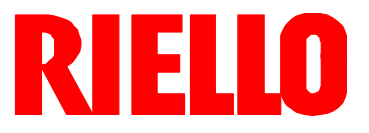

# Forced draught gas burners

Progressive two-stage or modulating operation

CE

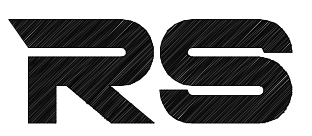

| Code              | Model       | Туре   |
|-------------------|-------------|--------|
| 3787032           | RS 70/E     | 828 T2 |
| 3787033           | RS 70/E     | 828 T2 |
| 3787232           | RS 100/E    | 829 T2 |
| 3787233           | RS 100/E    | 829 T2 |
| 3787432           | RS 130/E    | 830 T2 |
| 3787433           | RS 130/E    | 830 T2 |
| 3787630 - 3787632 | RS 190/E    | 836 T2 |
| 20052617          | RS 190/E    | 836 T2 |
| 3789200 - 3789210 | RS 250/E MZ | 866 T1 |
| 3789201 - 3789211 | RS 250/E MZ | 866 T1 |
| 3789230 - 3789240 | RS 250/E MZ | 866 T1 |
| 3789231 - 3789241 | RS 250/E MZ | 866 T1 |

# Declaration of conformity in accordance with ISO / IEC 17050-1

**RIELLO** 

| Manufacturer:                                                            |                                                         | RIELLO S.p.A.                                                                                        |  |  |  |  |
|--------------------------------------------------------------------------|---------------------------------------------------------|----------------------------------------------------------------------------------------------------|--|--|--|--|
| Address:                                                                 |                                                         | Via Pilade Riello, 7<br>37045 Legnago (VR)                                                           |  |  |  |  |
| Product:                                                                 |                                                         | Forced draught gas burner                                                                            |  |  |  |  |
| Model:                                                                   |                                                         | RS 70/E<br>RS 100/E<br>RS 130/E<br>RS 190/E<br>RS 250/E MZ                                           |  |  |  |  |
| These products are in compliance with the following Technical Standards: |                                                         |                                                                                                    |  |  |  |  |
| EN 676<br>EN 12100                                                       |                                                         |                                                                                                    |  |  |  |  |
| According to t                                                           | he European Directiv                                    | /es:                                                                                                 |  |  |  |  |
| GAD 2009/142/EC<br>MD 2006/42/EC<br>LVD 2006/95/EC<br>EMC 2004/108/EC    |                                                         | Gas Devices Directive<br>Machine Directive<br>Low Voltage Directive<br>Electromagnetic Compatibility |  |  |  |  |
| such products                                                            | are marked as follow                                    | ws:                                                                                                  |  |  |  |  |
| CE                                                                       | CE-0085AQ0708 (<br>CE-0085BT0657 (I<br>CE-0085BT0061 (I | RS 70-100-130/E)<br>RS 190/E)<br>RS 250/E MZ)                                                        |  |  |  |  |
| Legnago, 30.0                                                            | 5.2012                                                  |                                                                                                    |  |  |  |  |
| Burners Divisi                                                           | on Department                                           |                                                                                                    |  |  |  |  |
| RIELLO S.p.A                                                             | ۱.                                                      | Eng. I. Zinna                                                                                        |  |  |  |  |
|                                                                          |                                                         | Juip flows                                                                                           |  |  |  |  |
|                                                                          |                                                         |                                                                                                    |  |  |  |  |

The quality is guaranteed by a quality and management system certified in accordance with UNI EN ISO 9001.

| Manufacturer's Declaration                                                                                                    |        |             |             |  |  |  |  |  |
|----------------------------------------------------------------------------------------------------|--------|-------------|-------------|--|--|--|--|--|
| <b>RIELLO S.p.A.</b> declares that the following products comply with the NOx emission limits specified by German standard "1. BImSchV release 26.01.2010". |        |             |             |  |  |  |  |  |
| Product                                                                                                    | Туре   | Model       | Power       |  |  |  |  |  |
| Forced draught gas burner                                                                                                    | 866 T1 | RS 250/E MZ | 600-2650 kW |  |  |  |  |  |
| Legnago, 30.05.2012                                                                                                    |        |             |             |  |  |  |  |  |

Legnago, 30.05.2012 Burners Division Department

RIELLO S.p.A.

Eng. I. Zinna

hors -

# Contents

| Section |                                       | Page                 |
|---------|---------------------------------------|----------------------|
| 1       | Information and general warn          | ings 3               |
|         | 1.1 Information about the instruct    | ion manual 3         |
|         | 1.2 Guarantee and responsibility      | 3                    |
| 2       | Safety and prevention                 | 4                    |
|         | 2.1 Introduction                      | 4                    |
|         | 2.2 Personnel training                | 4                    |
| 3       | Technical description of the b        | ourner 5             |
|         | 3.1 Burner designation                | 5                    |
|         | 3.2 Models available                  | 5                    |
|         | 3.3 Burner categories- Countries      | of destination 5     |
|         | 3.4 Technical data                    | <u> </u>             |
|         | 3.6 Burner weight                     | 5                    |
|         | 3.7 Overall dimensions                | 7                    |
|         | 3.8 Firing rates                      | 8                    |
|         | 3.9 Burner components                 | 9                    |
|         | 3.10 Burner equipment                 | 9                    |
|         | 3.11 Control box for the air/fuel rat | io <u>10</u>         |
| 4       | 3.12 Servomotors                      | 11                   |
| 4       | Installation                          | 12                   |
|         | 4.1 Notes on safety for the install   | ation 12             |
|         | 4.2 Handling                          | <u> </u>             |
|         | 4.4 Working position                  | 12                   |
|         | 4.5 Securing the burner to the bo     | iler 13              |
|         | 4.6 Combustion head adjustment        | 15                   |
|         | 4.7 Assembly of the gas train         | 17                   |
|         | 4.8 Electrical wiring                 | 18                   |
| -       | 4.9 Calibration of the thermal rela   | ay 19                |
| 5       | Start-up, calibration and oper        | 20 auton of the      |
|         | 5.1 Notes on safety for the first st  | tart-un 20           |
|         | 5.2 Operations before start-up        | 20<br>20             |
|         | 5.3 Burner start-up                   | 21                   |
|         | 5.4 Final calibration of the pressu   | ire switches 21      |
|         | 5.5 Operator Panel with LCD disp      | olay 23              |
|         | 5.6 Visualisation and programmin      | ng modes 24          |
|         | 5.7 Operation sequence of the bu      | urner 29             |
|         | 5.8 Start-up procedure                | 30                   |
|         | 5.10 Burner adjustment                | 32                   |
|         | 5.11 Steady state operation           | 33                   |
|         | 5.12 Ignition failure                 | 33                   |
|         | 5.13 Burner flame goes out during     | operation 33         |
|         | 5.14 Stopping of the burner           | 33                   |
|         | 5.15 Measuring the ionisation curr    | ent <u>33</u>        |
|         | 5.16 Checking the air and gas pre     | ssure on the com- 33 |
|         | 5.17 Final checks (with the burner    | working): 33         |
|         | 5.18 List of parameters               | 34                   |
| 6       | Faults - Possible causes - Sol        | utions 38            |
|         | 6.1 List of error codes               |                      |
| 7       | Maintenance                           | 42                   |
|         | 7.1 Notes on safety for the maint     | enance 42            |
|         | 7.2 Maintenance programme             | 42                   |
|         | 7.3 Opening the burner                | 43                   |
| _       | 7.4 Closing the burner                | 43                   |
| Α       | Appendix - Electrical panel la        | yout 44              |
|         |                                       |                      |
| В       | Appendix - Accessories (on r          | equest) 50           |
|         |                                       |                      |
| С       | Appendix - Gas supply pressu          | re 52                |
| -       |                                       |                      |
| D       | Appendix - Firing rate on basis       | of air density 55    |

## 1.1 Information about the instruction manual

## Introduction

The instruction manual supplied with the burner:

- is an integral and essential part of the product and must not be separated from it; it must therefore be kept carefully for any necessary consultation and must accompany the burner even if it is transferred to another owner or user, or to another system. If the manual is lost or damaged, another copy must be requested from the Technical Assistance Service **RIELO** of the Area;
- ➤ is designed for use by qualified personnel;
- offers important indications and instructions relating to the installation safety, start-up, use and maintenance of the burner.

## Symbols used in the manual

In some parts of the manual you will see triangular DANGER signs. Pay great attention to these, as they indicate a situation of potential danger.

## GENERAL DANGERS

The dangers can be of 3 levels, as indicated below.

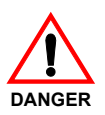

Maximum danger level!

This symbol indicates operations which, if not carried out correctly, <u>cause</u> serious injury, death or long-term health risks.

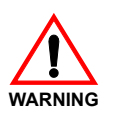

This symbol indicates operations which, if not carried out correctly, <u>may cause</u> serious injury, death or long-term health risks.

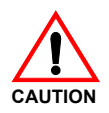

This symbol indicates operations which, if not carried out correctly, <u>may cause</u> damage to the machine and/or injury to people.

## DANGER: LIVE COMPONENTS

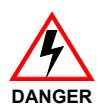

This symbol indicates operations which, if not carried out correctly, lead to electric shocks with lethal consequences.

Other symbols

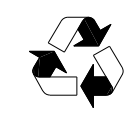

≻

## ENVIRONMENTAL PROTECTION

This symbol gives indications for the use of the machine with respect for the environment.

This symbol indicates a list.

## Abbreviations used

| Ch.  | Chapter |
|------|---------|
| Fig. | Figure  |
| Page | Page    |
| Sec. | Section |
| Tab. | Table   |

## Delivery of the system and the instruction manual

When the system is delivered, it is important that:

- the instruction manual is consigned to the user by the system manufacturer, with the recommendation to keep it in the room where the heat generator is to be installed.
- ► The instruction manual shows:

the serial number of the burner; the address and telephone number of the nearest Assistance

- ► The system supplier must carefully inform the user about:
  - the use of the system,

Centre.

- any further tests that may be necessary before the system is started up,

- maintenance and the need to have the system checked at least once a year by the manufacturer or another specialised technician.

To ensure a periodic check, **RIELO** recommends the drawing up of a Maintenance Contract.

## 1.2 Guarantee and responsibility

**RIELD** guarantees its new products from the installation date, in accordance with the regulations in force and/or the sales contract. At the moment of the first start-up, check that the burner is integral and complete.

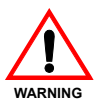

Failure to observe the information given in this manual, operating negligence, incorrect installation and the carrying out of non authorised modifications

WARNING will result in the annulment by **RIELLO** of the guarantee that it supplies with the burner.

In particular, the rights to the guarantee and the responsibility will no longer be valid, in the event of damage to things or injury to people, if such damage/injury was due to any of the following causes:

- incorrect installation, start-up, use and maintenance of the burner;
- ► improper, incorrect or unreasonable use of the burner;
- ► intervention of unqualified personnel;
- carrying out of non authorised modifications on the equipment;

- use of the burner with safety devices that are faulty, incorrectly applied and/or not working;
- installation of untested supplementary components on the burner;
- > powering of the burner with unsuitable fuels;
- faults in the fuel power supply system;
- use of the burner even following an error and/or an irregularity;
- repairs and/or overhauls incorrectly carried out;
- modification of the combustion chamber with inserts that prevent the regular development of the structurally established flame;
- insufficient and inappropriate surveillance and care of those burner components most subject to wear and tear;
- use of non-original **RIELO** components, including spare parts, kits, accessories and optionals;
- ► force majeure.

**RIELIO** furthermore declines any and every responsibility for the failure to observe the contents of this manual.

# Safety and prevention

## 2.1 Introduction

2

The **RIELO** burners have been designed and built in compliance with current regulations and directives, applying the known technical rules of safety and envisaging all the potential danger situations.

It is necessary, however, to bear in mind that the imprudent and clumsy use of the equipment may lead to situations of death risk for the user or third parties, as well as the damaging of the burner or other items. Inattention, thoughtlessness and excessive confidence often cause accidents; the same applies to tiredness and sleepiness.

It is a good idea to remember the following:

 The burner must only be used as expressly described. Any other use should be considered improper and therefore dangerous. In particular:

it can be applied to boilers operating with water, steam, diathermic oil, and to other users expressly named by the manufacturer;

the type and pressure of the fuel, the voltage and frequency of the electrical power supply, the minimum and maximum deliveries for which the burner has been regulated, the pressurisation of the combustion chamber, the dimensions of the combustion chamber and the room temperature must all be within the values indicated in the instruction manual.

- Modification of the burner to alter its performance and destinations is not allowed.
- The burner must be used in exemplary technical safety conditions. Any disturbances that could compromise safety must be quickly eliminated.
- Opening or tampering with the burner components is not allowed, apart from the parts requiring maintenance.
- Only those parts envisaged by the manufacturer can be replaced.

## 2.2 Personnel training

The user is the person, body or company that has acquired the machine and intends to use it for the specific purpose. He is responsible for the machine and for the training of the people working around it.

The user:

- undertakes to entrust the machine exclusively to suitably trained and qualified personnel;
- must take all the measures necessary to prevent unauthorised people gaining access to the machine;
- undertakes to inform his personnel in a suitable way about the application and observance of the safety instructions. With that aim, he undertakes to ensure that everyone knows the use and safety instructions for his own duties;
- must inform the Manufacturer if faults or malfunctioning of the accident prevention systems are noticed, along with any presumed danger situation.

- Personnel must always use the personal protective equipment envisaged by legislation and follow the indications given in this manual.
- Personnel must follow all the danger and caution indications shown on the machine.
- Personnel must not carry out, on their own initiative, operations or interventions that are not within their province.
- Personnel are obliged to inform their superiors of every problem or dangerous situation that may arise.
- The assembly of parts of other makes, or any modifications, can alter the characteristics of the machine and hence compromise operating safety. The Manufacturer therefore declines any and every responsibility for any damage that may be caused by the use of non-original parts.

3

## 3.1 Burner designation

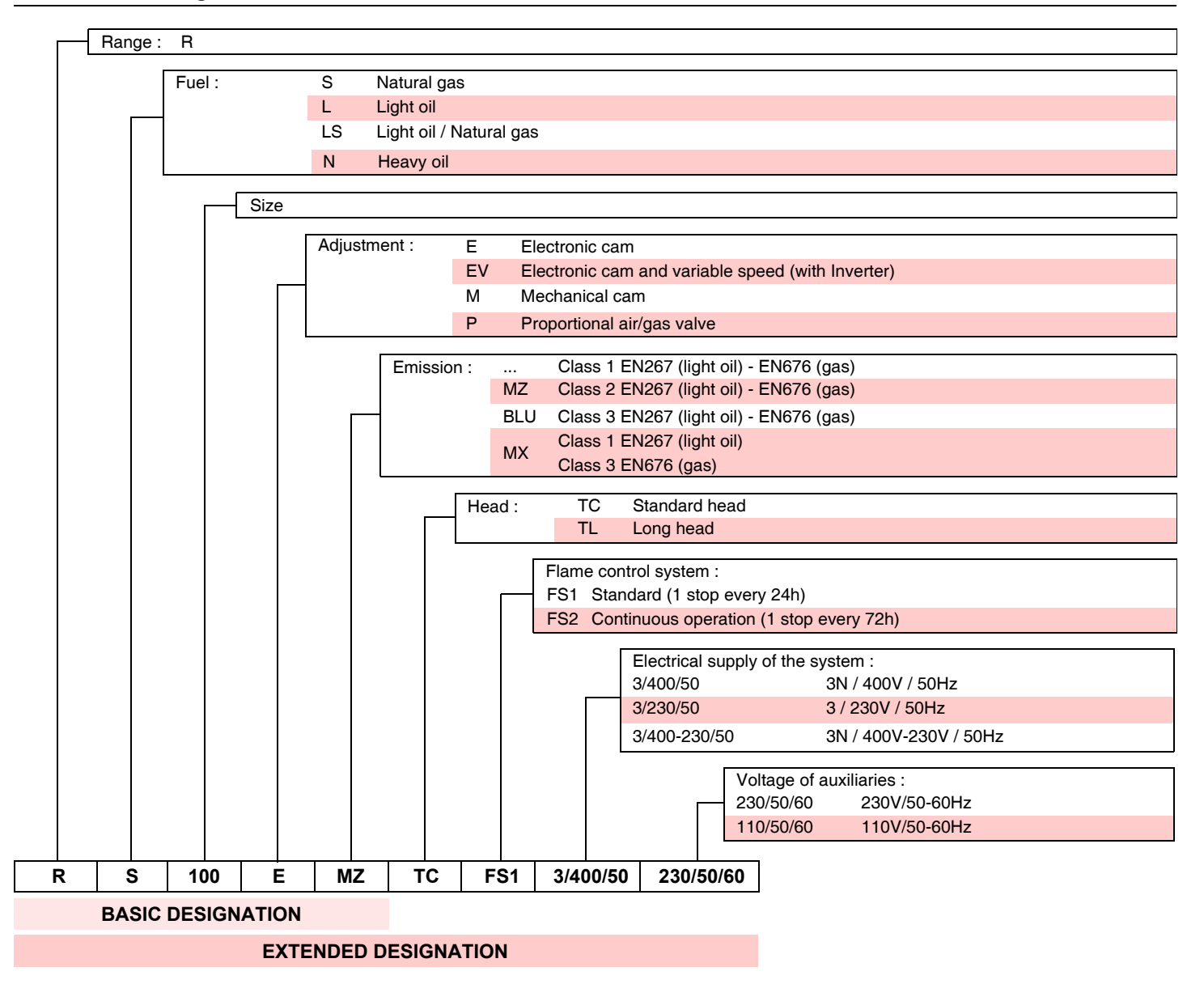

## 3.2 Models available

| Designation |    | Voltage               | Code    | Designation |    | Voltage               | Code              |
|-------------|----|-----------------------|---------|-------------|----|-----------------------|-------------------|
| RS 70/E     | TC | 3 ~ 400 / 230V - 50Hz | 3787032 | RS 190/E    | тс | 3 ~ 400 / 230V - 50Hz | 3787630 - 3787632 |
| RS 70/E     | TL | 3 ~ 400 / 230V - 50Hz | 3787033 | RS 190/E    | TL | 3 ~ 400 / 230V - 50Hz | 20052617          |
| RS 100/E    | тс | 3 ~ 400 / 230V - 50Hz | 3787232 | RS 250/E MZ | TC | 3 ~ 400 / 230V - 50Hz | 3789200 - 3789210 |
| RS 100/E    | TL | 3 ~ 400 / 230V - 50Hz | 3787233 | RS 250/E MZ | TL | 3 ~ 400 / 230V - 50Hz | 3789201 - 3789211 |
| RS 130/E    | тс | 3 ~ 400 / 230V - 50Hz | 3787432 | RS 250/E MZ | тс | 3 ~ 230V - 50Hz       | 3789230 - 3789240 |
| RS 130/E    | TL | 3 ~ 400 / 230V - 50Hz | 3787433 | RS 250/E MZ | TL | 3 ~ 230V - 50Hz       | 3789231 - 3789241 |

## 3.3 Burner categories - Countries of destination

| Gas category | Country of destination                                                        |
|--------------|-------------------------------------------------------------------------------|
| II2H3B/P     | AT - CH - CZ - DK - EE - FI - GR - HU - IS - IT - LT - NO - SE - SI - SK - TR |
| II2H3P       | ES - GB - IE - PT                                                             |
| II2L3B/P     | NL                                                                            |
| ll2Er3P      | FR                                                                            |
| II2ELL3B/P   | DE                                                                            |
| I2E(R) - I3P | BE                                                                            |
| II2E3B/P     | LU - PL                                                                       |
| I3B/P        | CY - CZ - MT                                                                  |

3

# Technical description of the burner

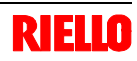

## 3.4 Technical data

| Model                     |                      |           | RS 70/E                                | RS 100/E                    | RS 130/E            | RS 190/E    | RS 250/E MZ |  |
|---------------------------|----------------------|-----------|----------------------------------------|-----------------------------|---------------------|-------------|-------------|--|
| Туре                      |                      |           | 828 T2                                 | 828 T2 829 T2 830 T2 836 T2 |                     |             |             |  |
|                           | maximum              | kW        | 470 - 930                              | 700 - 1340                  | 920 - 1600          | 1279 - 2290 | 1250 - 2650 |  |
|                           | maximum              | Mcal/h    | 404 - 800                              | 602 - 1152                  | 791 - 1376          | 1100 - 1970 | 1075 - 2279 |  |
|                           | minimum              | kW        | 150                                    | 150                         | 240                 | 470         | 600         |  |
|                           | mmmum                | Mcal/h    | 129                                    | 129                         | 206                 | 405         | 516         |  |
| Fuel                      |                      |           | Natural gas: G20 - G23 - G25           |                             |                     |             |             |  |
| Gas pressure at max. outp | out <sub>(2)</sub> - | mbor      | 100/170                                | 11 / 17 1                   | 117/160             | 140/000     | 10 4 / 20 1 |  |
| Gas: G20/G25              |                      | mbai      | 12.3/17.3                              | 11.4/17.1                   | 11.7 / 10.0         | 14.9/22.3   | 19.4/29.1   |  |
| Operation                 |                      |           | Intermittent (min. 1 stop in 24 hours) |                             |                     |             |             |  |
| Standard applications     |                      |           |                                        | Boilers: v                  | vater, steam, diath | nermic oil  |             |  |
| Room temperature          |                      | °C        | 0 - 40                                 |                             |                     |             |             |  |
| Combustion air temperatu  | re                   | °C max 60 |                                        |                             |                     |             |             |  |
| Noise level (3) dBA       |                      |           | 75.0                                   | 75.0 77.0 78.5 83.1         |                     |             |             |  |

(1) Reference conditions: Room temperature 20°C - Gas temperature 15°C - Barometric pressure 1013 mbar - Altitude 0 m above sea level.
 (2) Gas pressure on the pipe coupling test point 21) (Fig. 5) with zero pressure in the combustion chamber and at maximum burner output.
 (3) Sound pressure measured in manufacturer's combustion laboratory, with burner operating on test boiler and at maximum output.

3.5 Electrical data

## Motor IE1

| Model                     |           | RS 70/E                                              | RS 100/E    | RS 130/E         | RS 190/E  | RS 250/E MZ |  |  |  |
|---------------------------|-----------|------------------------------------------------------|-------------|------------------|-----------|-------------|--|--|--|
| Electrical supply         |           | 3 ~ 230V / 400V 1N ~ 230V +/-10% 50 Hz (See Ch. 3.2) |             |                  |           |             |  |  |  |
| Fan motor (rating)        | rpm       | 2800                                                 | 2830        | 2860             | 2860      | 2900        |  |  |  |
|                           | V         | 230 / 400                                            | 230 / 400   | 230 / 400        | 230 / 400 | 230 / 400   |  |  |  |
|                           | kW        | 1,1                                                  | 1,5         | 2,2              | 4,5       | 5,5         |  |  |  |
| Operating current         | A         | 4,7 - 2,7                                            | 6,4 - 3,7   | 8,5 - 4,9        | 16 - 9,1  | 19 - 11     |  |  |  |
| Acceleration current      | A         | 33 - 19                                              | 48 - 28     | 68 - 39          | 126 - 72  | 144 - 83    |  |  |  |
| Ignition transformer      | V1 - V2   |                                                      |             | 230 V - 1 x 8 kV |           |             |  |  |  |
| ignition transformer      | 11 - 12   |                                                      |             |                  |           |             |  |  |  |
| Absorbed electrical power | kW max    | x 1,4 1,8 2,6 5,5                                    |             |                  |           |             |  |  |  |
| Protection level          |           |                                                      |             | IP 44            |           |             |  |  |  |
| Motor IE2                 |           |                                                      |             |                  |           |             |  |  |  |
| Model                     |           | RS 70/E                                              | RS 100/E    | RS 130/E         | RS 190/E  | RS 250/E MZ |  |  |  |
| Electrical supply         |           | 3 ~ 230V / 400V 1N ~ 230V +/-10% 50 Hz (See Ch. 3.2) |             |                  |           |             |  |  |  |
| Fan motor (rating)        | rpm       | 2860                                                 | 2860        | 2860             | 2900      | 2910        |  |  |  |
|                           | V         | 230 / 400                                            | 230 / 400   | 230 / 400        | 230 / 400 | 230 / 400   |  |  |  |
|                           | kW        | 1,1                                                  | 1,5         | 2,2              | 4,5       | 5,5         |  |  |  |
| Operating current         | A         | 4,1 - 2,4                                            | 5,5 - 3,4   | 7,9 - 4,6        | 15 - 8,7  | 18 - 11     |  |  |  |
| Acceleration current      | A         | 33 - 19                                              | 51 - 30     | 62 - 36          | 141 - 81  | 186 - 107   |  |  |  |
| Ignition transformer      | V1 - V2   |                                                      |             | 230 V - 1 x 8 kV |           |             |  |  |  |
|                           | 1 -  2    |                                                      |             | 1 A - 20 mA      |           |             |  |  |  |
| Absorbed electrical power | k/M max   | 1 /                                                  | 1 A - 20 MA |                  |           |             |  |  |  |
|                           | KWV IIIAA | 1,4                                                  | 1,0         | 2,0              | 5,5       | 0,5         |  |  |  |

## 3.6 Burner weight

The weight of the burner complete with its packaging is shown in table.

| Model       | kg        |
|-------------|-----------|
| RS 70/E     | 77 - 79   |
| RS 100/E    | 80 - 82   |
| RS 130/E    | 83 - 85   |
| RS 190/E    | 89 - 91   |
| RS 250/E MZ | 124 - 126 |

## 3.7 Overall dimensions

The dimensions of the burner are shown in Fig. 2.

Bear in mind that inspection of the combustion head requires the burner to be opened and the rear part drawn back on the guides.

The dimensions of the open burner are indicated by position I.

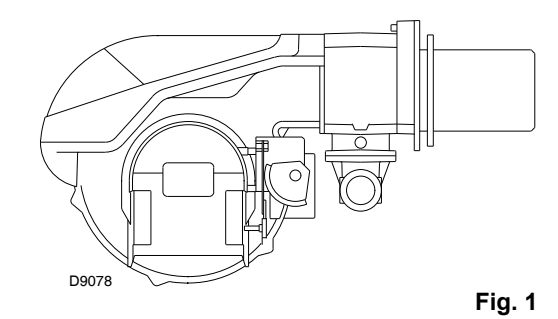

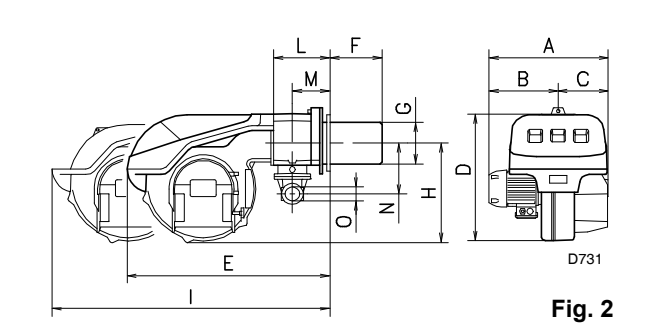

| mm          | Α   | в   | С   | D   | Е   | <b>F</b> (1) | G   | н   | I <sub>(1)</sub> | L   | М   | Ν   | 0  |
|-------------|-----|-----|-----|-----|-----|--------------|-----|-----|------------------|-----|-----|-----|----|
| RS 70/E     | 511 | 296 | 215 | 555 | 840 | 250-385      | 179 | 430 | 1161-1296        | 214 | 134 | 221 | 2" |
| RS 100/E    | 527 | 312 | 215 | 555 | 840 | 250-385      | 179 | 430 | 1161-1296        | 214 | 134 | 221 | 2" |
| RS 130/E    | 553 | 338 | 215 | 555 | 840 | 280-415      | 189 | 430 | 1161-1296        | 214 | 134 | 221 | 2" |
| RS 190/E    | 675 | 370 | 305 | 555 | 872 | 372-522      | 222 | 436 | 1328-1478        | 230 | 150 | 223 | 2" |
| RS 250/E MZ | 732 | 427 | 305 | 555 | 872 | 370-520      | 222 | 436 | 1322-1467        | 230 | 150 | 264 | 2" |

## 3.8 Firing rates

3

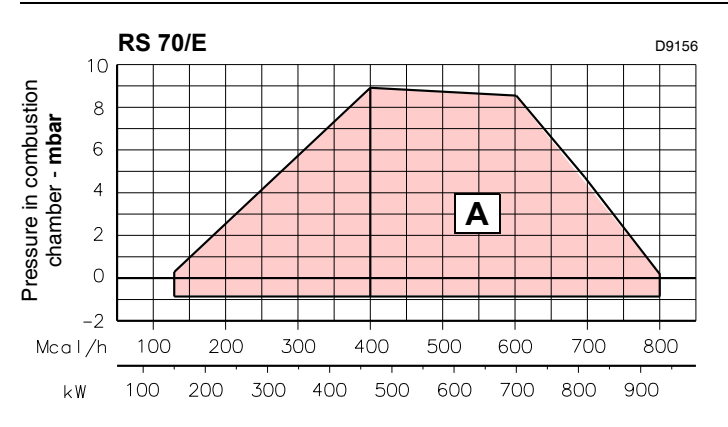

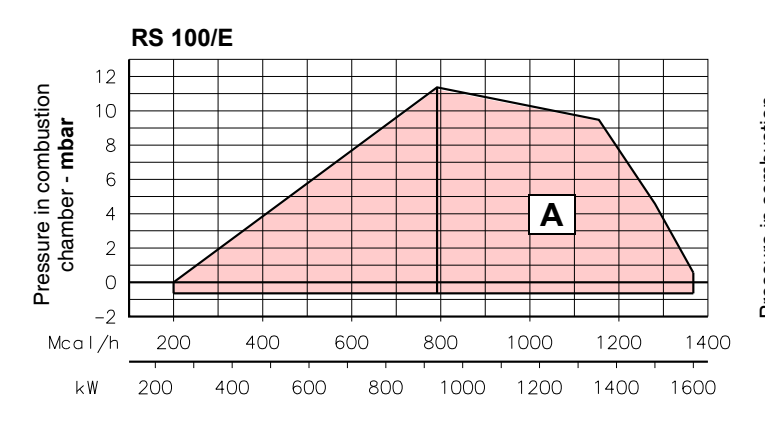

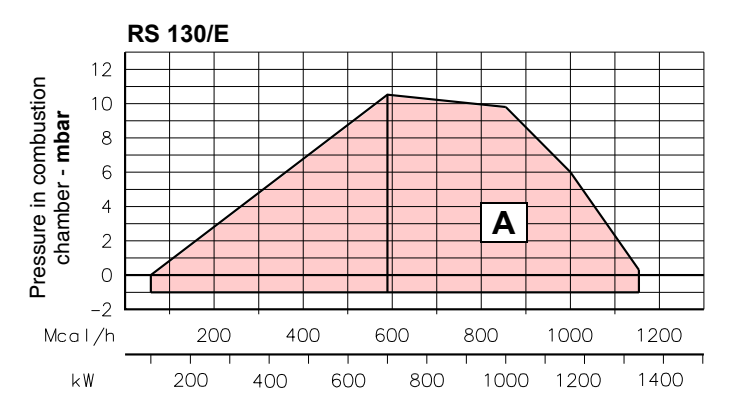

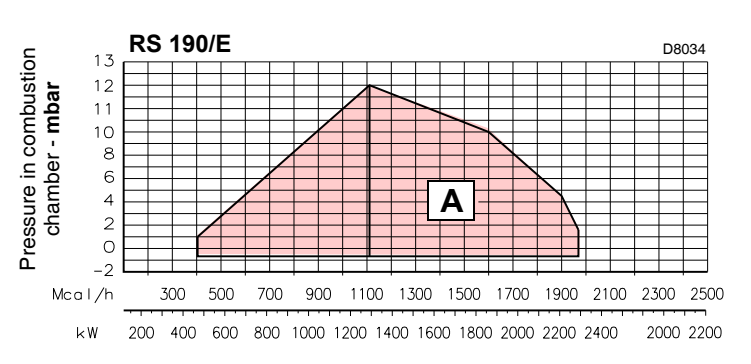

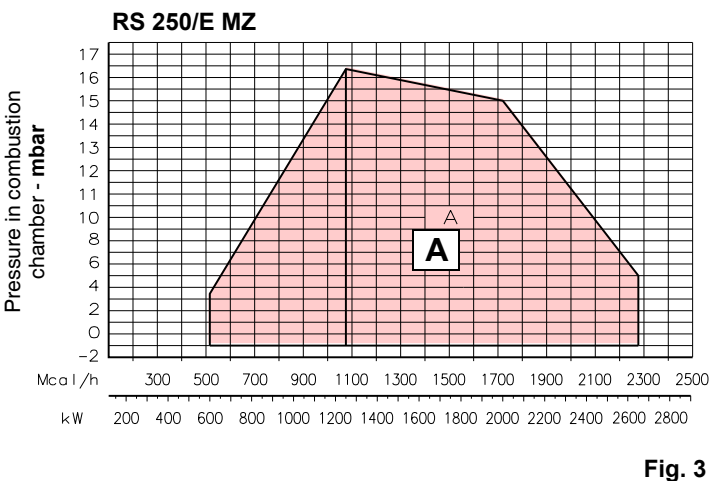

The **maximum output** is chosen within area  ${\boldsymbol{\mathsf{A}}}$  of the diagram.

The **minimum output** must not be lower than the minimum limit of the diagram.

## Warning

The firing rate was obtained considering an ambient temperature of  $20^{\circ}$ C and an atmospheric pressure of 1013 mbar (approx. 0 m above sea level), with the combustion head adjusted as shown in Ch. 4.6.

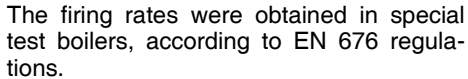

Fig. 4 indicates the diameter and length of the test combustion chamber.

## Example

Output 756 kW (650 Mcal/h): diameter 60 cm, length 2 m.

The coupling is ensured when the boiler is EC type-approved; for boilers or ovens with combustion chambers of very different dimensions compared to those shown in the diagram of Fig. 4, preliminary checks are recommended.

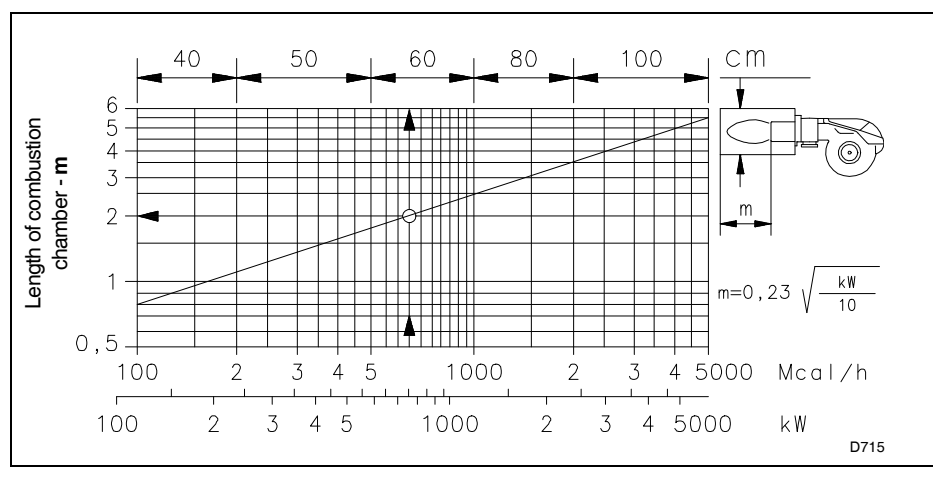

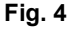

# Technical description of the burner

23

**RS 190/E** 

23

RS 250/E MZ

1 30

30

#### 3.9 **Burner components**

3

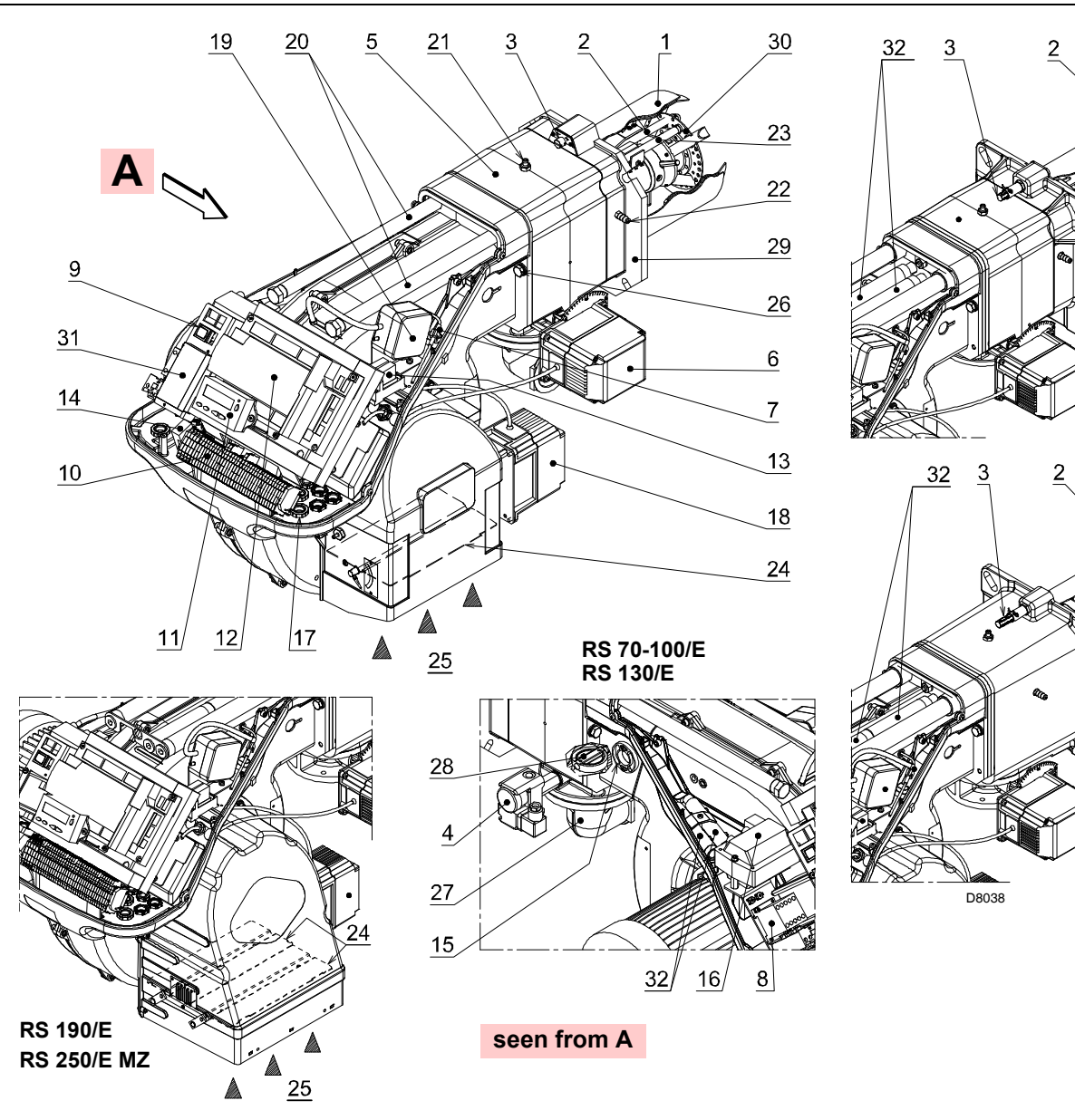

Fig. 5

- Combustion head 1
- 2 Ignition electrode
- 3 Screw for combustion head adjustment
- 4 Maximum gas pressure switch
- 5 Pipe coupling
- Gas servomotor 6
- Plug-socket on ionisation probe cable 7
- Motor contact maker and thermal relay 8 with reset button
- 9 Operation on/off switch

3.10 Burner equipment

- 10 Terminal board for electrical wiring
- 11 Operator Panel with LCD display
- 12 Control box for checking flame and air/ fuel ratio

- 13 Clean contacts relay
- 14 Filter to protect against radio disturbance
- 15 Flame inspection window
- 16 Ignition transformer
- 17 Cable grommets for electrical wiring (to be carried out by the installer)
- 18 Àir servomotor
- 19 Air pressure switch
- 20 Guides for opening the burner and
- 21 Gas pressure test point and head fixing screw

- 22 Air pressure socket
- 23 Flame sensor probe

- Gas input pipe 27
- 28 Gas butterfly valve
- 30 Flame stability disc
- 31 lator RWF40
- versions

- The burner is supplied complete with:
- ➤ Gas train flange
- ► Flange gasket
- 6 screws to fix the flange: M10 x 30 for RS 70-100/E -> RS 130/E - RS 190/E, M10 x 40 for RS 250/E MZ
- Thermal insulation screen
- 4 Screws to fix the burner flange to the boiler: > M12 x 35 for RS 70-100/E - RS 130/E, M16 x 40 for RS 190/E -RS 250/E MZ
- N° 2 Screws M4 x 7 (for RS 190/E and RS 250/E MZ only)
- ► Extensions 32) for guides 20): TL versions only
- Disc (for RS 190/E and RS 250/E MZ only)
   Small disc (for RS 190/E and RS 250/E MZ only)
- > PVP kit for leak detection (supplied as standard with RS 130/E, RS 190/E and RS 250/E MZ, accessory supplied on request for RS 70-100/E - see Appendix B)
- Instruction manual
- Spare parts list ≻

9 GB

- - (differential type)
  - inspecting the combustion head

- 24 Air damper 25 Fan air inlet
  - 26 Screws to secure fan to pipe coupling

  - 29 Boiler fixing flange

  - Bracket for application of output regu-
  - 32 Extensions for guides 20) only for TL

Fig. 6

## 3.11 Control box for the air/fuel ratio

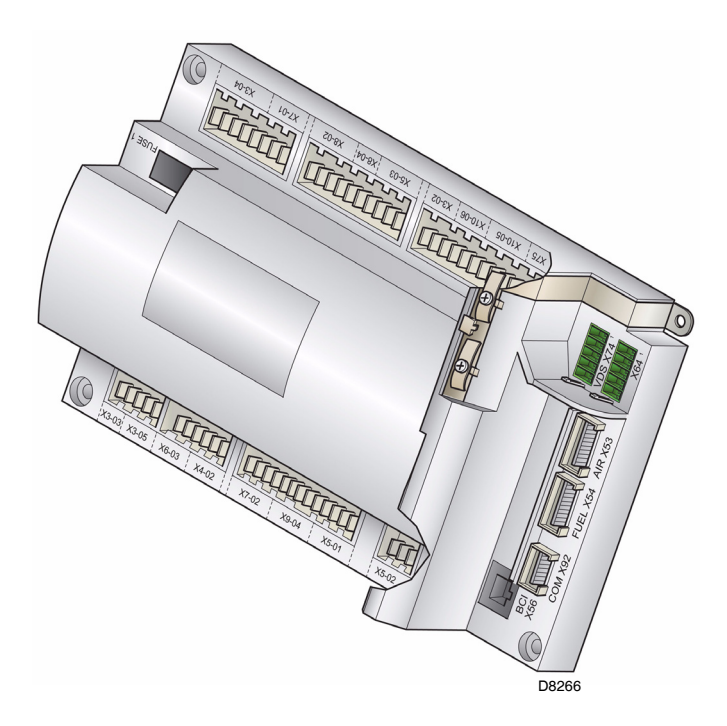

## Introduction

3

The control box for the air/fuel ratio (hereafter referred to simply as the control box), that equips the burners of the **RS** range, carries out a series of integrated functions in order to optimise burner functioning, both for single operation and together with other units (e.g. double furnace boiler or more than one generator at the same time).

The basic functions carried out by the control box relate to:

- 1. flame control;
- the dosage of air and fuel via the positioning (with direct servocontrol) of the relative valves, excluding the possible play in the mechanical cam calibration systems;
- **3.** the modulation of burner output, on the basis of the load requested by the system, maintaining the pressure or temperature of the boiler at the working values set;
- **4.** the safety diagnostic of the air and fuel circuits, via which it is possible to easily identify any causes of malfunctioning.

Further interfaces and computer communication functions (for remote control or integration in central supervision systems) are available according to the system configuration.

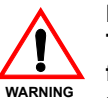

6367

NOTE

The first start-up, like every further operation for the internal settings of the control box, requires access by means of a password and is only to be carried out by personnel of the Technical Assistance Service who have been specifically trained in the internal programming of the tool.

The information for the first start-up is given below.

## **Technical Data**

| Electrical supply                    | AC 230 V - 15% /     |
|--------------------------------------|----------------------|
|                                      | +10%                 |
| Frequency                            | 50/60 Hz +/- 6%      |
| Internal fuse                        | 6.3 A T              |
| Operation below the nominal value of | of electrical supply |
| Minimum operation value on reduction | approx. AC 186 V     |
| of electrical supply below nominal   |                      |
| value                                |                      |
| Minimum operation value on increase  | approx. AC 195 V     |
| in electrical supply towards nominal |                      |
| value                                |                      |
| Maximum load of the contacts:        | 1                    |
| Fan motor relay                      | 10 000 14 50/00 11   |
| Nominal power supply                 | AC 230 V, 50/60 Hz   |
| Nominal current                      | 2 A                  |
|                                      | cosφ > 0.4           |
| Alarm exit                           |                      |
| Nominal power supply                 | AC 230V, 50/60 HZ    |
| Nominal current                      |                      |
|                                      | cosφ > 0.4           |
| Ignition transformer                 |                      |
| Nominal power supply                 |                      |
|                                      | $2 \Lambda$          |
| Fuel valves                          | CO3φ > 0.2           |
| Nominal power supply                 | AC 230 V 50/60 Hz    |
| Nominal current                      | 2 A                  |
| Output factor                        | $\cos 0 > 0.4$       |
| Operator Panel                       |                      |
| Nominal power supply                 | DC 5 V               |
| Protection level                     | IP 40                |
| Input power                          | < 50 mW              |
| Length of cables                     |                      |
| Electrical supply line AC 230V       | max. 100m (100 pF/m) |
| Display                              | max. 3m (100 pF/m)   |
| Output regulator                     | max. 20m (100 pF/m)  |
| Remote reset button                  | max. 20m (100 pF/m)  |

## 3.12 Servomotors

## Introduction

The servomotors that equip the burners of the **RS** range work directly on the air damper and the gas butterfly valve, without mechanical leverages but via the interposition of an elastic coupling.

They are commanded by the control box, which constantly checks their position by means of a return signal from the optic sensor inside the servomotor.

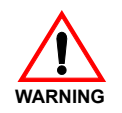

For this reason it is absolutely forbidden to remove the cover of the servomotors.

The position (in degrees) of the servomotors can be seen on the display of the Operator Panel. See Ch. 5.18, Parameter 922, index "0" for fuel servomotor, index "1" for air servomotor.

The servomotors are electrically connected to the control box by means of RAST 2.5 type connectors.

When servicing or replacing the servomotors, take care not to invert the connectors. Follow the indications given in the electrical layouts or the silkscreen printing on the control box cover.

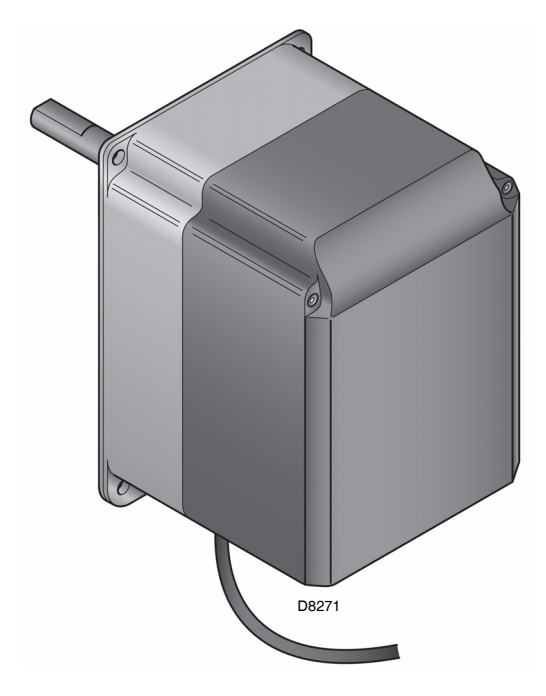

Fig. 7

## **Technical Data**

|                    | Fuel                            | Air                              |  |  |  |  |
|--------------------|---------------------------------|----------------------------------|--|--|--|--|
|                    | servomotor                      | servomotor                       |  |  |  |  |
| Model              | SQM33.4                         | SQM33.5                          |  |  |  |  |
| Type of motor      | Steppin                         | g motor                          |  |  |  |  |
| Electrical supply  | AC/DC 24V                       |                                  |  |  |  |  |
| IP                 | IP                              | 54                               |  |  |  |  |
| Firing rate        | 0 -                             | 90°                              |  |  |  |  |
| Opening time 0-90° | min: 5 s, max.: 120 s depend    | ing on the type of control box   |  |  |  |  |
| Torque             | 1.2 Nm                          | 3 Nm                             |  |  |  |  |
| Input power        | 7.5 W                           | 10 W                             |  |  |  |  |
| Rotation           | Clockwise/anticlockwise (can be | e selected from the control box) |  |  |  |  |

## 4

## Installation

# **RIELLO**

## 4.1 Notes on safety for the installation

After carefully cleaning all around the area where the burner will be installed, and arranging the correct lighting of the environment, proceed with the installation operations.

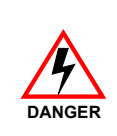

All the installation, maintenance and disassembly operations must be carried out with the electricity supply disconnected.

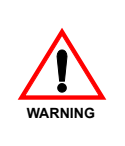

The installation of the burner must be carried out by qualified personnel, as indicated in this manual and in compliance with the standards and regulations of the laws in force.

## 4.2 Handling

The packaging of the burner includes a wooden platform (see Ch. 3.5), so it is possible to move the burner (still packaged) with a transpallet truck or fork lift truck.

During the handling, keep the load at not more than 20-25 cm from the ground.

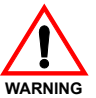

The handling operations for the burner can be highly dangerous if not carried out with the greatest attention: keep any unauthorised people at a distance; check the integrity and suitableness of the available means of handling.

Check also that the area in which you are working is empty and that there is an adequate escape area (i.e. a free, safe area to which you can quickly move if the burner should fall).

After positioning the burner near the installation point, correctly dispose of all residual packaging, separating the various types of material.

Before proceeding with the installation operations, carefully clean all around the area where the burner will be installed.

## 4.3 **Preliminary checks**

## Checking the consignment

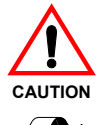

After removing all the packaging, check the integrity of the contents. In the event of doubt, do not use the burner; contact the supplier.

The packaging elements (wooden cage or cardboard box, nails, clips, plastic bags, etc.) must not be abandoned as they are potential sources of danger and pollution; they should be collected and disposed of in the appropriate places.

## Checking the characteristics of the burner

Check the identification label of the burner, showing:

- ► the model (see A in Fig. 8) and type of burner (B);
- ► the year of manufacture, in cryptographic form (C);
- ➤ the serial number (D);
- ► the data for electrical supply and the protection level (E);
- ➤ the electrical input power (F);
- the types of gas used and the relative supply pressures (G);
- the data of the burner's minimum and maximum output possibilities (H) (see Firing rate)

**Warning.** The output of the burner must be within the boiler's firing rate;

the category of the device/countries of destination (I).

## 4.4 Working position

The burner is designed to operate only in the positions 1, 2, 3 and 4.

Installation **1** is preferable, as it is the only one that allows the maintenance operations as described in this manual. Installations **2**, **3 and 4** permit operation but make maintenance and inspection of the combustion head more difficult.

Any other position could compromise the correct operation of the appliance. Installation **5** is prohibited for safety reasons.

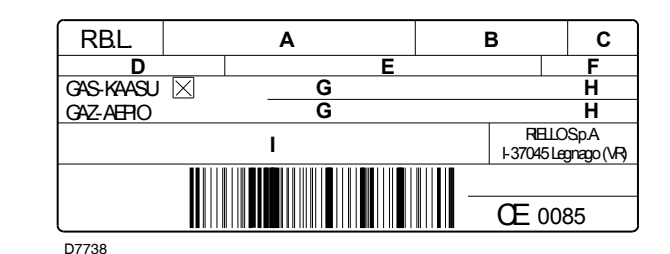

Fig. 8

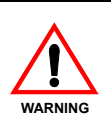

A burner label that has been tampered with, removed or is missing, along with anything else that prevents the definite identification of the burner and makes any installation or maintenance work difficult.

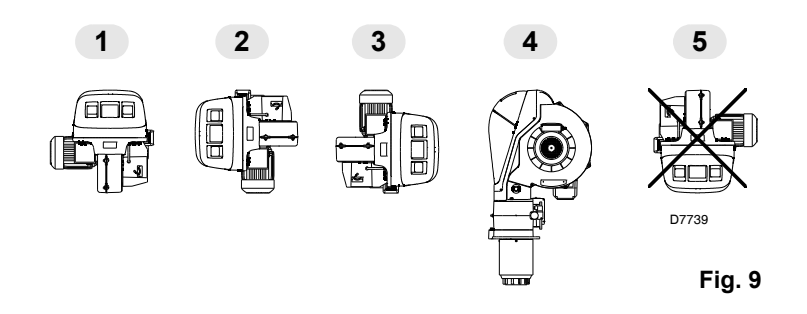

# 4.5 Securing the burner to the boiler

# Preparing the boiler

# Boring the boiler plate

4

Make holes in the plate shutting off the combustion chamber, as illustrated in Fig. 10. The position of the threaded holes can be marked using the thermal insulation screen supplied with the burner.

Fig. 10

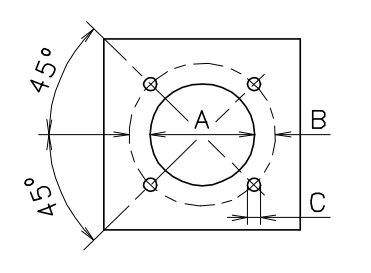

| mm          | Α   | В       | С    |
|-------------|-----|---------|------|
| RS 70/E     | 185 | 275-325 | M 12 |
| RS 100/E    | 185 | 275-325 | M 12 |
| RS 130/E    | 195 | 275-325 | M 12 |
| RS 190/E    | 230 | 325-368 | M 16 |
| RS 250/E MZ | 230 | 325-368 | M 16 |
|             |     |         |      |

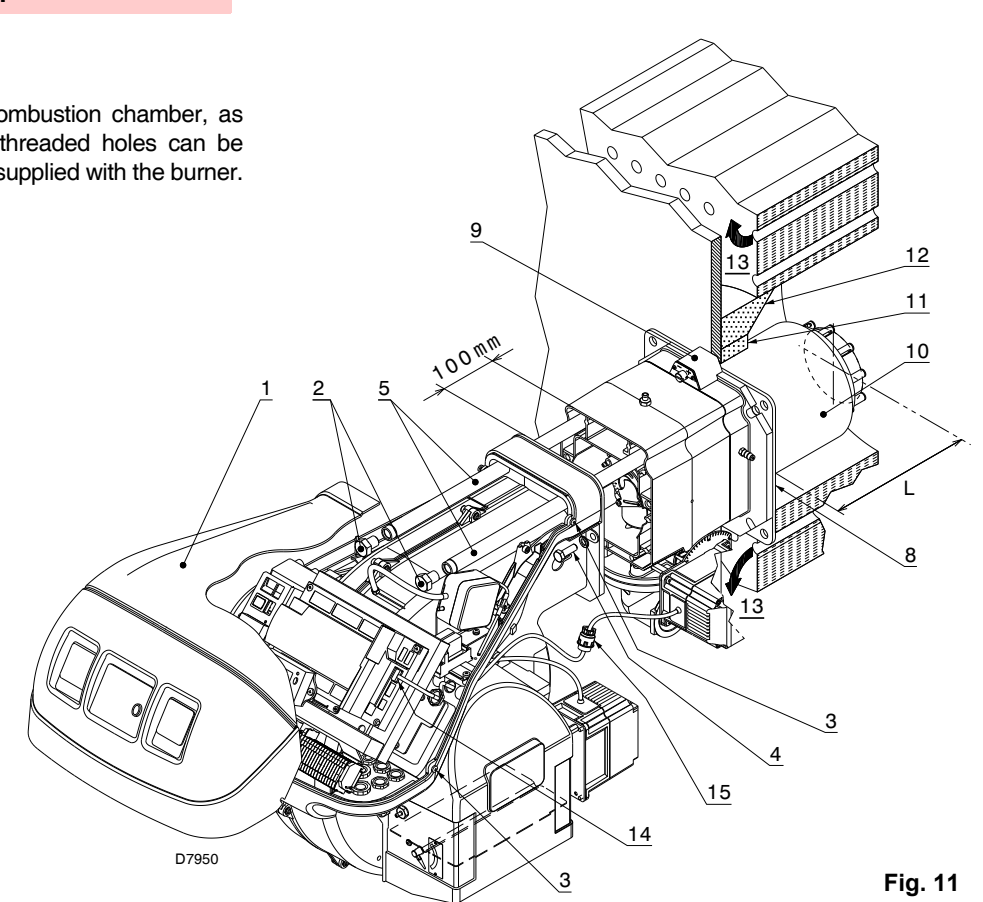

## Length of the blast tube

The length of the blast tube must be selected according to the indications provided by the manufacturer of the boiler, and in any case it must be greater than the thickness of the boiler door complete with its refractory. The available lengths L are those indicated in the table below.

| Blast tube  | short  | long   |
|-------------|--------|--------|
| RS 70/E     | 250 mm | 385 mm |
| RS 100/E    | 250 mm | 385 mm |
| RS 130/E    | 280 mm | 415 mm |
| RS 190/E    | 372 mm | 522 mm |
| RS 250/E MZ | 370 mm | 520 mm |

For boilers with front flue passes 13) or flame inversion chambers, a protection in refractory material 11) must be inserted between the boiler refractory 12) and the blast tube 10). This protection must not compromise the extraction of the blast tube. See Fig. 11.

RIE

For boilers with a water-cooled frontal, a refractory lining is not necessary 11)-12) unless expressly requested by the boiler manufacturer.

## Installation

## Securing the burner to the boiler

Before fixing the burner to the boiler, check from the opening of the blast tube that the probe and the electrode are correctly positioned, as in Fig. 12.

If, in the previous check, the position of the probe or electrode was not correct, remove the screw 1)(Fig. 13), extract the inner part 2)(Fig. 13) of the head, and adjust them.

Do not rotate the probe: leave it as in Fig. 12; if it is located too close to the ignition electrode, the control box amplifier may be damaged.

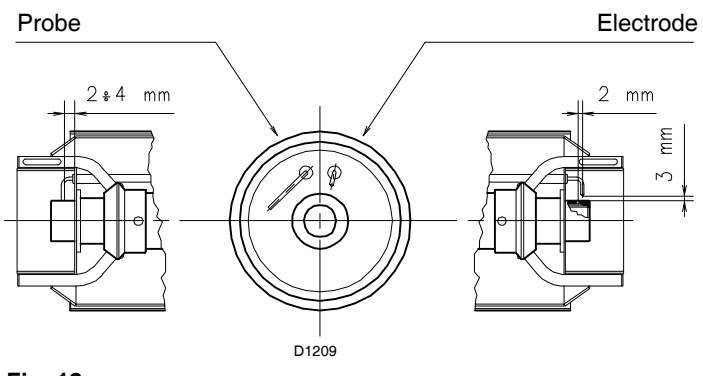

## Fig. 12

4

Separate the combustion head from the rest of the burner, Fig. 11. To do this, proceed as follows:

- ► loosen the 4 screws 3) and remove the hood 1);
- ► remove the screws 2) from the two guides 5);
- ➤ disconnect the plug 14), unscrew the grommet 15);
- disconnect the socket from the maximum gas pressure switch;
   remove the two screws (1);
- remove the two screws 4);
- > pull back the burner on the guides 5) by about 100 mm;
- disconnect the probe and electrode leads, then unthread the burner completely from the guides.

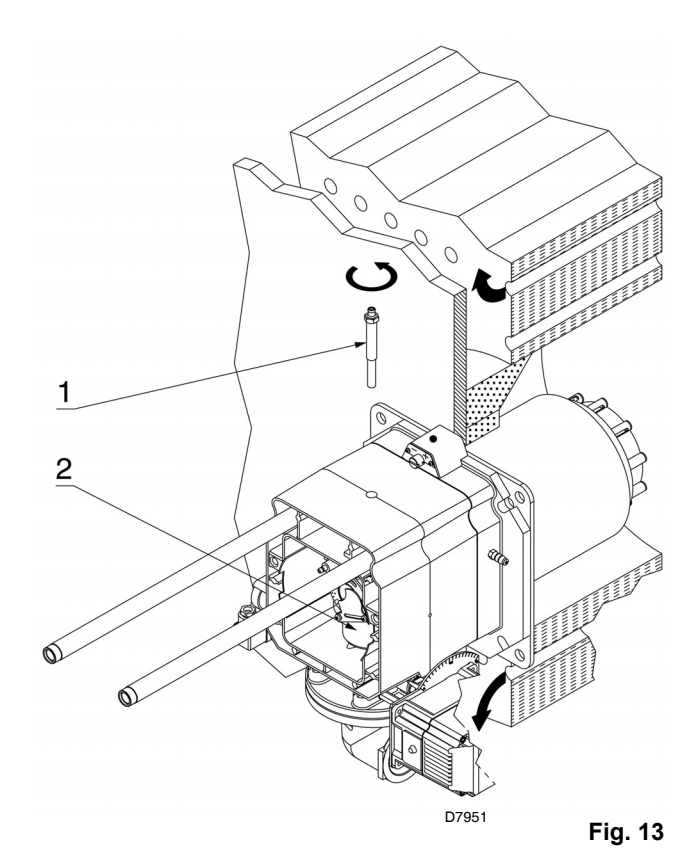

Once this operation has been carried out, fix the flange 9)(Fig. 11) to the boiler plate, interposing the insulating gasket 8)(Fig. 11) supplied.

Use the 4 screws supplied, with a tightening torque of 35 - 40 Nm, after protecting their thread with anti-seize products.

The seal between burner and boiler must be airtight. After the start-up (see Ch. 5.8), check there is no leakage of flue gases into the external environment.

# Installation

## 4.6 Combustion head adjustment

At this point of the installation, the combustion head is fixed to the boiler as shown in Fig. 13. It is therefore especially easy to adjust, and this adjustment depends only on the maximum output of the burner.

Two adjustments of the head are foreseen:

➤ the air adjustment;

➤ the gas adjustment.

In the diagram of Fig. 17, find the notch at which to adjust both air and central gas/air.

## Air adjustment

4

Rotate the screw 2) until the notch you have found corresponds with the front surface 1) of the flange, Fig. 14.

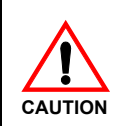

## Important

To facilitate adjustment, loosen the screw 3) (Fig. 15), adjust and then lock.

Gas adjustment (RS 70-100/E - RS 130/E)

Loosen the screws 4) and turn ring 5) until the notch identified is aligned with index 6).

Tighten the 3 screws 4) fully down.

## Gas adjustment (RS 190/E - RS 250/E MZ)

When the burner is installed for maximum burner output  $\leq$  1300 Mcal/h (approx. 1500 kW) fit the discs 1)-2)(Fig. 16), supplied as part of the standard equipment, removing the internal tube 3)(Fig. 16). If the mains gas pressure is low, the head can be left in the standard set-up, limiting the modulation minimum to 450 Mcal/h (approx. 520 kW).

## Example

RS 70/E, burner output = 600 kW.

According to diagram Fig. 17 the gas and air adjustments for this output are carried out on notch 4.

## NOTE

The diagram indicates the optimum adjustment for a type of boiler according to Fig. 4.

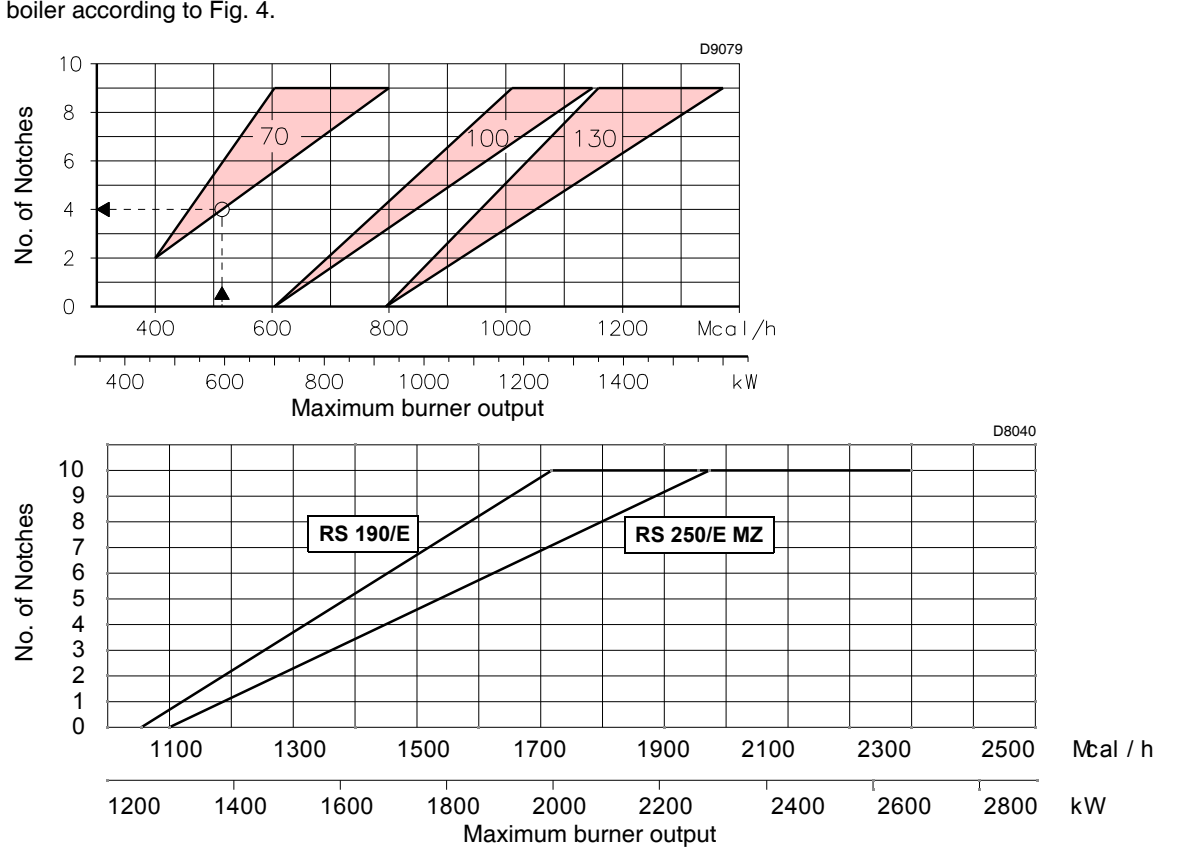

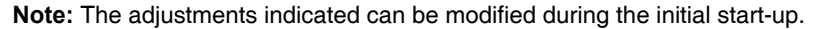

RS 190/E - RS 250/E MZ RS 130/E Fig. 14 Fig. 14 Fig. 15

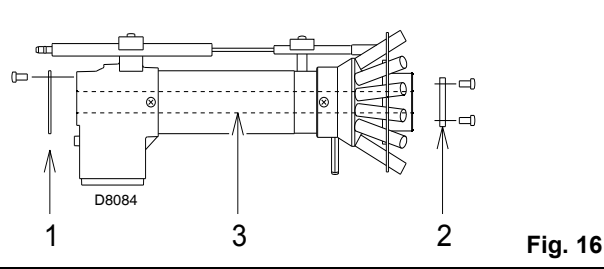

Fig. 17

**RIELLO** 

Once the combustion head adjustment is completed:

- reassemble the burner on the guides 3) at about 100 mm from the pipe coupling 4) - burner in the position shown in Fig. 11;
- insert the probe and electrode cables, then slide the burner as far as the pipe coupling - burner in the position shown in Fig. 18;
- connect the plug of the servomotor 14) (Fig. 11) and tighten the cable grommet 15) (Fig. 11);
- > connect the socket of the maximum gas pressure switch;
- refit the screws 2) on the guides 3);

4

► fix the burner to the pipe coupling with the screws 1).

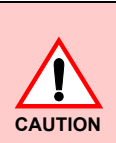

When fitting the burner on the two guides, it is advisable to gently draw out the high voltage cable and flame detection probe cable until they are slightly taut.

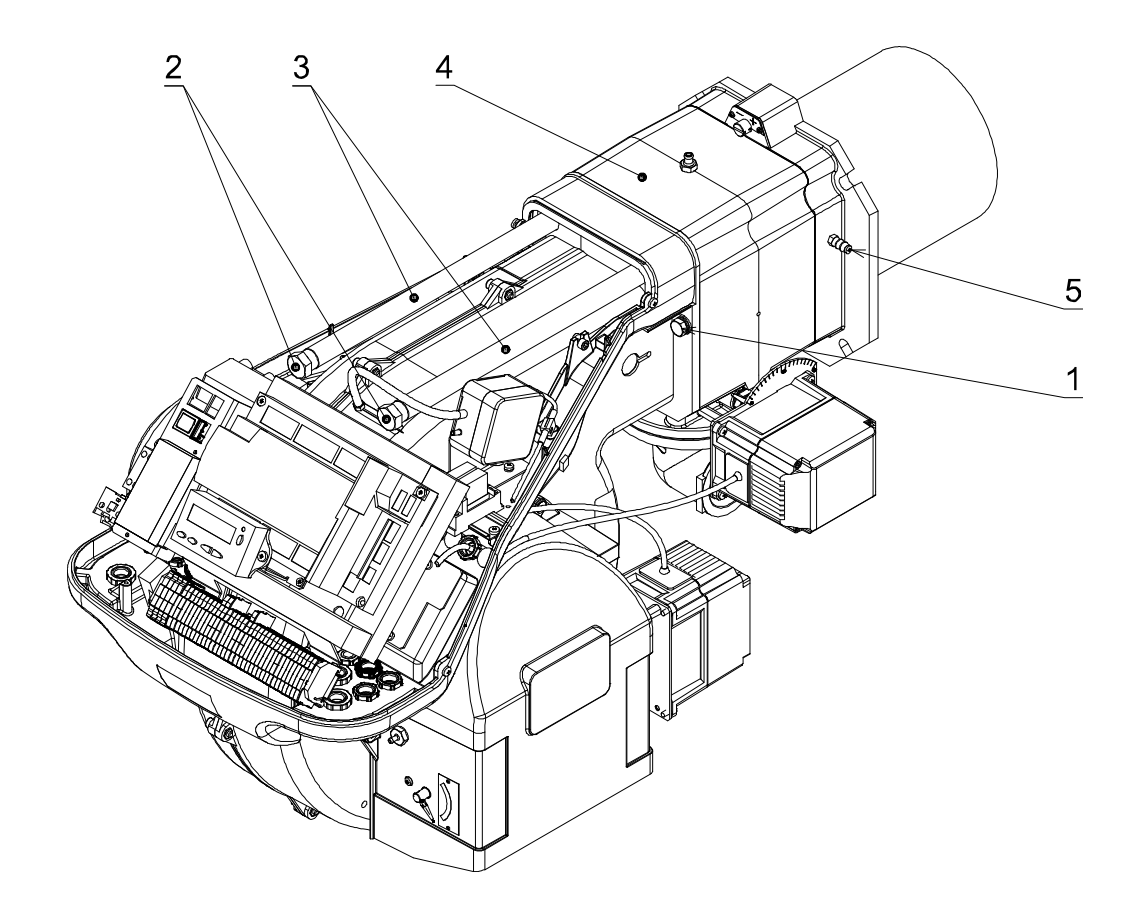

D7975

# Installation

## 4.7 Assembly of the gas train

- The gas train is type-approved according to standard EN 676 and is supplied separately from the burner, with the code indicated in Appendix B.
- ➤ The gas train can enter the burner from the right or left side, depending on which is the most convenient, see Fig. 19.
- ➤ The gas train must be connected to the gas attachment 1)(Fig. 19) with the flange 2), the gasket 3) and the screws 4) supplied with the burner.
- ➤ The gas solenoids must be as close as possible to the burner, to ensure that the gas reaches the combustion head within the safety time of 3 s.
- Ensure that the maximum pressure necessary for the burner is included in the calibration field of the pressure adjuster (colour of the spring): gas train MBC-1900-SE.

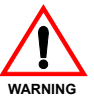

4

See the accompanying instructions for the adjustment of the gas train.

- 1 Gas input pipe
- 2 Manual valve
- 3 Vibration damping joint
- 4 Pressure gauge with pushbutton cock
- 5 Filter
- 6A "Threaded" multibloc including:
  - filter (can be replaced)
  - safety valve
  - working valve
  - pressure adjuster
- 6B "Flanged" multibloc including:
  - safety valve
  - working valve
  - pressure adjuster
- 7 Minimum gas pressure switch
- Valve leak detection control device.
   In accordance with the standard EN 676, leak detection is compulsory for burners with maximum outputs of more than 1200 kW.
- 9 Gasket
- 10 Gasket supplied with burner
- 11 Gas adjustment butterfly valve
- 12 Maximum gas pressure switch
- 13 Gas train/burner adaptor
  supplied with burner
  supplied on request separately from the gas train for the flanged versions
- P1 Pressure at combustion head
- P2 Upstream pressure of valves/adjuster
- P3 Pressure upstream from the filter
- L Gas train supplied separately with the code indicated in Appendix B.
- L1 The responsibility of the installer

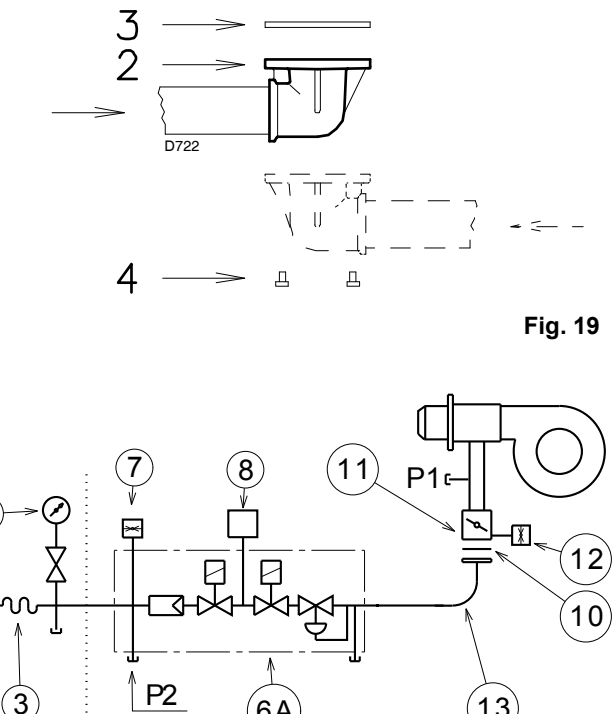

1

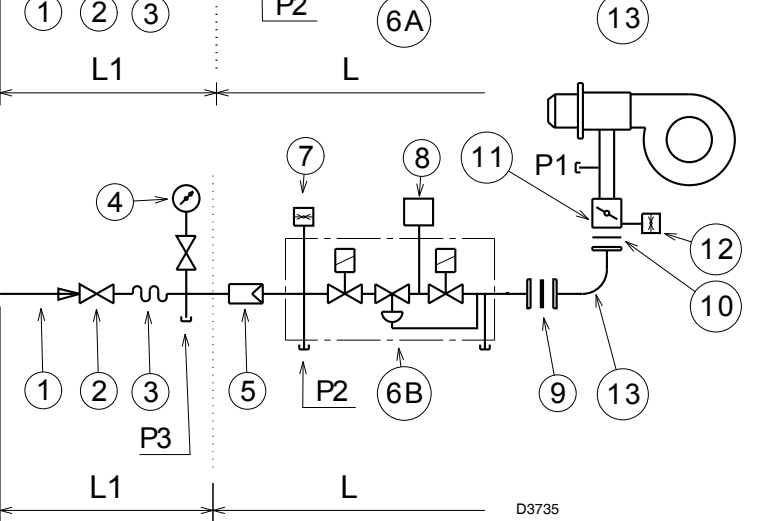

Fig. 20

The losses of load along the gas supply line are indicated in Appendix C.

6367

**RIELLO** 

## 4.8 Electrical wiring

4

## Notes on safety for the electrical wiring

- > The electrical wiring must be carried out with the electrical supply disconnected.
- Electrical wiring must be carried out by qualified personnel and in compliance with the regulations currently in force in the country of destination. Refer to the electrical layouts given in Appendix A.
- RELD declines all responsibility for modifications or connections different from those shown in the electrical layouts.
- Check that the electrical supply of the burner corresponds to that shown on the identification label and in this manual. See Fig. 8.
- Do not invert the neutral with the phase in the electrical supply line. Any inversion would cause a lockout due to firing failure.
- ➤ The burners RS 70-100-130-190-250/E have been type-approved for intermittent operation. This means they should compulsorily be stopped at least once every 24 hours to enable the control box to perform checks of its own start-up efficiency. Normally the boiler's thermostat/pressure switch ensures the stopping of the burner.

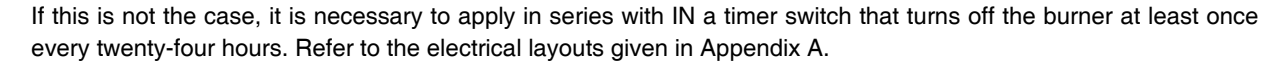

- The electrical safety of the device is obtained only when it is correctly connected to an efficient earthing system, made according to current standards. It is necessary to check this fundamental safety requirement. In the event of doubt, have the electrical system checked by qualified personnel. Do not use the gas tubes as an earthing system for electrical devices.
- The electrical system must be suitable for the maximum input power of the device, as indicated on the label and in the manual, checking in particular that the section of the cables is suitable for the input power of the device.
- > For the main power supply of the device from the electricity mains:
  - do not use adapters, multiple sockets or extensions;
  - use an omnipolar switch with an opening of at least 3 mm between the contacts, as indicated by the current safety standards.
- > Do not touch the device with wet or damp body parts and/or in bare feet.
- ➤ Do not pull the electric cables.

If the hood is still present, remove it and proceed with the electrical wiring according to the layouts shown in Appendix A.

Use flexible cables according to standard EN 60 335-1.

All the cables to be connected to the burner are fed through the grommets. See Fig. 21.

The use of the cable grommets can take various forms. By way of example we indicate the following mode:

- 1 Three-phase power supply
- 2 Single phase power supply
- 3 Consents/safety
- 4 Minimum gas pressure switch
- 5 Gas valves
- 6 Available

Cable grommets used in the factory:

- A Fan motor
- B Maximum gas pressure switch
- C Gas servomotor
- D Air servomotor

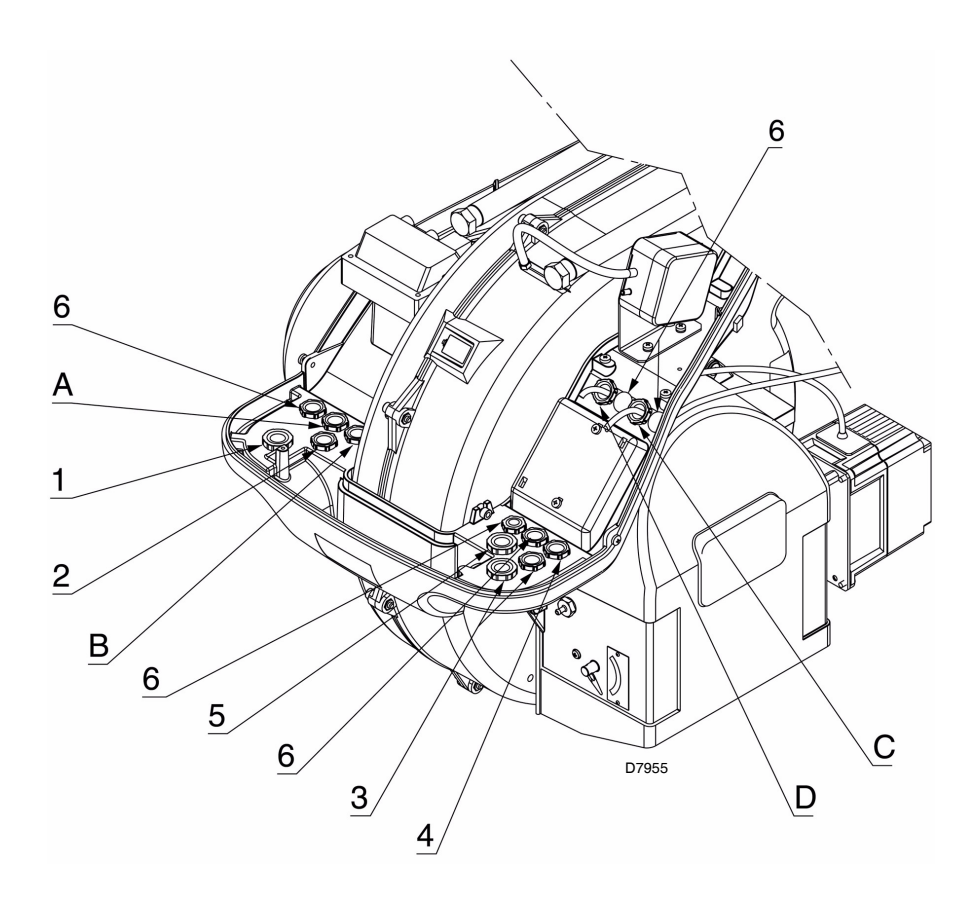

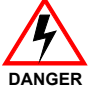

# Installation

## 4.9 Calibration of the thermal relay

The thermal relay is used to avoid damage to the motor owing to a strong increase in absorption or the lack of a phase.

For the calibration, refer to the table given in electrical layout no. 6 in Appendix A.

If the minimum value of the scale of the thermal relay is greater than the rating absorption of the motor, protection is still ensured. This arises when the power supply of the motor is 400 V.

To reset, in the case of an intervention of the thermal relay, press the button 1) of Fig. 22.

# B267

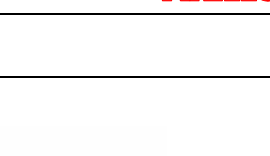

RIE

2

Fig. 22

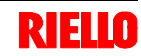

## 5.1 Notes on safety for the first start-up

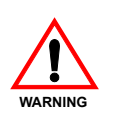

The first start-up of the burner must be carried out by qualified personnel, as indicated in this manual and in compliance with the standards and regulations of the laws in force.

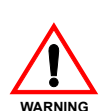

Check the correct working of the adjustment, command and safety devices.

## 5.2 Operations before start-up

- > Ensure that the gas supply Company has carried out the supply line vent operations, eliminating air or inert gases from the piping.
- > Slowly open the manual valves situated upstream of the gas train.
- > Adjust the minimum gas pressure switch (Fig. 23) to the start of the scale.
- ► Adjust the maximum gas pressure switch (Fig. 24) to the end of the scale.
- > Adjust the air pressure switch (Fig. 25) to the start of the scale.
- > Adjust the pressure switch for the valve leak detection control device (PVP Kit) (Fig. 26), if present, according to the instructions supplied with the Kit itself.

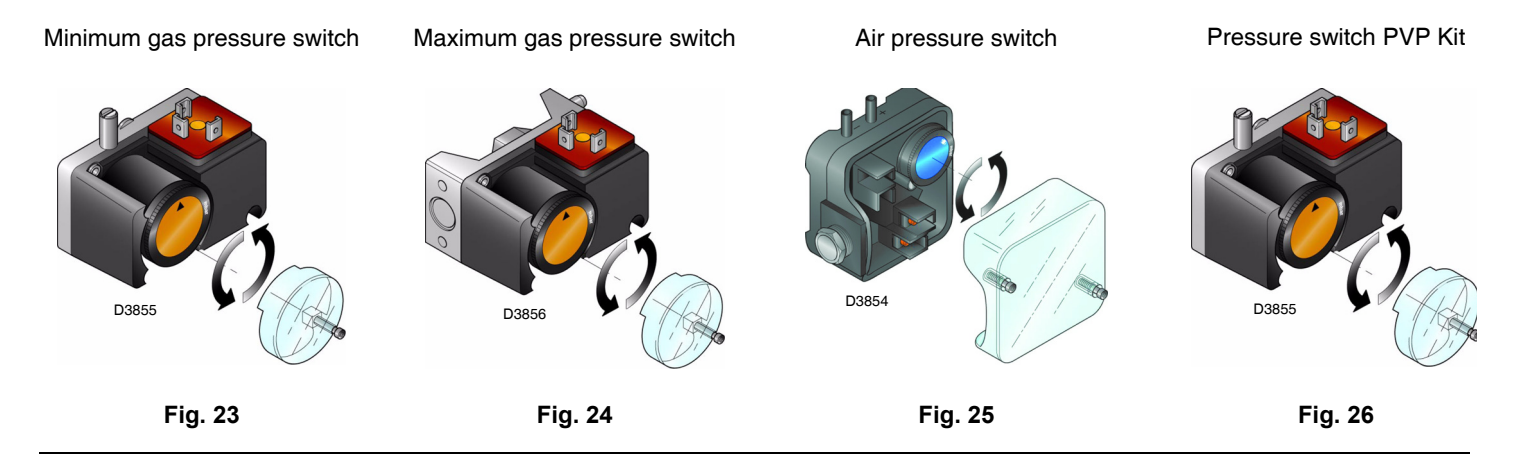

Check the gas supply pressure by connecting a pressure gauge to the pressure test point 1)(Fig. 27) of the minimum gas pressure switch: it must be lower than the maximum allowed pressure of the gas train, as shown on the characteristics label.

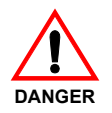

## An excessive gas pressure can damage the components of the gas train and lead to a risk of explosion.

- Bleed the air from the piping of the gas train, connecting a plastic tube to the pressure test point 1)(Fig. 27) of the minimum gas pressure switch.
   Take the vent tube outside the building so you can notice the smell of gas.
- Connect two lamps or testers to the two gas line solenoids to check the exact moment at which voltage is supplied.

This operation is unnecessary if each of the two solenoids is equipped with an indicator light that signals voltage passing through.

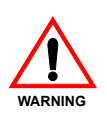

Before starting up the burner, it is good practice to adjust the gas train so that ignition takes place in conditions of maximum safety, i.e. with gas delivery at the minimum.

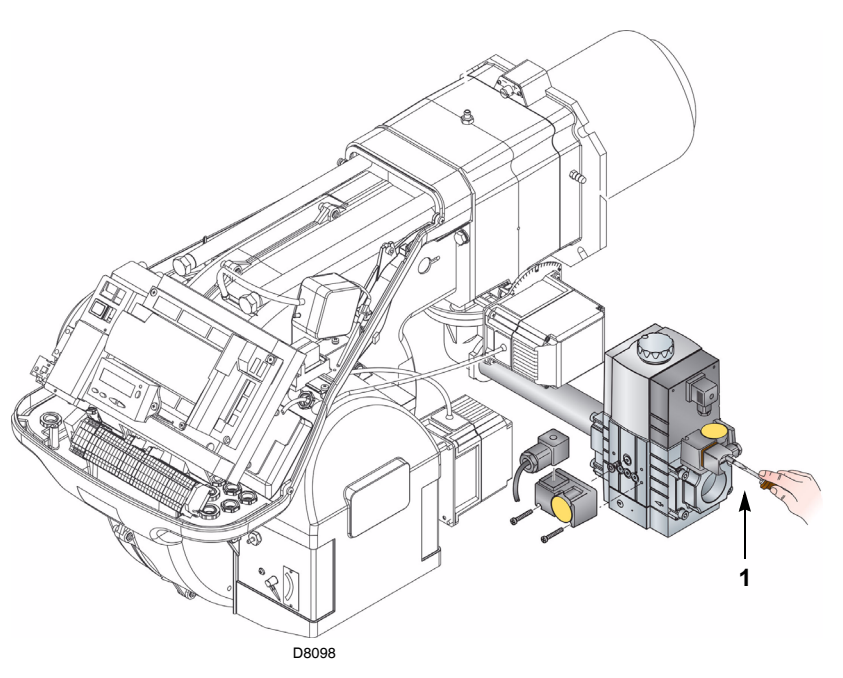

Fig. 27

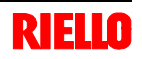

## 5.3 Burner start-up

Feed electricity to the burner via the disconnecting switch on the boiler panel.

Close the thermostats/pressure switches and turn the switch of Fig. 28 to position "1".

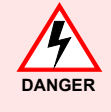

5

Make sure that the lamps or testers connected to the solenoids, or indicator lights on the solenoids themselves, show that no voltage is present. If voltage is present, stop the burner **immediately** and check the electrical wiring.

Carry out the "Start-up procedure", as described on page 30.

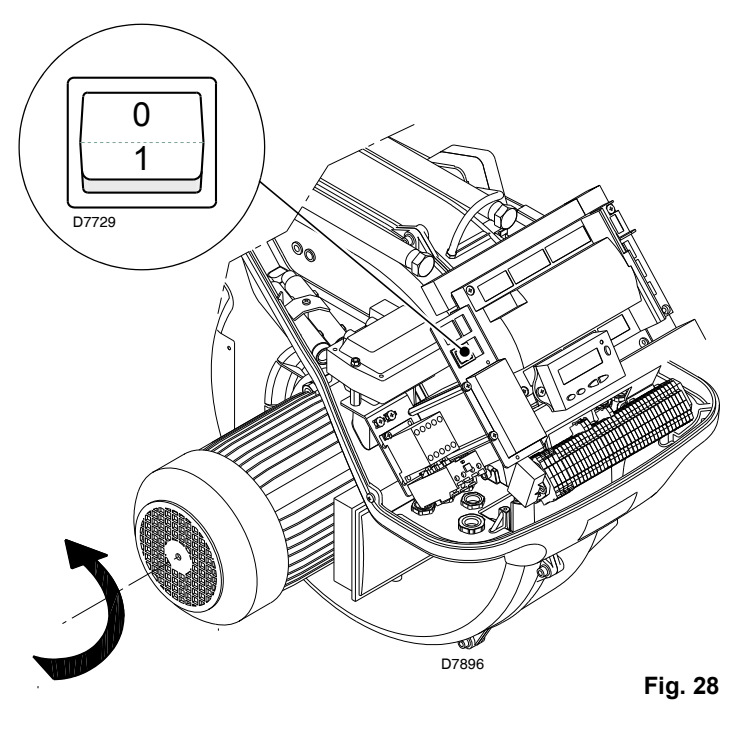

## 5.4 Final calibration of the pressure switches

## Air pressure switch

Adjust the air pressure switch after having performed all other burner adjustments with the air pressure switch set to the start of the scale (Fig. 29).

With the burner working at MIN output, insert a combustion analyser in the stack, slowly close the suction inlet of the fan (for example, with a piece of cardboard) until the CO value does not exceed 100 ppm.

Slowly turn the appropriate knob clockwise until the burner goes into lockout.

Check the indication of the arrow pointing upwards on the graduated scale (Fig. 29). Turn the knob clockwise again, until the value shown on the graduated scale corresponds with the arrow pointing downwards, and so recovering the hysteresis of the pressure switch (shown by the white mark on a blue background, between the two arrows).

Now check the correct start-up of the burner.

If the burner locks out again, turn the knob slightly anticlockwise.

During these operations it may be useful to measure the air pressure with a pressure gauge.

The connection of the pressure gauge is shown in Fig. 29.

The standard configuration is that with the air pressure switch connected in absolute mode. Note the presence of a "T" connection, not supplied.

In certain applications in strong depression situations, the connection of the pressure switch does not allow it to change over. In this case it is necessary to connect the pressure switch in differential mode, applying a second tube between the air pressure switch and the fan suction line mouth. In this case also, the pressure gauge must be connected in differential mode, as shown in Fig. 29.

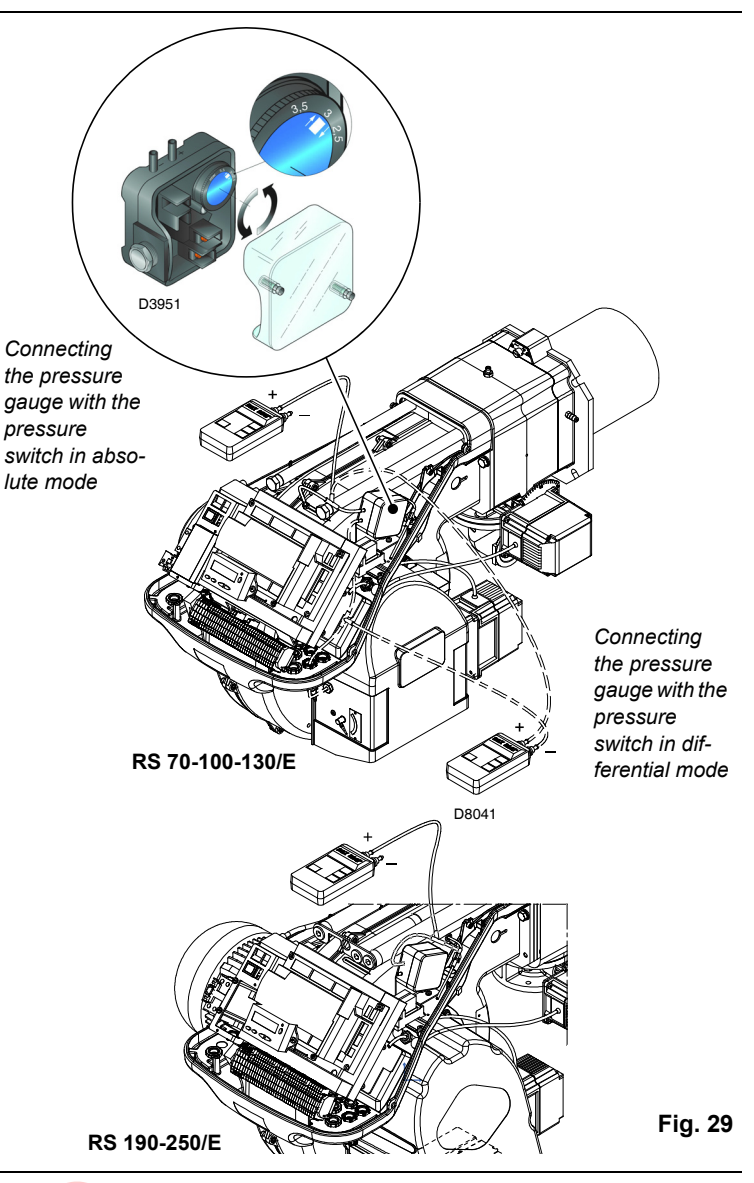

## Maximum gas pressure switch

Adjust the maximum gas pressure switch after having performed all other burner adjustments with the maximum gas pressure switch set to the end of the scale (Fig. 30).

With the burner operating at maximum output, reduce adjustment pressure by slowly turning the relative knob anticlockwise until the burner locks out.

Turn the knob clockwise by 2 mbar and repeat the start-up of the burner.

If the burner locks out again, turn the knob clockwise again by 1 mbar.

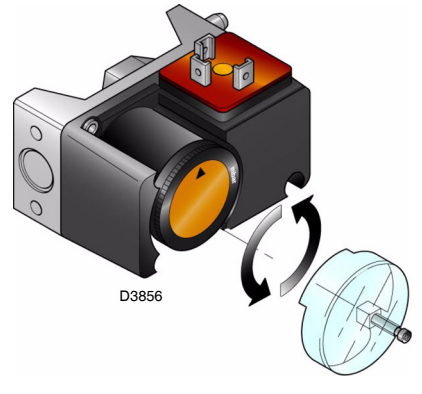

Fig. 30

## Minimum gas pressure switch

Adjust the minimum gas pressure switch after having performed all other burner adjustments with the pressure switch set to the start of the scale (Fig. 31).

With the burner operating at maximum output, increase adjustment pressure by slowly turning the relative knob clockwise until the burner locks out.

Then turn the knob anticlockwise by 2 mbar and repeat the burner start-up to ensure it is regular.

If the burner locks out again, turn the knob anticlockwise again by 1 mbar.

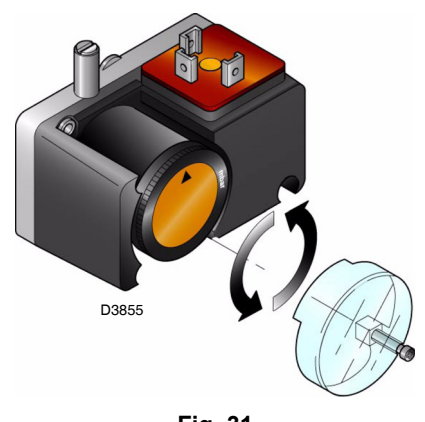

Fig. 31

#### 5.5 **Operator panel with LCD display**

# **Description of the symbols**

5

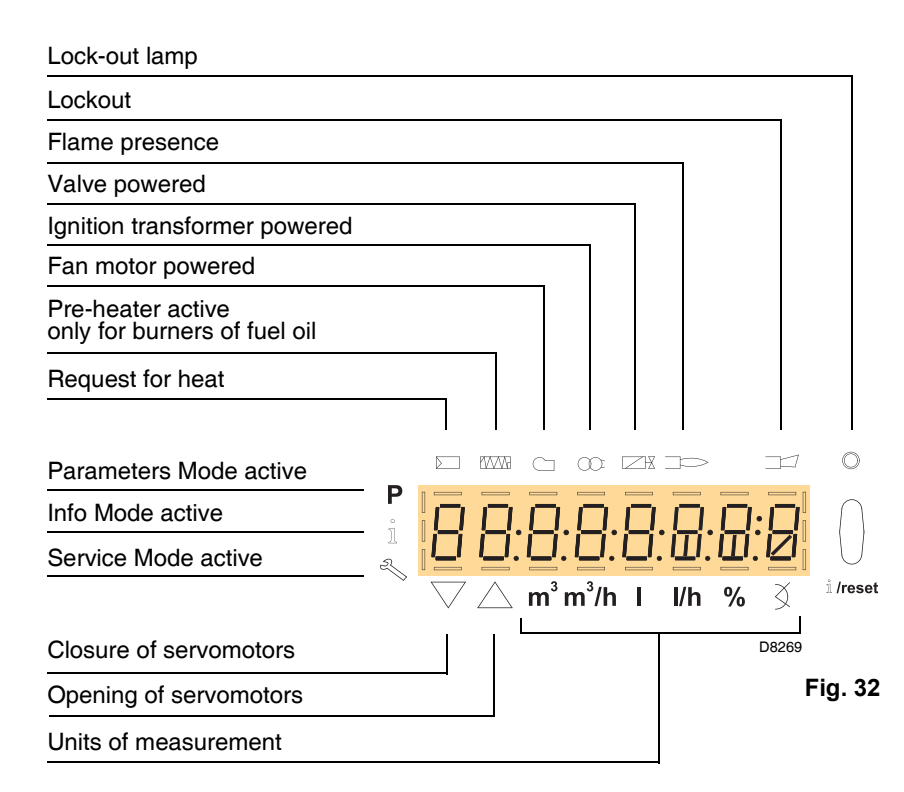

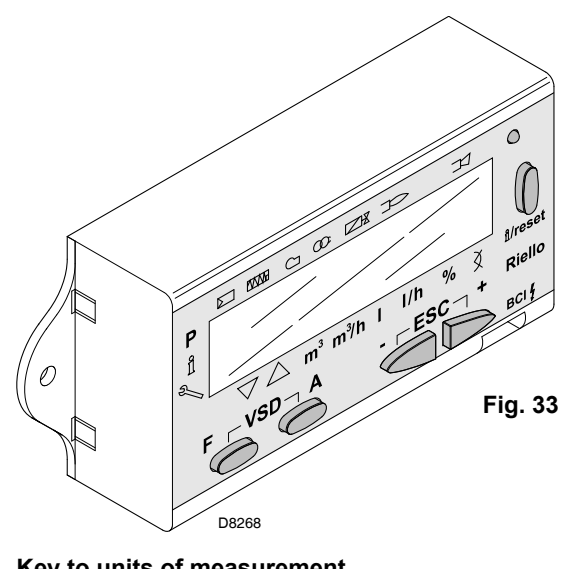

## Key to units of measurement

#### m<sup>3</sup> cubic metre

- m<sup>3</sup>/h cubic metre/hour
- I litre
- l/h litre/hour
- % size as percentage
- Ì degree of opening of servomotors

The unit of measurement of the size visualised is identified by the presence of a dash in the corresponding unit of measurement.

## Description of the keys

| Кеу                | Function                                                                                                    |
|--------------------|----------------------------------------------------------------------------------------------------|
|                    | - Adjustment of the fuel servomotor                                                                                                    |
| F                  | (keep $r$ pressed and adjust the value by pressing $r$ or $r$ + )                                                                                                    |
|                    | - Adjustment of the air servomotor                                                                                                    |
| F A                | - Access to Parameters Mode <b>P</b><br>(press, at the same time, F and A plus - or + )                                                                                                    |
| اً <b>/reset</b> گ | <ul> <li>Enter Parameters Mode</li> <li>Reset in the event of a lockout</li> <li>Access to a lower level of the menu</li> <li>In Service Mode and Info Mode, allows:</li> <li>* the selection of the parameter (flashing symbol) (press the key for &lt;1 s)</li> <li>* access to a lower level of the menu (press the key for 1 - 3 s)</li> <li>* access to a higher level of the menu (press the key for 3 - 8 s)</li> <li>* access to another Mode (press the key for &gt; 8 s)</li> </ul> |
|                    | <ul> <li>Reduction of value</li> <li>Access to a lower point of the modulation curve</li> <li>Scrolling of the parameters list</li> </ul>                                                                                                    |
| +                  | <ul> <li>Increase of value</li> <li>Access to a higher point of the modulation curve</li> <li>Scrolling of the parameters list</li> </ul>                                                                                                    |
| - +                | Exit function (ESC)<br>(press _ and _ + simultaneously)<br>- Non confirmation of the value<br>- Access to a higher level of the menu                                                                                                    |

## 5.6 Visualisation and programming modes

The Operator Panel, and especially the display visualisation, has 4 working modes:

➤ Normal mode

5

- ► Info Mode (InFo)
- ► Service Mode (Ser)
- > Parameters Mode (PArA)

The information for accessing and operating at the various levels is given below.

## Normal Mode

Visualises the operation conditions and allows you to modify the operation point of the burner manually. It does not require any use of the keys of the Operator Panel. It allows access to the other visualisation and programming modes. Some examples in the standard conditions are given below.

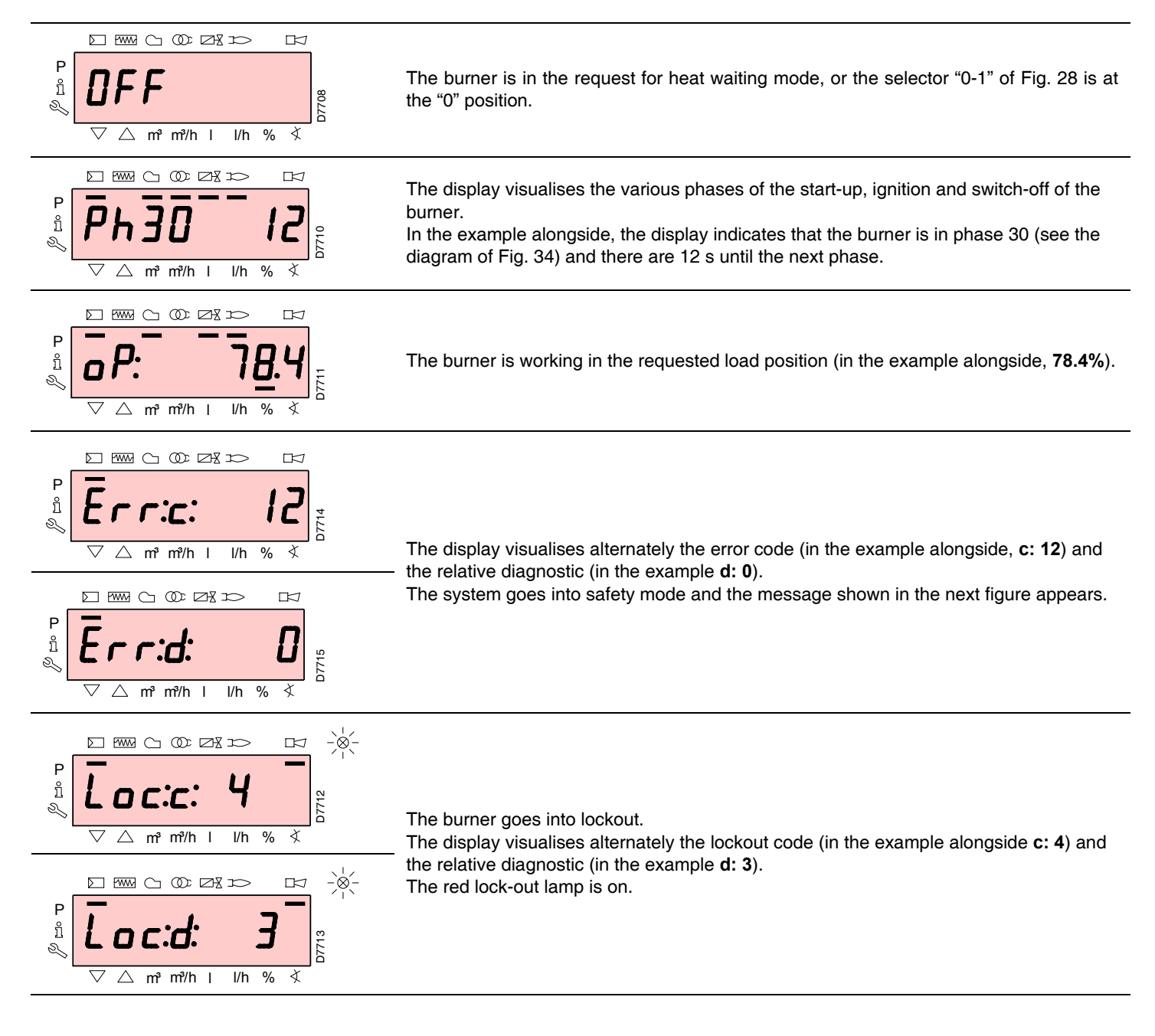

the system into safety mode.

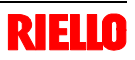

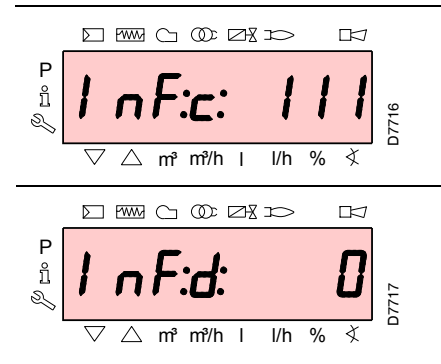

## Reset procedure

5

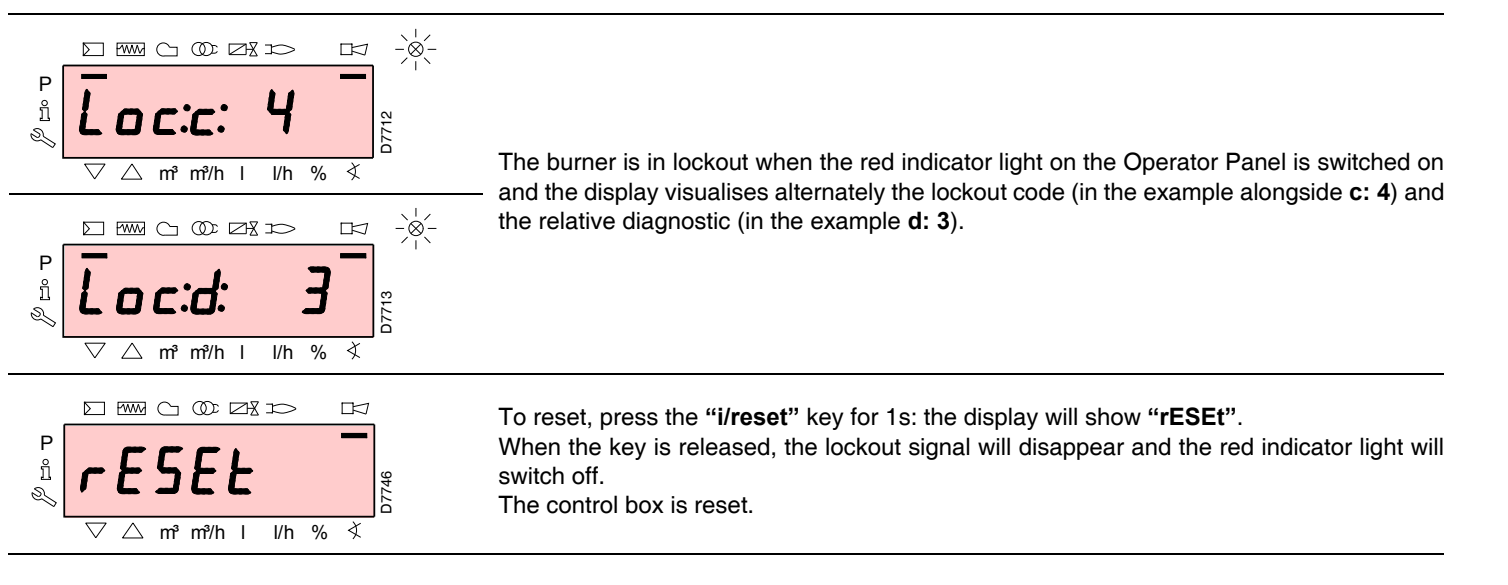

## Manual lockout procedure

If necessary, it is possible to manually block the control box and, consequently, the burner, by pressing the key "i/reset" simultaneously with any other key of the Operator Panel.

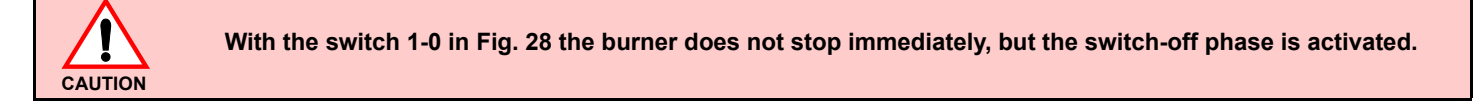

## Manual operation procedure

After the adjustment of the burner and the setting of the points on the modulation curve, it is possible to manually check the operation of the burner along the entire curve.

## Example

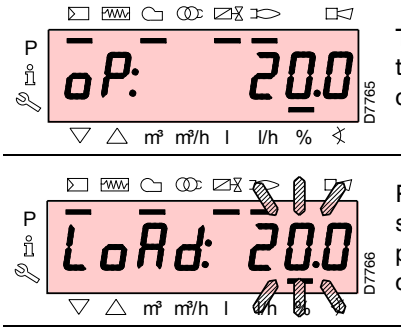

The burner is working at the requested load percentage: 20%.

Press the key "**F**" for 1 second: "**LoAd**" is displayed and the load percentage flashes.

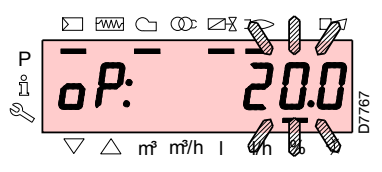

The display visualises alternately an error code and a diagnostic, which does not take

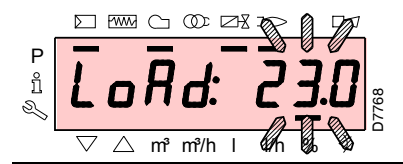

Releasing the key "F", the standard visualisation appears, with the current load percentage flashing: this means that the burner is working in manual mode (any outside adjustment is excluded and only the safety devices are active).

Keep the key "F" pressed and, with the keys "+" or "-", increase or decrease the load percentage.

To emerge from Manual mode, press simultaneously the keys "+" and "-" (esc) for 3 seconds: the burner will work in automatic mode and the output will depend on the thermostat/adjustment pressure switch (TR). From Normal Mode, using the keys of the Operator Panel, it is possible to activate one of the three visualisation/programming modes:

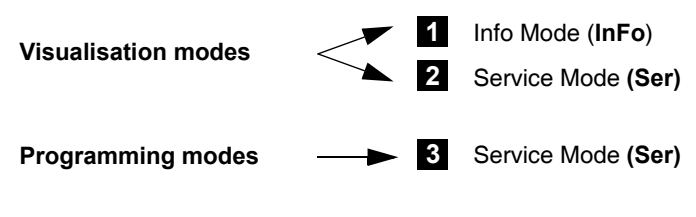

Info Mode

Visualises the general system information.

The list of the parameters that can be visualised is given in the table below.

To access this level, press the key "i/reset" for 1 - 3 s. Release the key immediately when the display shows "Info".

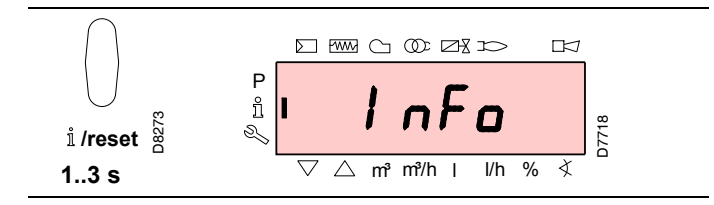

# List of the parameters that can be visualised (in the sequence in which they are visualised)

| 167 | Volumetric delivery of fuel in the unit of measurement selected |
|-----|-----------------------------------------------------------------|
| 162 | Operation time with flame                                       |
| 163 | Operation time                                                  |
| 164 | No. of resettable ignitions                                     |
| 166 | Total no. of ignitions                                          |
| 113 | Identification code of the burner                               |
| 107 | Software version                                                |
| 102 | Control box test date                                           |
| 103 | Identification code of the control box                          |
| 104 | Identification number of the group of parameters set            |
| 105 | Version of the group of parameters                              |
| 143 | Reserved                                                        |
| End |                                                                 |

## Service Mode

Visualises the log of errors and some technical information regarding the system.

The list of the parameters that can be visualised is given in the table below.

To access this level, press the "**i/reset**" key for more than 3 s. Release the key immediately when the display shows "**SEr**".

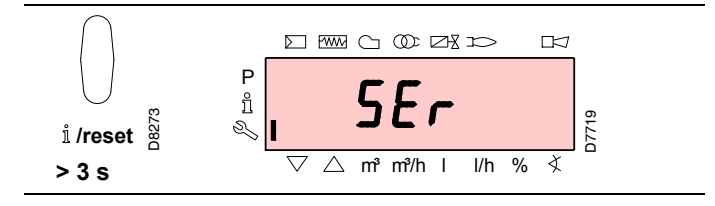

List of the parameters that can be visualised (in the sequence in which they are visualised)

| 954 | Flame intensity (%)                                |
|-----|----------------------------------------------------|
| 121 | Manual setting of output                           |
|     | Not defined = automatic operation                  |
| 922 | Position of the servomotors (expressed in degrees, |
|     | symbol ً爻)                                         |
|     | 0 = fuel                                           |
|     | 1 = air                                            |
| 161 | Number of errors                                   |
| 701 | Log of the errors: 701-725.01, Code                |
|     |                                                    |
|     |                                                    |
| •   |                                                    |
| 725 |                                                    |

## **Operating procedure in Info and Service Modes**

After access to these levels, the display visualises the number of the parameter (flashing) on the left, and the corresponding value on the right.

If the value is not visualised, press the key "i/reset" for 1 - 3 s.

To return to the Parameters List, press the key "**i/reset**" for more than 3 s, or press simultaneously the keys "+" and "-" (esc).

To move on to the next parameter, press the key "+" or "i/reset" for less than 1 s. At the end of the list, the display visualises "End".

To move back to the previous parameter, press the key "-".

To return to the Normal/Standard Visualisation Mode, press the "i/reset" key for more than 3 s, or press simultaneously keys "+" and "-" (esc). For a moment the display will show "OPErAte".

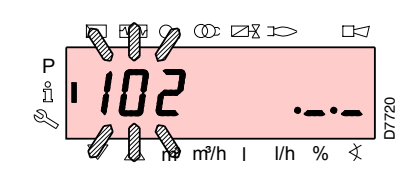

## **Parameters Mode**

Visualises and allows you to modify/program the complete list of parameters, shown in the table on page 34. The factory-set parameters are not visible.

The parameters level is subdivided into groups:

| 100: ParA | General parameters                                 |
|-----------|----------------------------------------------------|
|           | Information and identification data of the system. |
| 200: ParA | Checks on the Burner                               |
|           | Type of operation, intervention and safety times   |
|           | of the various phases.                             |
| 400: Set  | Air/Fuel modulation curve                          |
|           | Setting of Air/Fuel adjustment points              |
| 500: ParA | Positioning of Servomotors                         |
|           | Choice of positions of the air/fuel servomotors in |
|           | the various phases.                                |
| 600: ParA | Servomotors                                        |
|           | Setting and addressing of the servomotors.         |
| 700: HISt | Log of the errors                                  |
|           | Choice of different visualisation modes for the    |
|           | errors log.                                        |
| 900: dAtA | Process information                                |
|           | Visualisation of information for the remote man-   |
|           | agement of the burner.                             |

To access this level, refer to "Access procedure with password".

Once the access procedure has been carried out, the display will show " $\ensuremath{\text{PArA}}$  " for a few seconds.

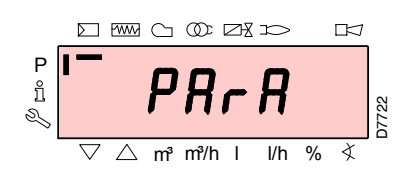

Select the group of parameters with keys "+" and "-", and confirm by pressing the "i/reset" key.

Within the group you have chosen, scroll through the list with the keys "+" and "-". At the end of the list, the display visualises "End".

To return to Normal visualisation mode, simultaneously press the keys "+" and "-" (esc) twice.

To modify a parameter, refer to "*Parameter modification procedure*".

11

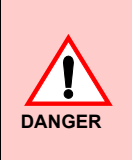

All the parameters are checked in the factory. Modification/tampering may compromise the good operation of the burner and cause injury to people or damage to things. In any case, modifications must be carried out by qualified personnel.

## Access procedure with password

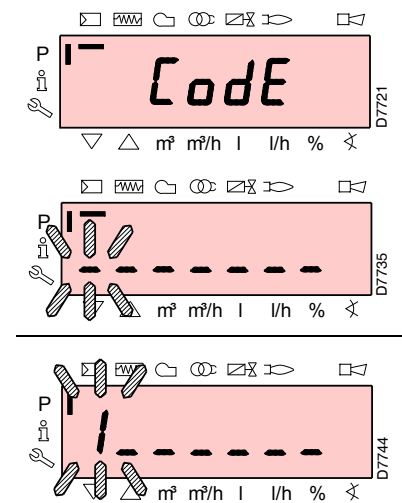

Press the keys "**F**" and "**A**" simultaneously for 1s: for a moment the display will show "**CodE**", and immediately after you will see 7 dashes, the first one flashing.

With the keys "+" and "-" select the first character of the password (letter or number), and confirm by pressing the key "i/reset".

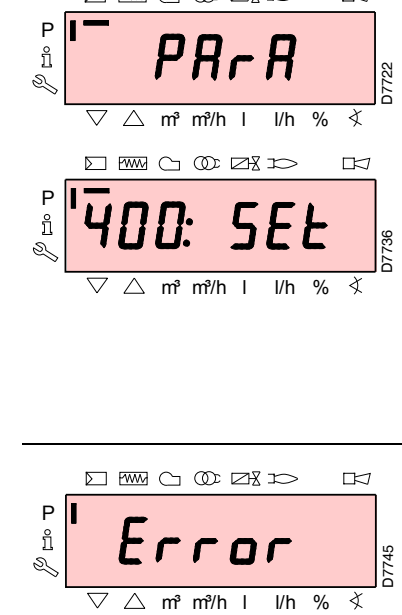

Once you have confirmed, the sign "-" will appear. Continue in the same way for the other characters. After inserting the last character of the password, confirm by pressing the key "i/reset": if the password inserted is correct you will see "PArA" for a few seconds, then you can access the various groups of parameters. With the kevs "+" and "-" select the group you require. If the password inserted is incorrect, the message "Error" will appear for a moment.

It is then necessary to repeat the procedure.

The password must only be communicated to the qualified personnel or the Technical Assistance Service, and must be kept in a safe place.

DANGER

## Parameter modification procedure

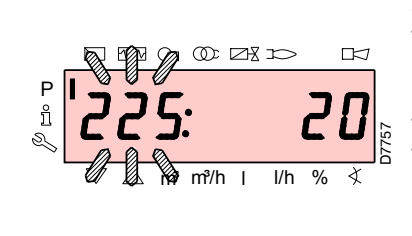

After accessing the level and group of parameters, the display visualises the number of the parameter (flashing) on the left, and the corresponding value on the right.

If the value is not visualised, press the key "i/ reset" for 1 - 3 s.

Find below an example of how to modify the parameter relating to the **pre-purging time** (No. 225).

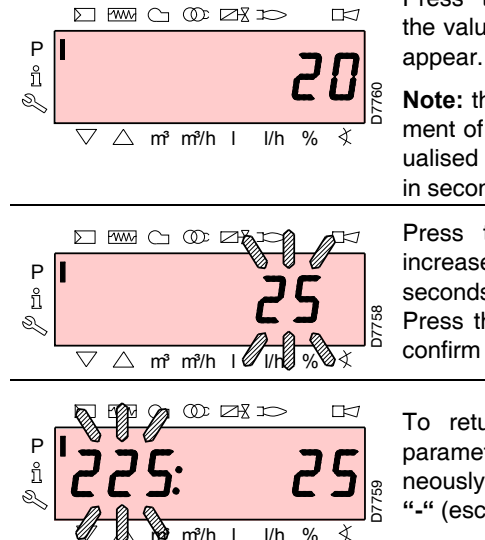

Press the key "**i/reset**": the value **20** (seconds) will appear.

**Note:** the unit of measurement of the time is not visualised but is understood in seconds.

Press the key "+" and increase the value to **25** seconds (flashing). Press the key "**i/reset**" to confirm and store.

To return to the list of parameters, press simultaneously the keys "+" and "-" (esc).

# Procedure for inserting and adjusting points on the modulation curve

Nine adjustment/calibration points (P1 - P9) can be inserted in the control box for each servomotor, varying their position by degrees and, consequently, the quantity of air and fuel introduced. The **ignition point P0** is independent of the minimum modulation value. This means that, in the event of difficulty, it is possible to switch on the burner at a value other than the modulation minimum (P1).

To insert or adjust a point, proceed as follows:

Access the Parameters level (group 400) referring to "Access procedure with password".

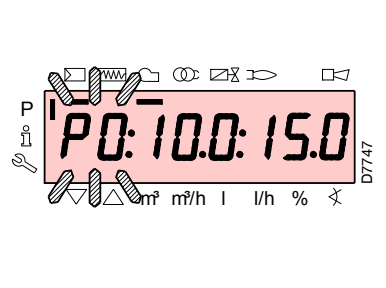

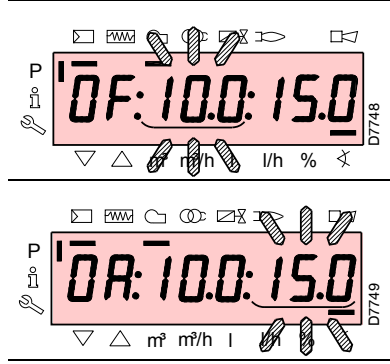

Using the keys "+" and "-" insert/select the curve point you want and wait for it to flash: this means that the servomotors are now positioned on the values shown on the display and which correspond to the point previously set.

It is now possible to insert/ modify the position by degrees.

Warning: the set value does not require confirmation.

For the fuel servomotor, keep the key "F" pressed (the position in degrees flashes) and press the keys "+" or "-" to increase or decrease the value.

For the air servomotor, keep the key "**A**" pressed (the position in degrees flashes) and press the keys "+" or "-" to increase or decrease the value.

Select another point, or exit this area by pressing the keys "+" and "-" simultaneously (esc).

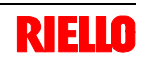

# 5.7 Operation sequence of the burner

|         |          | S<br>S<br>A             | ignal ON<br>ignal OFF<br>ny signal is allowed         |                                                                                      |    |    |       |           | <i>—</i> |      |        | Start | ·up   |       |       | _>   | Opera | tion | Swite | ching | off  |      | c     | Check<br>se | ting o | f             |               |      |
|---------|----------|-------------------------|-------------------------------------------------------|--------------------------------------------------------------------------------------|----|----|-------|-----------|----------|------|--------|-------|-------|-------|-------|------|-------|------|-------|-------|------|------|-------|-------------|--------|---------------|---------------|------|
| L KXX   | ~~~      | 4                       | ,                                                     |                                                                                      |    |    |       |           |          |      | t1     | 1     |       | TS    | A1    |      |       |      |       |       |      |      | <     |             |        | $\rightarrow$ |               |      |
|         |          | Num                     | per of the phase                                      |                                                                                      | 00 | 01 | 10    | 12        | 22       | 24   | 30     | 36    | 38    | 40    | 42    | 44   | 60    | 62   | 70    | 72    | 74   | <br> | 80    | 81          | 82     | 83            |               | 90   |
|         | $\wedge$ | Therr                   | nostat/pressure switch<br>v TS                        | 7 <b>P</b> €                                                                         |    |    | ***** |           |          |      |        |       |       |       |       |      |       |      |       |       |      | 2    |       |             |        |               | _             |      |
|         |          | Therr                   | nostat/pressure switch<br>ator TL                     | P&∖                                                                                  |    |    | ****  |           |          |      |        |       |       | ~~~~  | ~~~~  |      | ~     | **** | ~~~~  | ~~~~  |      | 2    | ~~~~  | ~~~~        | ~~~~   | ~~~~          | _             | _    |
|         |          | Ionisa                  | ation probe ION                                       | $\supset$                                                                            |    |    |       |           |          | ~~~~ | 311111 |       | xxxx  | xxxxx | ~~~~  | -    |       |      |       | шщ    |      | Σ    |       |             |        |               | -             | ~~~~ |
| Ŋ       |          | Air pi                  | ressure switch PA                                     | / Pa                                                                                 |    |    |       |           |          | _    |        |       |       |       |       |      |       |      |       |       |      | 2    |       |             |        |               |               | _    |
| GNAL    |          | Minir<br>PGrr           | num gas pressure switch<br>iin                        | 7-P                                                                                  |    |    | ××××× | ~~~~      | _        |      |        |       |       | ~~    |       | _    |       |      |       | ~~~~  |      | 2    |       |             |        |               | -             | **** |
| UT SI   |          | Maxii<br>PGM            | mum gas pressure switch                               | 7-P                                                                                  |    |    | ~~~~  |           |          | ~~~~ | ~~~~   | ~~~~  |       | ~~~   |       |      |       |      | ***** |       |      | 2    |       | ~~~~        | ~~~~   | ****          | -             | **** |
| INP     |          | Gas j<br>detec          | pressure switch for leak                              | 7-P                                                                                  |    |    | ~~~~~ | ****      | *****    | ~~~~ | *****  |       | ***** |       |       | ~~~~ | ~~~~~ | ~~~~ | ~~~~  | ****  | **** | ٢    | ~~~~  | _           | ~~~~   |               | 8             | ~~~~ |
|         |          | Alterr                  | native to leak detection CPI                          | 7                                                                                    |    |    | ***** |           |          |      |        |       |       | ~~~~  | ××××× |      | ш     | ***  | ~~~~  |       |      | 2    | ***** | ~~~~        | xxxx   | ~~~~          | ×             | ***  |
|         | $\wedge$ | Fan r                   | notor MV                                              | $\bigcirc$                                                                           |    |    |       |           |          |      |        |       |       |       |       |      |       |      |       |       |      | 2    |       |             |        |               |               |      |
|         |          | Ignition transformer TA |                                                       | Ŵ                                                                                    |    |    |       |           |          |      |        |       |       |       |       |      |       |      |       | _     |      | 2    |       |             |        |               | $\Rightarrow$ |      |
| ALS     |          | Shutoff valve           |                                                       |                                                                                      |    |    |       |           |          |      |        |       |       |       |       |      |       |      |       |       |      | 2    |       |             |        |               | $\Rightarrow$ | _    |
| - SIGN  |          | Safet                   | y valve V1                                            | $\Box \mathbb{X}$                                                                    |    |    |       |           |          |      |        |       |       |       |       |      |       |      |       |       | ?    | 2    |       |             |        |               | _             |      |
| TPUT    |          | Adjus                   | stment valve V2                                       | $\Box H$                                                                             |    |    |       |           |          |      |        |       |       |       |       |      |       |      |       | _     |      | 2    |       |             |        |               | _             |      |
| õ       |          | Pilot                   | valve VP                                              | $\Box \Xi$                                                                           |    |    |       |           |          |      |        |       |       |       |       |      |       |      |       | _     |      | ٢    |       |             |        |               | _             |      |
| `       |          | Limit                   | lockout                                               | $\square \bigtriangledown$                                                           | -  |    |       | *****     | -        |      |        |       |       |       |       |      |       |      |       | _     |      | 2    |       |             |        |               | _             |      |
|         | v        |                         |                                                       |                                                                                      |    |    |       |           |          |      |        |       |       |       |       |      |       |      |       |       |      |      |       |             |        |               |               |      |
| AOTORS  | -        | fuel                    | Nomin<br>Pos. of post-<br>Igniti<br>Lov<br>Pos. witho | 90° —<br>al load —<br>ourging —<br>on load —<br>/ flame —<br>ut load <b>—</b><br>0°— |    |    |       | $\Lambda$ |          |      |        | /     |       |       |       |      |       |      |       | /     |      |      |       |             |        |               |               |      |
| SERVOMO |          | air                     | Nomin<br>Pos. of post-<br>Igniti<br>Lov<br>Pos. witho | 90°                                                                                  |    |    |       | $\Lambda$ |          | /    |        |       |       |       |       |      |       |      |       | /     |      | <br> |       |             |        |               |               |      |
| D7      | 727      |                         |                                                       |                                                                                      |    |    |       |           |          |      |        |       |       |       |       |      |       |      |       |       |      |      |       |             |        | F             | ig.           | 34   |

## List of the phases

| Ph00 | Lockout phase                                                                |
|------|------------------------------------------------------------------------------|
| Ph01 | Safety phase                                                                 |
| Ph10 | t10 = closure in pause                                                       |
| Ph12 | Standby                                                                      |
| Ph22 | t22 = Uphill train of the fan motor (fan motor = ON, safety valve = ON)      |
| Ph24 | The burner moves to the pre-purging position                                 |
| Ph30 | t1 = pre-purging time                                                        |
| Ph36 | The burner moves to the ignition position                                    |
| Ph38 | t3 = pre-ignition time                                                       |
| Ph40 | TSA1 = safety time 1 (ignition transformer ON)                               |
| Ph42 | TSA1 = safety time 1 (ignition transformer OFF), t42 = pre-ignition time OFF |

| Ph44 | t44 = interval time 1                              |
|------|----------------------------------------------------|
| Ph60 | Operation                                          |
| Ph62 | t62 = max. time to reach the low flame (the burner |
|      | moves to the switch-off position)                  |
| Ph70 | t13 = post-combustion time                         |
| Ph72 | The burner moves to the post-purging position      |
| Ph74 | t8 = post-purging time                             |
| Ph80 | t80 = emptying time (valve leak detection)         |
| Ph81 | t81 = atmospheric test time (valve leak detection) |
| Ph82 | t82 = filling time (valve leak detection)          |
| Ph83 | t83 = pressure test time (valve leak detection)    |
| Ph90 | Standby time due to lack of gas                    |
|      |                                                    |

Ph = Phase

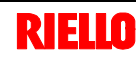

#### 5.8 Start-up procedure

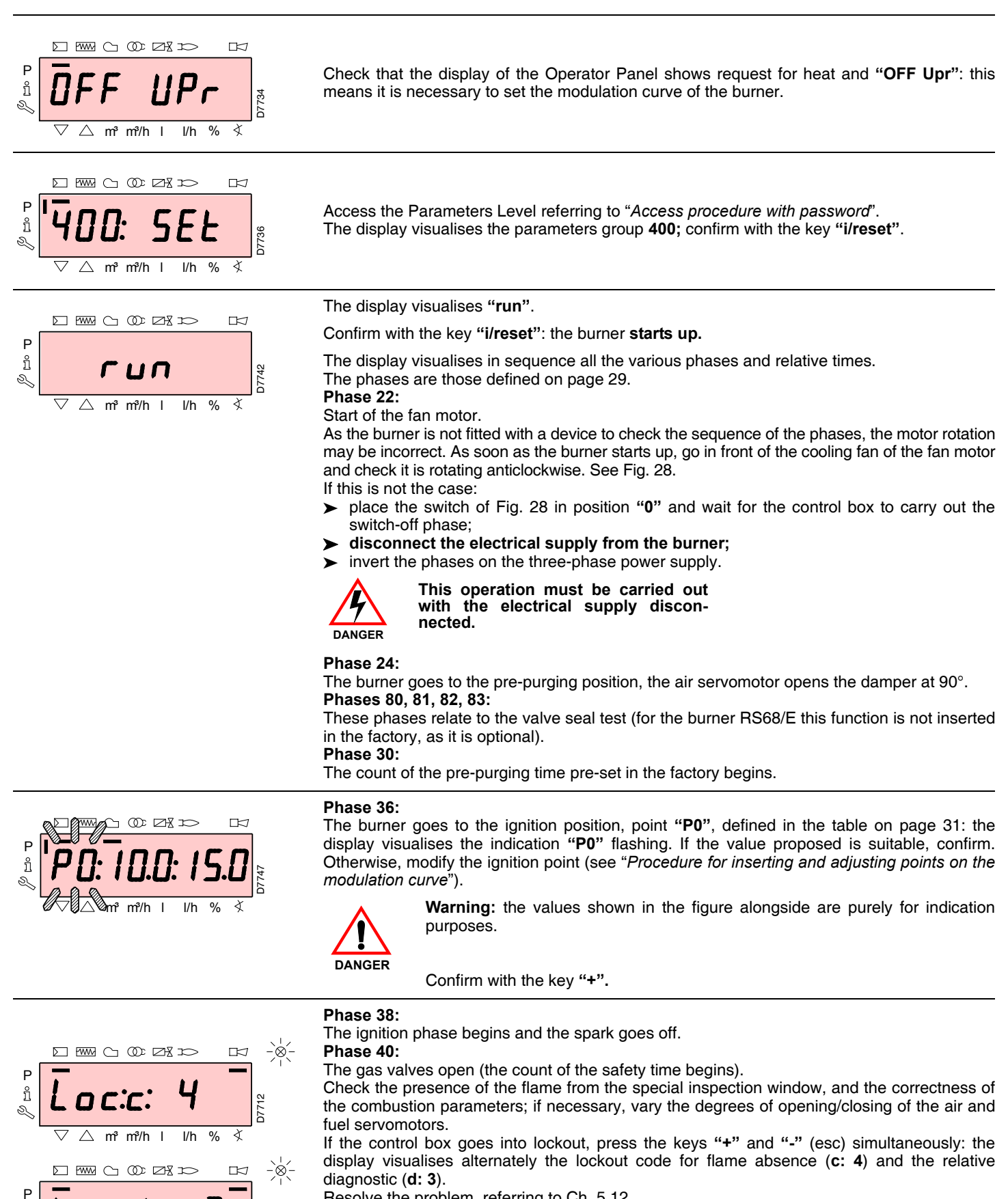

Resolve the problem, referring to Ch. 5.12.

Reset (see "Reset procedure"): the display visualises "OFF Upr".

Repeat the start-up procedure.

Warning: the values inserted previously remain stored.

ñ

 $\nabla$ 

∆ m³ m³/h l

l/h

% X

D

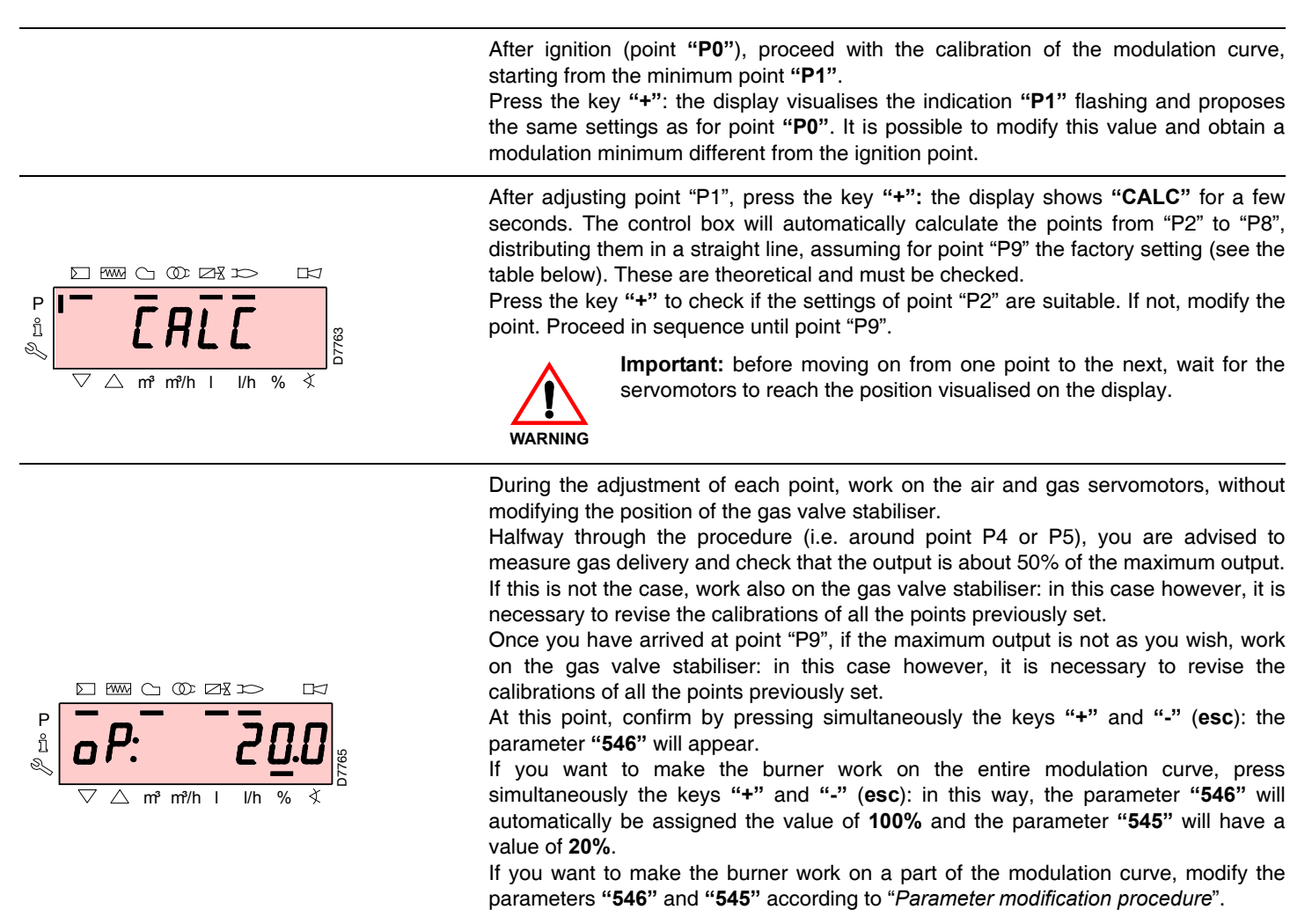

Press simultaneously the keys "+" and "-" (esc) twice: the display will visualise the current load position.

| Poir  | nt of | Burner  |          |          |          |             |  |  |  |  |  |
|-------|-------|---------|----------|----------|----------|-------------|--|--|--|--|--|
| the c | curve | RS 70/E | RS 100/E | RS 130/E | RS 190/E | RS 250/E MZ |  |  |  |  |  |
| BO    | air   | 20°     | 20°      | 20°      | 20°      | 20°         |  |  |  |  |  |
| FU    | gas   | 24°     | 24°      | 24°      | 24°      | 24°         |  |  |  |  |  |
| BO    | air   | 90°     | 90°      | 90°      | 90°      | 90°         |  |  |  |  |  |
| FJ    | gas   | 90°     | 90°      | 90°      | 90°      | 90°         |  |  |  |  |  |

## Factory settings

## 5.9 CALC function

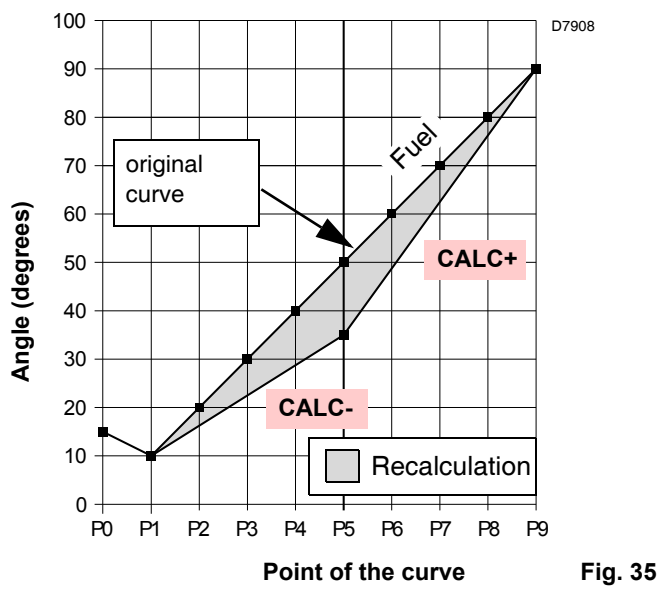

The diagram of Fig. 35 shows how the fuel modulation curve is modified if the values of point "P5" are changed.

By keeping the key "+" pressed for more than 3 s, the points from "P6" to "P8" are recalculated.

By keeping the key "-" pressed for more than 3 s, the points from "P4" to "P2" are recalculated.

## 5.10 Burner adjustment

## **Output upon ignition**

According to the regulation EN 676.

Burners with MAX output up to 120 kW

Ignition can be performed at the maximum operation output level. Example:

► max. operation output: 120 kW

► max. output upon ignition: 120 kW

Burners with MAX output above 120 kW

Ignition must be performed at a lower output than the max. operation output.

If ignition output does not exceed 120 kW, no calculations are required. If ignition output exceeds 120 kW, the regulations prescribe that the value be defined according to the control box safety time "ts":

for ts = 3s, ignition output must be equal to, or lower than, 1/3 of max. operation output.

## Example

6367

MAX operation output of 450 kW.

The ignition output must be equal to, or less than, 150 kW with ts = 3 s

In order to measure the ignition output:

- disconnect the plug-socket 7)(Fig. 5) on the ionisation probe cable (the burner will fire and then go into lockout after the safety time has elapsed);
- perform 10 ignitions with consecutive lockouts;
   on the meter, read the quantity of gas burned:
- on the meter, read the quantity of gas burned: this quantity must be equal to, or lower than, the quantity given by the formula, for ts = 3s:

#### Vg = Qa (max. burner delivery) x n x ts 3600

Vg: volume supplied in ignitions carried out (Sm<sup>3</sup>) Qa: ignition delivery (Sm<sup>3</sup>/h) n: number of ignitions (10) ts: safety time (sec)

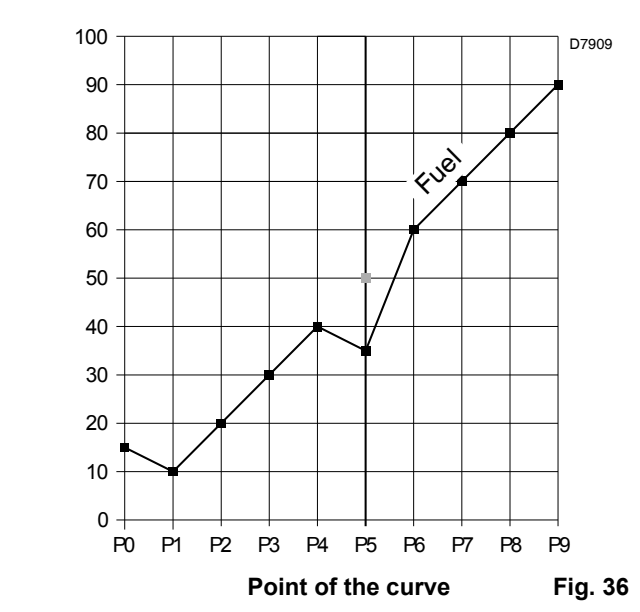

The diagram of Fig. 36 shows the fuel modulation curve when, after the modification of point "P5", the recalculation of all the other points is not carried out.

**Example** for gas G 20 (9.45 kWh/Sm<sup>3</sup>): ignition output 150 kW

corresponding to 15.87 Sm<sup>3</sup>/h.

After 10 ignitions with lockout, the delivery indicated on the meter must be equal to, or less than:

$$Vg = \frac{15.87 \times 10 \times 3}{3600} = 0.132 \text{ Sm}^3$$

## Maximum output

The MAX output must be set within the firing rate of Fig. 3.

## Gas adjustment

Measure the gas delivery on the meter.

As a general rule, this value can be found on the table on page 52: just read the gas pressure on the pressure gauge (Fig. 38) and follow the indications given on page 52.

- ➤ If it is necessary to reduce it, lower the output gas pressure via the pressure adjuster located beneath the gas valve.
- ➤ If it needs to be increased, increase the output gas pressure via the adjuster.

## Note

Angle (degrees)

Check that the combustion is satisfactory and without pulsations.

## Air adjustment

If necessary vary the degrees of the air servomotor.

## **Minimum output**

The MIN output must be set within the firing rate of Fig. 3.

**RIELLO** 

## 5.11 Steady state operation

5

## Burner without modulating operation kit

Once the start-up cycle is completed, the servomotor command moves on to the thermostat/pressure switch TR that controls the pressure or the temperature in the boiler.

- ➤ If the temperature or the pressure is low (so the thermostat/ pressure switch TR is closed), the burner progressively increases the output as far as the MAX value (point "P9").
- If the temperature or the pressure increases as far as the opening of the thermostat/pressure switch TR, the burner progressively reduces the output as far as the MIN value (point "P1"). And so on.
- ➤ The burner switches off when the request for heat is lower than the heat supplied by the burner at MIN output. The thermostat/pressure switch TL opens and the control box carries out the switching off phase (see Ch. 5.7). The damper closes completely to reduce thermal dispersions to a minimum.

## Burner with modulating operation kit

See the manual supplied with the regulator.

## 5.12 Ignition failure

If the burner does not switch on, there is a lockout within 3 s of the electrical supply reaching the gas valve.

It may be that the gas does not arrive at the combustion head within the safety time of 3 s.

In this case, increase gas delivery upon ignition.

The arrival of the gas at the pipe coupling is shown on the pressure gauge of Fig. 38.

## 5.13 Burner flame goes out during operation

If the flame accidentally goes out during operation, the control box carries out a recycle (i.e. it repeats the start-up phase once, and makes a further ignition attempt).

If the flame is still absent, the control box goes into lockout.

## 5.14 Stopping of the burner

The burner can be stopped by:

- intervening on the disconnecting switch of the electrical supply line, located on the boiler panel;
- ▶ removing the hood and working on the switch 0-1 of Fig. 28;
- removing the transparent protection that covers the Operator Panel, after loosening the relative screw, and using the Panel itself according to "Manual lockout procedure".

## 5.15 Measuring the ionisation current

The burner is fitted with an ionisation system to check that a flame is present.

The minimum current for control box operation is 4  $\mu$ A. The Operator Panel visualises "30%" (see Parameters List, parameter no. 954).

The burner provides a much higher current, so controls are not normally required. However, if it is necessary to measure the ionisation current, disconnect the plug-socket Ap.37 on the ionisation probe cable and insert a direct current microammeter with a base scale of 100  $\mu$ A - see Fig. 37. Carefully check the polarities!

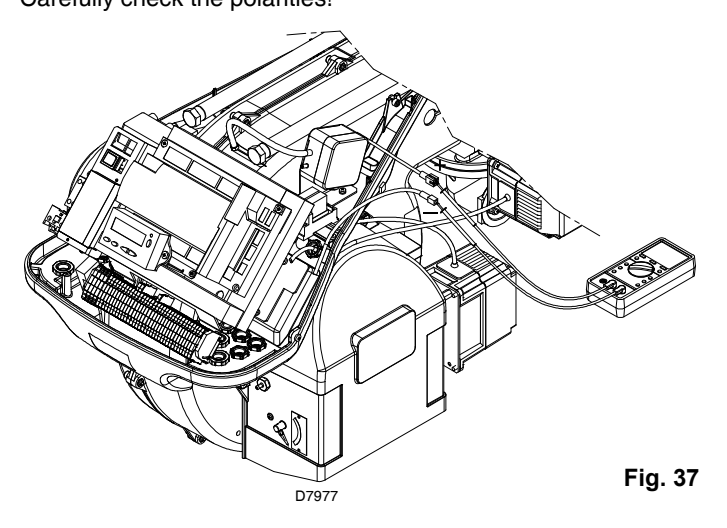

# 5.16 Checking the air and gas pressure on the combustion head

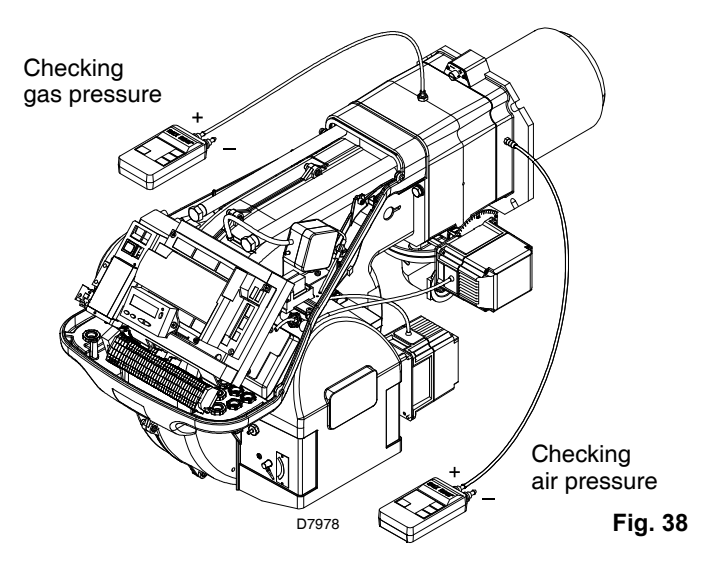

## 5.17 Final checks (with the burner working)

- > Open the thermostat/pressure switch TL:
- Open the thermostat/pressure switch TS:

the burner must stop

- Rotate the maximum gas pressure switch knob to the minimum end-of-scale position.
- Rotate the air pressure switch knob to the maximum end-ofscale position.

the burner must stop in lockout

- > Switch off the burner and disconnect the voltage.
- Disconnect the minimum gas pressure switch connector.
- the burner must not start
- Disconnect the ionisation probe wire.
- the burner must stop in lockout due to firing failure
- Make sure that the mechanical locking systems on the different adjustment devices are fully tightened.

# 5.18 List of parameters

| Parameter   |                                                                                                    | Number of | Unit of          | Modifica-                           | Values | interval  | Degree of | Prodofined  | Access             |  |
|-------------|----------------------------------------------------------------------------------------------------|-----------|------------------|-------------------------------------|--------|-----------|-----------|-------------|--------------------|--|
| No.<br>par. | Description                                                                                                    |           | measure-<br>ment | tion                                | Min.   | Max.      | precision | setting     | mode               |  |
| 100         | General parameters                                                                                                    |           | 1                | •                                   |        | 1         | 1         | •           | 1                  |  |
| 102         | Control box identification date                                                                                                    | 1         | -                | Reading only                        | 0      | 255       | 1         |             | Info Mode          |  |
| 103         | Control box identification number                                                                                                    | 1         | -                | Reading only                        | 0      | 65535     | 1         |             | Info Mode          |  |
| 104         | Identification number of the group of parameters set                                                                                                    | 1         | -                | Reading only                        | 0      | 255       | 1         |             | Info Mode          |  |
| 105         | Version of the group of parameters set                                                                                                    | 1         | -                | Reading only                        | 0      | 0xFFFF    | 1         |             | Info Mode          |  |
| 107         | Software version                                                                                                    | 1         | -                | Reading only                        | 0      | 0xFFFF    | 1         |             | Info Mode          |  |
| 113         | Burner identification                                                                                                    | 1         | -                | Modifica-<br>tion                   | 0      | 999999999 | 1         | Not defined | Info Mode          |  |
| 121         | Manual setting of output<br>Not defined = automatic operation                                                                                                    | 1         | -                | Modifica-<br>tion /<br>zero setting | 0 %    | 100 %     | 0.1 %     | Not defined | Service<br>Mode    |  |
| 125         | Frequency of main power supply<br>0 = 50 Hz<br>1 = 60 Hz                                                                                                    | 1         | -                | Modifica-<br>tion                   | 0      | 1         | 1         | 0           | Parameters<br>Mode |  |
| 126         | Brightness of display                                                                                                    | 1         | -                | Modifica-<br>tion                   | 0 %    | 100 %     | 1 %       | 75 %        | Parameters<br>Mode |  |
| 128         | Fuel meter: Led pulse valence<br>(led pulses / volumetric flow units)                                                                                                    | 1         | -                | Modifica-<br>tion                   | 0      | 400       | 0.01      | 0           | Parameters<br>Mode |  |
| 130         | Eliminate visualisation error chronology<br>To eliminate the visualisation, set the parameter to 1,<br>then to 2<br>Answer 0: Process successful<br>Answer -1: Time-out of 1_2 - Sequence                                                                                                    | 1         | -                | Modifica-<br>tion                   | -5     | 2         | 1         | 0           | Parameters<br>Mode |  |
| 141         | Remote management of control box<br>0 = off<br>1 = Modbus<br>2 = reserved                                                                                                    |           | -                | Modifica-<br>tion                   | 0      | 2         | 1         | 0           | Parameters<br>Mode |  |
| 142         | Standby time before a new attempt in event of fault in communication                                                                                                    |           | s                | Modifica-<br>tion                   | 0 s    | 7200 s    | 1 s       | 600 s       | Parameters<br>Mode |  |
| 143         | Reserved                                                                                                    |           | -                | Modifica-<br>tion                   | 1      | 8         | 1         | 1           | Info Mode          |  |
| 144         | Reserved                                                                                                    |           | -                | Modifica-<br>tion                   | 10 s   | 60 s      | 1 s       | 30 s        | Parameters<br>Mode |  |
| 145         | Peripheral address for Modbus                                                                                                    |           | -                | Modifica-<br>tion                   | 1      | 247       | 1         | 1           | Parameters<br>Mode |  |
| 146         | Baud Rate for Modbus<br>0 = 9600<br>1 = 19200                                                                                                    |           | -                | Modifica-<br>tion                   | 0      | 1         | 1         | 0           | Parameters<br>Mode |  |
| 147         | Parity for Modbus<br>0 = none<br>1 = odd<br>2 = even                                                                                                    | 1         | -                | Modifica-<br>tion                   | 0      | 2         | 1         | 0           | Parameters<br>Mode |  |
| 148         | Selection of the burner operation during the interrup-<br>tion of the switch-over with the system of remote man-<br>agement.<br>0 = burner switched off<br>With <b>modulating operation</b> the settings of the values<br>are the following:<br>019.9 = burner switched off<br>20100 = 20100% burner modulation field (20% =<br>low flame)<br>These settings adapt to parameters 545 (modulation<br>minimum) and 546 (modulation maximum)<br>With <b>stage operation</b> : 0 = burner switched off, 1st,<br>2nd, 3rd stage according to the values assigned to P1,<br>P2, P3<br>No setting = no function in the event of communication<br>interruption | 1         |                  | Modifica-<br>tion /<br>zero setting | 0 %    | 100 %     | 0.1 %     | Not defined | Parameters<br>Mode |  |

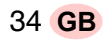

|             | Parameter                                                                                                    | Number of | Unit of          | Modifica                            | Values | Values interval |           | Prodofined  | Access             |
|-------------|----------------------------------------------------------------------------------------------------|-----------|------------------|-------------------------------------|--------|-----------------|-----------|-------------|--------------------|
| No.<br>par. | Description                                                                                                    | elements  | measure-<br>ment | tion                                | Min.   | Max.            | precision | setting     | mode               |
| 161         | Total number of errors                                                                                                    | 1         | -                | Reading only                        | 0      | 65535           | 1         | 0           | Service<br>Mode    |
| 162         | Hours of operation (that can be reset)                                                                                                    | 1         | h                | Reset                               | 0 h    | 999999h         | 1 h       | 0 h         | Info Mode          |
| 163         | Total hours of power supply to control box                                                                                                    | 1         | h                | Reading only                        | 0 h    | 999999h         | 1 h       | 0 h         | Info Mode          |
| 164         | Total number of start-ups (that can be reset)                                                                                                    | 1         | -                | Reset                               | 0      | 999999          | 1         | 0           | Info Mode          |
| 166         | Total number of start-ups                                                                                                    | 1         | -                | Reading only                        | 0      | 999999          | 1         | 0           | Info Mode          |
| 167         | Volumetric delivery of fuel in the selected unit of measurement (that can be reset)                                                                                                    | 1         | -                | Reset                               | 0      | 999999999       | 1         | 0           | Info Mode          |
| 200         | Checks on the burner                                                                                                    | ļ         |                  | ļ                                   |        | ļ               |           | ļ           | ļ                  |
| 201         | Burner operation mode (fuel supply line, modulating/<br>stage, servomotors, etc.)<br>= not defined (eliminate curves)<br>1 = Gmod<br>2 = Gp1 mod<br>3 = Gp2 mod<br>4 = Lo mod<br>5 = Lo 2 stages<br>6 = Lo 3 stages<br>7 = Gmod pneu<br>8 = Gp1 mod pneu<br>9 = Gp2 mod pneu | 1         | -                | Modifica-<br>tion /<br>zero setting | 1      | 9               | 1         | Not defined | Parameters<br>Mode |
| 208         | Stopping of the program<br>0 = deactivated<br>1 = Pre-purging (Ph24)<br>2 = Ignition (Ph36)<br>3 = Interval 1 (Ph44)<br>4 = Interval 2 (Ph52)                                                                                                    | 1         | -                | Modifica-<br>tion                   | 0      | 4               | 1         | 0           | Parameters<br>Mode |
| 210         | Alarm/lockout at start                                                                                                    | 1         | -                | Modifica-<br>tion                   | 0      | 1               | 1         | 0           | Parameters<br>Mode |
| 211         | Uphill train fan motor                                                                                                    | 1         | S                | Modifica-<br>tion                   | 2 s    | 60 s            | 0.2 s     | 2 s         | Parameters<br>Mode |
| 212         | Maximum time to reach low flame                                                                                                    | 1         | s                | Modifica-<br>tion                   | 0.2 s  | 10 min          | 0.2 s     | 45 s        | Parameters<br>Mode |
| 215         | Maximum repeats of safety circuit                                                                                                    | 1         | -                | Modifica-<br>tion                   | 1      | 16              | 1         | 16          | Parameters<br>Mode |
| 221         | Gas: Selection of flame sensor<br>0 = QRB/ QRC<br>1 = ION / QRA                                                                                                    | 1         | -                | Modifica-<br>tion                   | 0      | 1               | 1         | 1           | Parameters<br>Mode |
| 222         | Gas: Selection of the pre-purging function<br>0 = deactivated<br>1 = activated                                                                                                    | 1         | -                | Modifica-<br>tion                   | 0      | 1               | 1         | 1           | Parameters<br>Mode |
| 223         | Maximum repeats of minimum gas pressure switch intervention                                                                                                    | 1         | -                | Modifica-<br>tion                   | 1      | 16              | 1         | 16          | Parameters<br>Mode |
| 225         | Gas: Pre-purging time                                                                                                    | 1         | s                | Modifica-<br>tion                   | 20 s   | 60 min          | 0.2 s     | 20 s        | Parameters<br>Mode |
| 226         | Gas: Pre-ignition time                                                                                                    | 1         | s                | Modifica-<br>tion                   | 0.2 s  | 60 min          | 0.2 s     | 2 s         | Parameters<br>Mode |
| 230         | Gas: Interval 1                                                                                                    | 1         | s                | Modifica-<br>tion                   | 0.2 s  | 60 s            | 0.2 s     | 2 s         | Parameters<br>Mode |
| 232         | Gas: Interval 2                                                                                                    | 1         | S                | Modifica-<br>tion                   | 0.2 s  | 60 s            | 0.2 s     | 2 s         | Parameters<br>Mode |
| 233         | Gas: Post-combustion time                                                                                                    | 1         | s                | Modifica-<br>tion                   | 0.2 s  | 60 s            | 0.2 s     | 8 s         | Parameters<br>Mode |
| 234         | Gas: Post-purging time                                                                                                    | 1         | S                | Modifica-<br>tion                   | 0.2 s  | 108 min         | 0.2 s     | 0.2 s       | Parameters<br>Mode |
| 242         | Gas: Emptying time (valve leak detection)                                                                                                    | 1         | S                | Modifica-<br>tion                   | 0.2 s  | 3 s             | 0.2 s     | 3 s         | Parameters<br>Mode |
| 243         | Gas: Atmospheric test time (valve leak detection)                                                                                                    | 1         | S                | Modifica-<br>tion                   | 0.2 s  | 60 s            | 0.2 s     | 10 s        | Parameters<br>Mode |

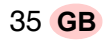

# **RIELLO**

|             | Parameter                                                                                                    | Number of | Unit of          | Unit of Values interval             |       | interval | Dermont   | Due de fin e d                  |                    |
|-------------|----------------------------------------------------------------------------------------------------|-----------|------------------|-------------------------------------|-------|----------|-----------|---------------------------------|--------------------|
| No.<br>par. | Description                                                                                                    | elements  | measure-<br>ment | tion                                | Min.  | Max.     | precision | setting                         | mode               |
| 244         | Gas: Filling time (valve leak detection)                                                                                                    | 1         | S                | Modifica-<br>tion                   | 0.2 s | 3 s      | 0.2 s     | 3 s                             | Parameters<br>Mode |
| 245         | Gas: Pressure test time (valve leak detection)                                                                                                    | 1         | S                | Modifica-<br>tion                   | 0.2 s | 60 s     | 0.2 s     | 10 s                            | Parameters<br>Mode |
| 261         | Oil: Selection of flame sensor<br>0 = QRB/ QRC<br>1 = ION / QRA                                                                                        | 1         | -                | Modifica-<br>tion                   | 0     | 1        | 1         | 0                               | Parameters<br>Mode |
| 265         | Oil: Pre-purging time                                                                                                    | 1         | S                | Modifica-<br>tion                   | 15 s  | 60 min   | 0.2 s     | 15 s                            | Parameters<br>Mode |
| 266         | Oil: Pre-ignition time                                                                                                    | 1         | S                | Modifica-<br>tion                   | 0.2 s | 60 min   | 0.2 s     | 2 s                             | Parameters<br>Mode |
| 270         | Oil: Interval 1                                                                                                    | 1         | S                | Modifica-<br>tion                   | 0.2 s | 60 min   | 0.2 s     | 2 s                             | Parameters<br>Mode |
| 272         | Oil: Interval 2                                                                                                    | 1         | S                | Modifica-<br>tion                   | 0.2 s | 60 min   | 0.2 s     | 2 s                             | Parameters<br>Mode |
| 273         | Oil: Post-combustion time                                                                                                    | 1         | S                | Modifica-<br>tion                   | 0.2 s | 60 s     | 0.2 s     | 8 s                             | Parameters<br>Mode |
| 274         | Oil: Post-purging time                                                                                                    | 1         | S                | Modifica-<br>tion                   | 0.2 s | 108 min  | 0.2 s     | 0.2 s                           | Parameters<br>Mode |
| 281         | Oil: Selection transformer ignition phase TA<br>0 = brief pre-ignition (Ph38)<br>1 = long pre-ignition (with fan) (Ph22)                               | 1         | -                | Modifica-<br>tion                   | 0     | 1        | 1         | 0                               | Parameters<br>Mode |
| 400         | Air / fuel modulation curve                                                                                                    |           |                  | J                                   |       |          |           | J                               |                    |
| 401         | Checking fuel servomotor                                                                                                    | 13        | (°)              | Modifica-<br>tion                   | 0°    | 90°      | 0.1°      | 0°; 0°; 15°;<br>not<br>defined  | Parameters<br>Mode |
| 402         | Checking air servomotor                                                                                                    | 13        | (°)              | Modifica-<br>tion                   | 0°    | 90°      | 0.1°      | 0°; 90°;<br>45°; not<br>defined | Parameters<br>Mode |
| 500         | Positioning of servomotors                                                                                                    | •         | •                | •                                   |       | •        | •         | •                               | •                  |
| 501         | Position of the fuel servomotor in absence of flame<br>Index 0 = standby position<br>Index 1 = pre-purging position<br>Index 2 = post-purging position | 3         | (°)              | Modifica-<br>tion                   | 0°    | 90°      | 0.1°      | 0°; 0°; 15°                     | Parameters<br>Mode |
| 502         | Position of the air servomotor in absence of flame<br>Index 0 = standby position<br>Index 1 = pre-purging position<br>Index 2 = post-purging position  | 3         | (°)              | Modifica-<br>tion                   | 0°    | 90°      | 0.1°      | 0°; 90°; 45°                    | Parameters<br>Mode |
| 545         | Minimum modulation limit                                                                                                    | 1         | -                | Modifica-<br>tion /<br>zero setting | 20 %  | 100 %    | 0.1 %     | Not defined                     | Parameters<br>Mode |
| 546         | Maximum modulation limit                                                                                                    | 1         | -                | Modifica-<br>tion /<br>zero setting | 20 %  | 100 %    | 0.1 %     | Not defined                     | Parameters<br>Mode |
| 600         | Servomotors                                                                                                    |           |                  |                                     |       |          |           |                                 |                    |
| 645         | Analogical exit configuration<br>0 = CC 010 V<br>1 = CC 210 V<br>2 = CC 0 / 210 V                                                                      | 1         | -                | Modifica-<br>tion                   | 0     | 2        | 1         | 0                               | Parameters<br>Mode |
| 700         | Log of the errors                                                                                                    |           |                  |                                     |       |          |           |                                 |                    |
| 701         | Error chronology: 701-725.01.Code                                                                                                    | 25        | -                | Reading only                        | 0     | 255      | 1         | 0                               | Service<br>Mode    |
| •           | Error chronology: 701-725.02.Diagnostic code                                                                                                    | 25        | -                | Reading<br>only                     | 0     | 255      | 1         | 0                               | Service<br>Mode    |
| •           | Error chronology: 701-725.03.Error class                                                                                                    | 25        | -                | Reading<br>only                     | 0     | 6        | 1         | 0                               | Service<br>Mode    |
| •           | Error chronology: 701-725.04.Phase                                                                                                    | 25        | -                | Reading<br>only                     | 0     | 255      | 1         | 0                               | Service<br>Mode    |
| •           | Error chronology: 701-725.05.Start-up meter                                                                                                    | 25        | -                | Reading only                        | 0     | 99999999 | 1         | 0                               | Service<br>Mode    |

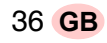

# **RIELLO**

| Parameter   |                                                                |          | Unit of          |                   | Values | interval       | -         |         |                    |
|-------------|----------------------------------------------------------------|----------|------------------|-------------------|--------|----------------|-----------|---------|--------------------|
| No.<br>par. | Description                                                    | elements | measure-<br>ment | Modifica-<br>tion | Min.   | Max.           | precision | setting | Access<br>mode     |
| 725         | Error chronology: 701-725.06.Load                              | 25       | -                | Reading only      | 0 %    | 100 %          | 0.1 %     | 0 %     | Service<br>Mode    |
| 900         | Process information                                            |          |                  |                   |        | •              |           |         |                    |
| 903         | Current output<br>Index 0 = fuel<br>Index 1 = air              | 2        | -                | Reading<br>only   | 0 %    | 100 %          | 0.1 %     | 0 %     | Parameters<br>Mode |
| 910         | Servomotors active                                             | 3        | -                | Reading only      | 0      | 1              | 1         | 0       | Parameters<br>Mode |
| 922         | Position of the servomotors<br>Index 0 = fuel<br>Index 1 = air | 2        | (°)              | Reading<br>only   | -50°   | 150°           | 150°      | 0°      | Service<br>Mode    |
| 942         | Heat source active                                             | 1        | -                | Reading only      | 0      | 255            | 1         | 0       | Parameters<br>Mode |
| 947         | Result of the sampling of the contact (codified in bits)       | 2        | -                | Reading only      | 0      | 255            | 1         | 0       | Parameters<br>Mode |
| 950         | Relay request status (coded in bits)                           | 1        | -                | Reading only      | 0      | 255            | 1         | 0       | Parameters<br>Mode |
| 954         | Flame intensity                                                | 1        | -                | Reading only      | 0 %    | 100 %          | 1 %       | 0 %     | Service<br>Mode    |
| 961         | Status of external modules and visualisation                   | 1        | -                | Reading only      | 0      | 255            | 1         | 0       | Parameters<br>Mode |
| 992         | Error indicators                                               | 10       | -                | Reset             | 0      | 0xFFFFFF<br>FF | 1         | 0       | Parameters<br>Mode |

# Faults - Possible causes - Solutions

If faults arise in ignition or operations, the burner performs a "safety stop", which is signalled by the red burner lockout LED. The display visualises alternately the lockout code and the relative diagnostic.

To reset the start-up conditions, refer to "Reset procedure". When the burner starts up again, the red LED goes out.

## 6.1 List of error codes

| Error<br>code | Diagnostic<br>code                                                                                                    | Meaning of the system REC27.100A2                                | Recommended measures                                                                                                    |
|---------------|----------------------------------------------------------------------------------------------------|------------------------------------------------------------------|----------------------------------------------------------------------------------------------------|
| 2             | 4                                                                                                    | No flame at the end of TSA1                                      |                                                                                                    |
| 3             | #                                                                                                    | Air pressure error                                               |                                                                                                    |
|               | 0                                                                                                    | Air pressure switch off                                          |                                                                                                    |
|               | 1                                                                                                    | Air pressure switch on                                           |                                                                                                    |
|               | 4                                                                                                    | Air pressure on – Lockout alarm at start                         |                                                                                                    |
| 4             | #                                                                                                    | Extraneous light                                                 |                                                                                                    |
|               | 0                                                                                                    | Extraneous light during start-up                                 |                                                                                                    |
|               | 1                                                                                                    | Extraneous light during switch-off                               |                                                                                                    |
| - 7           | 2                                                                                                    | Extraneous light during start-up – Lockout alarm at start        |                                                                                                    |
| 12            | 5<br>#                                                                                                    | Valve leak detection / CPI                                       |                                                                                                    |
|               | m (in the second second |                                                                  | l eak test                                                                                                    |
|               | 0                                                                                                    | V2 leaks / CPI open                                              | Check if the valve on the side of the burner has any leaks.<br>Check if the pressure switch for the leak test (PGVP) is closed when gas pressure is not<br>present.<br><u>CPI</u><br>Check the wiring.<br>Check if the CPI contact is closed. |
|               | 1                                                                                                    | V1 leaks / CPI closed                                            | Leak test<br>Check if the valve on the side of the gas has any<br>leaks.<br><u>CPI</u><br>Check the wiring.<br>Check if the CPI contact opens when the valve is powered.                                                                      |
| 20            | 0                                                                                                    | <b>Pmin</b><br>Min. gas / oil pressure absent                    |                                                                                                    |
| 21            | 0                                                                                                    | Pmax<br>Max. gas / oil pressure exceeded                         |                                                                                                    |
| 22            | 0                                                                                                    | Safety circuit open                                              |                                                                                                    |
| 50 - 58       | #                                                                                                    | Internal error                                                   | Carry out a reset; if the error arises repeatedly, replace the control box                                                                                                    |
| 60            | 0                                                                                                    | Internal error: No valid load checking device                    | Carry out a reset; if the error arises repeatedly, replace the control box                                                                                                    |
| 65 - 67       | #                                                                                                    | Internal error                                                   | Carry out a reset; if the error arises repeatedly, replace the control box                                                                                                    |
| 70            | #                                                                                                    | Fuel / air checking error: Calculation position in<br>modulation |                                                                                                    |
|               | 21                                                                                                    | Invalid load                                                     | No valid load                                                                                                    |
|               | 26                                                                                                    | Curve points not defined                                         | Adjust the curve points of all the actuators                                                                                                    |
| 71            | #                                                                                                    | Special position not defined                                     |                                                                                                    |
|               | 0                                                                                                    | Standby position                                                 | Set the standby position of all the servomotors used                                                                                                    |
|               | 1                                                                                                    | Post-purging position                                            | Set the post-purging position of all the servomotors used                                                                                                    |
|               | 2                                                                                                    | Pre-purging position                                             | Set the pre-purging position of all the servomotors used                                                                                                    |
|               | 3                                                                                                    | Ignition position                                                | Set the ignition position of all the servomotors used                                                                                                    |
| 72            | #                                                                                                    | Fuel / air internal checking error                               | Carry out a reset; if the error arises repeatedly, replace the control box                                                                                                    |
| 73            | #                                                                                                    | Fuel / air internal checking error                               |                                                                                                    |
|               | 21                                                                                                    | Position calculation, invalid stage load                         | No valid load                                                                                                    |
|               | 26                                                                                                    | Position calculation, stage curve points not defined             | Adjust the curve points of all the servomotors                                                                                                    |
| 75            | #                                                                                                    | Fuel / air ratio internal checking error                         |                                                                                                    |
|               | 1                                                                                                    | Check synchronisation data, different current load               |                                                                                                    |
|               | 2                                                                                                    | Check synchronisation data, different target load                |                                                                                                    |
|               | 4                                                                                                    | Check synchronisation data, different target positions           |                                                                                                    |
| <u> </u>      | 16                                                                                                    | Check synchronisation data, different positions reached          |                                                                                                    |
| 76            | #                                                                                                    | Fuel / air internal checking error                               | Carry out a reset: if the error arises repeatedly, replace the control box                                                                                                    |
| 84            | #                                                                                                    | Servomotors curve slope                                          | · ····                                                                                                    |
|               | Bit 1<br>Valence 2, 3                                                                                                    | Fuel servomotor: Curve too steep in terms of train ratio         | The slope of the curve can correspond to a maximum position variation of 31° between 2 points of the modulation curve                                                                                                    |
|               | Bit 2<br>Valence 47                                                                                                    | Air servomotor: Curve too steep in terms of train ratio          | The slope of the curve can correspond to a maximum position variation of 31° between 2 points of the modulation curve                                                                                                    |

# Faults - Possible causes - Solutions

| Error<br>code | Diagnostic<br>code                                                              | Meaning of the system REC27.100A2                                                                               | Recommended measures                                                                                                    |  |
|---------------|---------------------------------------------------------------------------------|----------------------------------------------------------------------------------------------------|----------------------------------------------------------------------------------------------------|--|
| 85            | #                                                                               | Reference error of a servomotor                                                                                 |                                                                                                    |  |
|               | Bit 0<br>Valence 1                                                              | Reference error of the fuel servomotor                                                                          | The reference of the fuel servomotor was not successful.<br>It was not possible to reach the reference point.<br>1. Check if the servomotors have been inverted.<br>2. Check if the servomotor is blocked or overloaded.                                                                                                    |  |
|               | Bit 1<br>Valence 23                                                             | Reference error of the air servomotor                                                                           | The reference of the air servomotor was not successful.<br>It was not possible to reach the reference point.<br>1. Check if the servomotors have been inverted.<br>2. Check if the servomotor is blocked or overloaded.                                                                                                    |  |
|               | Bit 7<br>Valence $\ge$ 128                                                      | Reference error owing to parameter modification                                                                 | The parameterization of an actuator (e.g. the reference position) has been modified. This error will be visualised to start up a new reference.                                                                                                    |  |
| 86            | #                                                                               | Fuel servomotor error                                                                                           |                                                                                                    |  |
|               | 0                                                                               | Position error                                                                                                  | It was not possible to reach the target position within the requested tolerance range.<br>1. Check if the servomotor is blocked or overloaded.                                                                                                    |  |
|               | Bit 0<br>Valence 1                                                              | Circuit open                                                                                                    | Circuit open shown on the servomotor connection.<br>1. Check the wiring.                                                                                                    |  |
|               | Bit 3<br>Valence $\ge 8$                                                        | Curve too steep in terms of train ratio                                                                         | The slope of the curve can correspond to a maximum position modification of 31° between 2 points of the modulation curve.                                                                                                    |  |
|               | Bit 4 Valence $\ge$ 16                                                          | Deviation of section compared with the last reference                                                           | Overloading of the servomotor or servomotor subjected to mechanical torsion.<br>1. Check if the servomotor is blocked in any point along its range of action.<br>2. Check if the torque is sufficient for the application.                                                                                                    |  |
| 87            | #                                                                               | Air servomotor error                                                                                            |                                                                                                    |  |
|               | 0                                                                               | Position error                                                                                                  | It was not possible to reach the target position within the requested tolerance range.<br>1. Check if the servomotor is blocked or overloaded.                                                                                                    |  |
|               | Bit 0<br>Valence 1                                                              | Circuit open                                                                                                    | Circuit open shown on the servomotor connection.<br>1. Check the wiring.                                                                                                    |  |
|               | Bit 3<br>Valence $\ge 8$                                                        | Curve too steep in terms of train ratio                                                                         | The slope of the curve can correspond to a maximum position modification of 31° between 2 points of the modulation curve.                                                                                                    |  |
|               | Bit 4 Valence $\ge$ 16                                                          | Deviation of section compared with the last reference                                                           | Overloading of the servomotor or servomotor subjected to mechanical torsion.<br>1. Check if the servomotor is blocked in any point along its range of action.<br>2. Check if the torque is sufficient for the application.                                                                                                    |  |
| 90 - 91       | #                                                                               | Burner internal checking error                                                                                  |                                                                                                    |  |
| 93            | #                                                                               | Flame signal acquisition error                                                                                  |                                                                                                    |  |
|               | 3                                                                               | Short circuit of the sensor                                                                                     | Short circuit in the QRB sensor<br>1. Check the wiring.<br>2. Flame detector probably faulty.                                                                                                    |  |
| 95            | #                                                                               | Relay supervision error                                                                                         |                                                                                                    |  |
|               | 3 Ignition<br>transformer<br>4 Fuel valve 1<br>5 Fuel valve 2<br>6 Fuel valve 3 | External power supply - Contact active                                                                          | Check the wiring.                                                                                                    |  |
| 96            | #                                                                               | Relay supervision error                                                                                         |                                                                                                    |  |
|               | 3 Ignition<br>transformer<br>4 Fuel valve 1<br>5 Fuel valve 2<br>6 Fuel valve 3 | The relay contacts have joined together                                                                         | Check the contacts:<br>1. Control box connected to the power supply: the fan output must be without voltage.<br>2. Disconnect the power supply. Disconnect the fan. The resistive connection<br>between the fan output and the neutral wire is not allowed.<br>If one of the 2 tests fails, replace the control box because the contacts are definitively<br>joined together and it is no longer possible to guarantee safety. |  |
| 97            | #                                                                               | Relay supervision error                                                                                         |                                                                                                    |  |
|               | 0                                                                               | The safety relay contacts have joined together or the safety relay has been powered by an external power supply | Check the contacts:<br>1. Control box connected to the power supply: the fan output must be without voltage.<br>2. Disconnect the power supply. Disconnect the fan. The resistive connection<br>between the fan output and the neutral wire is not allowed.<br>If one of the 2 tests fails, replace the control box because the contacts are definitively<br>joined together and it is no longer possible to guarantee safety. |  |
|               |                                                                                 |                                                                                                    |                                                                                                    |  |

**RIELLO** 

| Error<br>code | Diagnostic<br>code                                                                                                    | Meaning of the system REC27.100A2                                           | Recommended measures                                                                                                    |
|---------------|----------------------------------------------------------------------------------------------------|-----------------------------------------------------------------------------|----------------------------------------------------------------------------------------------------|
| 98            | #                                                                                                    | Relay supervision error                                                     |                                                                                                    |
|               | 2 Safety valve<br>3 Ignition<br>transformer<br>4 Fuel valve 1<br>5 Fuel valve 2<br>6 Fuel valve 3                                                                                                    | The relay does not start up                                                 | Carry out a reset; if the error arises repeatedly, replace the unit                                                                                                    |
| 99 - 100      | #                                                                                                    | Relay internal checking error                                               | Carry out a reset; if the error arises repeatedly, replace the control box                                                                                                  |
| 105           | #                                                                                                    | Contact sampling internal error                                             |                                                                                                    |
|               | 0 Min. pressure<br>switch<br>1 Max.<br>pressure<br>switch<br>2 Valve<br>operation test<br>pressure<br>switch<br>3 Air pressure<br>4 Load<br>controller open<br>5 Load<br>controller on/<br>off<br>6 Load<br>controller on/<br>off<br>6 Load<br>controller<br>closed<br>7 Safety loop /<br>Burner flange<br>8 Safety valve<br>9 Ignition<br>transformer<br>10 Fuel valve 1<br>11 Fuel valve 2<br>12 Fuel valve 2<br>13 Reset | Blocked upon irregularity                                                   | Can be caused by capacitive loads or presence of DC voltage on the main power supply of the control box. The diagnostic code indicates the input in which the problem arose |
| 106 - 108     | #                                                                                                    | Contact request internal error                                              | Carry out a reset; if the error arises repeatedly, replace the control box                                                                                                  |
| 110           | #                                                                                                    | Voltage monitoring test internal error                                      | Carry out a reset; if the error arises repeatedly, replace the control box                                                                                                  |
| 111           | 0                                                                                                    | Low level of power supply                                                   | Insufficient mains voltage                                                                                                    |
| 112           | 0                                                                                                    | Reset power supply voltage                                                  | Error code for the carrying out of a reset in the event of power supply restoration (absence of error)                                                                      |
| 113           | #                                                                                                    | Mains voltage supervision internal error                                    | Carry out a reset; if the error arises repeatedly, replace the control box                                                                                                  |
| 115           | #                                                                                                    | Control box meter internal error                                            | The environment life scale of the control have been exceeded. Deploce it                                                                                                    |
| 110           | 0                                                                                                    | Life cycle of the control box in the critical interval                      | The envisaged life cycle of the control box has been exceeded. Replace it.                                                                                                  |
| 120           | 0                                                                                                    | Interruption of fuel limiting meter input                                   | Too many disturbance impulses on the input of the fuel meter.<br>Improve the electromagnetic compatibility.                                                                 |
| 121 - 124     | #                                                                                                    | EEPROM access internal error                                                | Carry out a reset, repeat and check the last setting of the parameters. Restore the group of parameters. If the error arises repeatedly, replace the control box.           |
| 125           | #                                                                                                    | EEPROM reading access internal error                                        | Carry out a reset, repeat and check the last setting of the parameters. If the error arises repeatedly, replace the control box.                                            |
| 126           | #                                                                                                    | EEPROM writing access internal error                                        | Carry out a reset, repeat and check the last setting of the parameters. If the error arises repeatedly, replace the control box.                                            |
| 127           | #                                                                                                    | EEPROM access internal error                                                | Carry out a reset, repeat and check the last setting of the parameters. Restore the group of parameters. If the error arises repeatedly, replace the control box.           |
| 128           | 0                                                                                                    | EEPROM access internal error - synchronisation<br>during the initialisation | Carry out a reset; If the error arises repeatedly, replace the control box.                                                                                                 |
| 129           | #                                                                                                    | EEPROM access internal error –<br>command synchronisation                   | Carry out a reset, repeat and check the last setting of the parameters. If the error arises repeatedly, replace the control box.                                            |
| 130           | #                                                                                                    | EEPROM access internal error - time-out                                     | Carry out a reset, repeat and check the last setting of the parameters. If the error arises repeatedly, replace the control box.                                            |
| 131           | #                                                                                                    | EEPROM access internal error - page interrupted                             | Carry out a reset, repeat and check the last setting of the parameters. If the error arises repeatedly, replace the control box.                                            |
| 132           | #                                                                                                    | EEPROM register initialisation internal error                               | Carry out a reset; If the error arises repeatedly, replace the control box.                                                                                                 |
| 133 - 135     | #                                                                                                    | EEPROM access internal error – request<br>synchronisation                   | Carry out a reset, repeat and check the last setting of the parameters. If the error arises repeatedly, replace the control box.                                            |
| 136           | 1                                                                                                    | Restoration started                                                         | The restoration of a backup has been started (no error)                                                                                                    |

|--|

| Error<br>code | Diagnostic<br>code | Meaning of the system REC27.100A2                                                 | Recommended measures                                                                                          |
|---------------|--------------------|-----------------------------------------------------------------------------------|----------------------------------------------------------------------------------------------------|
| 137           | #                  | Internal error – backup / restoration                                             |                                                                                                    |
|               | 157                | Restoration – OK, but backup < compared with set data of<br>current system        | Restoration successful, but the backup data installed are fewer than those currently present in the system.   |
|               | 242                | Backup - the backup carried out is contradictory                                  | The backup is irregular and cannot be transferred again                                                       |
|               | 243                | Backup – the data comparison between the internal<br>microprocessors is irregular | Repeat the reset and backup                                                                                   |
|               | 244                | The backup data are incompatible                                                  | The backup data are incompatible with the current version of the software; the<br>restoration is not possible |
|               | 245                | Error in access to the parameter Restore_Complete                                 | Repeat the reset and backup                                                                                   |
|               | 246                | Restoration – time-out during logging in EEPROM                                   | Repeat the reset and backup                                                                                   |
|               | 247                | The data received are contradictory                                               | The series of backup data is not valid; restoration is not possible                                           |
|               | 248                | The restoration cannot currently be carried out                                   | Repeat the reset and backup                                                                                   |
|               | 249                | Restoration – interruption caused by inadequate<br>identification of the burner   | The backup has an inadequate identification of the burner and must not be transferred to the control box      |
|               | 250                | Backup – The CRC of a page is not correct                                         | The series of backup data is not valid; restoration is not possible                                           |
|               | 251                | Backup – the identification of the burner is not defined                          | Define the identification of the burner and repeat the backup                                                 |
|               | 252                | After restoration, the pages are still in INTERRUPTION                            | Repeat the reset and backup                                                                                   |
|               | 253                | The restoration cannot currently be carried out                                   | Repeat the reset and backup                                                                                   |
|               | 254                | Interruption owing to transmission error                                          | Repeat the reset and backup                                                                                   |
|               | 255                | Interruption owing to time-out during the restoration                             | Carry out a reset, check the connections and repeat the backup                                                |
| 146           | #                  | Time-out of the system automation interface                                       | Refer to the Modbus User Documentation (A7541)                                                                |
|               | 1                  | Modbus time-out                                                                   |                                                                                                    |
|               | 2                  | Reserved                                                                          |                                                                                                    |
| 165           | #                  | Internal error                                                                    |                                                                                                    |
| 166           | 0                  | Watchdog reset internal error                                                     |                                                                                                    |
| 167           | #                  | Manual lockout                                                                    | The control box has been manually blocked (no error)                                                          |
|               | 1                  | Manual lockout from remote reset command                                          |                                                                                                    |
|               | 2                  | Manual lockout from Operator Panel                                                |                                                                                                    |
|               | 3                  | Manual lockout from PC interface                                                  |                                                                                                    |
| 168 - 171     | #                  | Internal error management                                                         | Carry out a reset; if the error arises repeatedly, replace the control box                                    |
| 200           | #                  | System free of errors                                                             | No error                                                                                                    |
| 201           | #                  | Lockout or error at start                                                         | Lockout or error due to lack of parameter settings                                                            |
|               | 1                  | No operation mode selected                                                        |                                                                                                    |
|               | 23                 | No fuel train defined                                                             |                                                                                                    |
|               | 47                 | No curve defined                                                                  |                                                                                                    |
|               | 815                | Standardisation speed not delined                                                 |                                                                                                    |
| 202           | 1031<br>#          | Backup / restoration impossible                                                   | Padefina the apprection mode (parameter 201)                                                                  |
| 202           | #                  | Selection of Internal operation mode                                              | Redefine the operation mode (parameter 201)                                                                   |
| 203           | #                  | Internal error                                                                    | Carry out a reset; if the error arises repeatedly, replace the control box                                    |
| 204           | number             | Program stop                                                                      | The program stop is active (no error)                                                                         |
| 205           | #                  | Internal error                                                                    | Carry out a reset; if the error arises repeatedly, replace the control box                                    |
| 206           | 0                  | Combination of control box and Operator Panel not<br>allowed                      |                                                                                                    |
| 207           | #                  | Compatibility of control box with Operator Panel                                  |                                                                                                    |
|               | 0                  | Obsolete version of control box                                                   |                                                                                                    |
|               | 1                  | Obsolete version of Operator Panel                                                |                                                                                                    |
| 208-209       | #                  | Internal error                                                                    | Carry out a reset; if the error arises repeatedly, replace the control box                                    |
| 240           | #                  | Internal error                                                                    | Carry out a reset: if the error arises repeatedly replace the control box                                     |
| 245           | #                  | Internal error                                                                    | Carry out a reset: if the error arises repeatedly, replace the control box                                    |
| 250           | <i>"</i> #         |                                                                                   | Carry out a reset: if the error arises repeatedly, replace the control box                                    |
| 200           | π                  |                                                                                   | Carry out a reset, if the error anses repeatedly, replace the control box                                     |

7

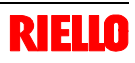

## 7.1 Notes on safety for the maintenance

The periodic maintenance is essential for the good operation, safety, yield and duration of the burner.

It allows you to reduce consumption and polluting emissions and to keep the product in a reliable state over time.

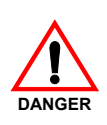

The maintenance interventions and the calibration of the burner must only be carried out by qualified, authorised personnel, in accordance with the contents of this manual and in compliance with the standards and regulations of current laws.

## 7.2 Maintenance programme

## **Maintenance frequency**

The gas combustion system should be checked **at least once a year** by a representative of the manufacturer or another specialised technician.

|--|--|

# Checking and cleaning

## Combustion

The optimum calibration of the burner requires an analysis of the flue gases. Significant differences with respect to the previous measurements indicate the points where more care should be exercised during maintenance.

## Gas leaks

Make sure there are no gas leaks on the conduit between the gas meter and the burner.

## Gas filter

Replace the gas filter when it is dirty.

Flame inspection window

Clean the glass of the flame inspection window.

Before carrying out any maintenance, cleaning or checking operations:

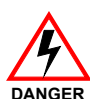

disconnect the electricity supply from the burner by means of the main switch of the system;

close the fuel interception tap;

## Combustion head

Open the burner and make sure that all the components of the combustion head are:

- undamaged;

- not deformed due to high temperature;
- free of ambient dirt or dust;
- free of rusted materials;
- adequately positioned.

Make sure that the gas outlet holes for the start-up, on the combustion head distributor, are free of dirt or rust deposits.

In case of doubt, disassemble the elbow 5)(Fig. 39).

## Combustion

Adjust the burner if the combustion values found at the beginning of the operation do not comply with the Regulations in force or, at any rate, do not produce good combustion.

Use the appropriate card to record the new combustion values; they will be useful for subsequent controls.

- > Disconnect the electrical supply from the burner.
- ► Loosen the 4 screws 1) and remove the hood 2).
- Assemble the two extensions supplied on the guides 4) (versions TL).
- Disconnect the plug 7) and loosen the cable grommet 8);
- Disconnect the socket from the maximum gas pressure switch;
- Remove the screws 3) and pull back the burner on the guides 4) by about 100 mm. Disconnect the cables of the probe and electrode, then pull the burner back completely.

At this point it is possible to extract the inner part 5) after having removed the screw 6).

# 7.4 Closing the burner

- Push the burner up to approximately 100 mm from the pipe coupling.
- Reinsert the cables and slide the burner as far as the stop.
- Connect the plug of the servomotor 7) and tighten the grommet 8).
- > Connect the socket of the maximum gas pressure switch.
- Replace the screws 3) and carefully pull the probe and electrode cables outwards until they are slightly taut.
- Disassemble the two extensions from the guides 4).

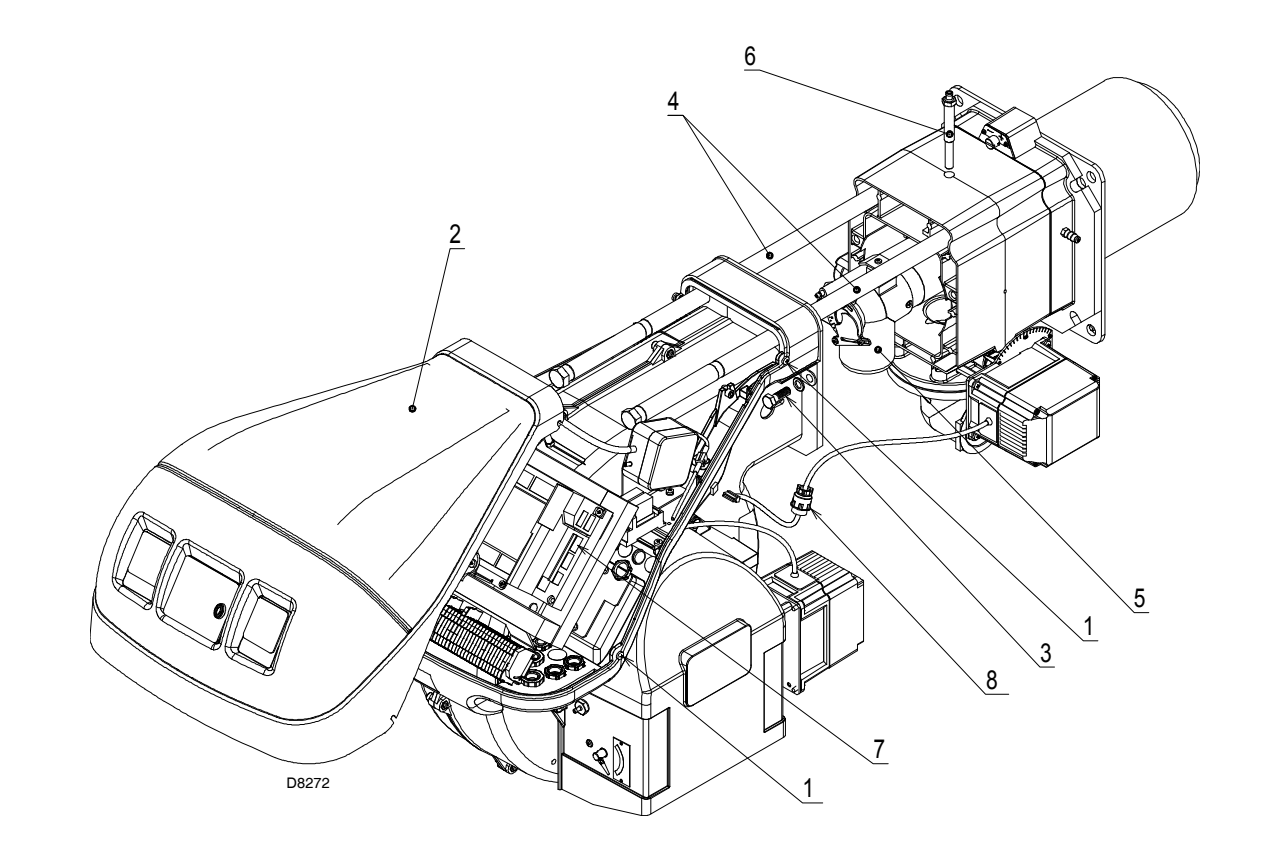

Fig. 39

| RI | E | L |          |
|----|---|---|----------|
|    |   |   | <u> </u> |

| 1 | Index of layouts                                        |
|---|---------------------------------------------------------|
| 2 | Indication of references                                |
| 3 | Functional layout REC27                                 |
| 4 | Functional layout REC27                                 |
| 5 | Functional layout REC27                                 |
| 6 | Electrical wiring that the installer is responsible for |
| 7 | Functional layout RWF40                                 |

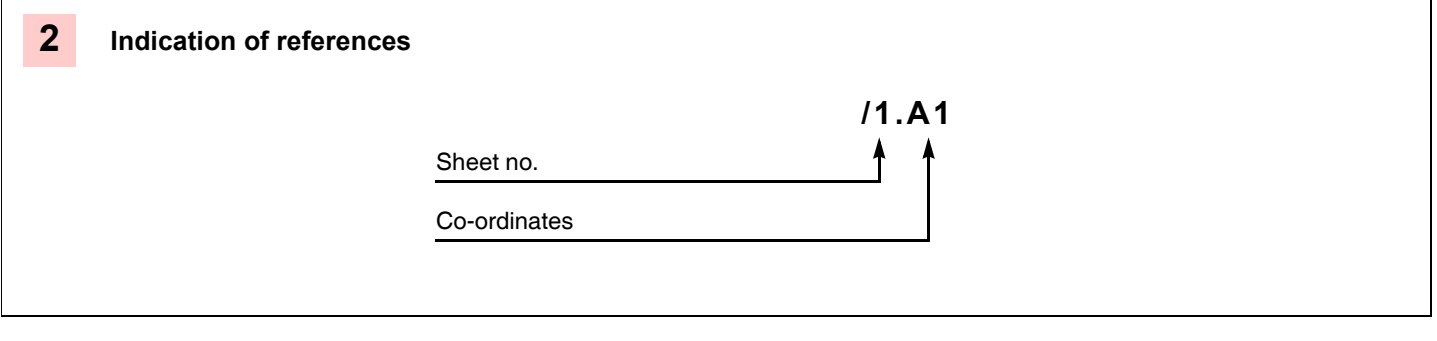

# Wiring layout key

Α

| winning in | <b>y</b> 0 t |                                                 |       |   |                                                   |
|------------|--------------|-------------------------------------------------|-------|---|---------------------------------------------------|
| A1         | -            | Control box for the air/fuel ratio              | IN    | - | Manual burner arrest switch                       |
| A2         | -            | Operator Panel                                  | K1    | - | Clean contacts output relay burner switched on    |
| +BB        | -            | Burner components                               | K2    | - | Clean contacts output relay burner lockout        |
| +BC        | -            | Boiler components                               | KM    | - | Fan motor contact maker                           |
| В          | -            | Filter to protect against radio disturbance     | MV    | - | Fan motor                                         |
| B1         | -            | Output regulator RWF40                          | PA    | - | Air pressure switch                               |
| B2         | -            | Fuel meter                                      | PE    | - | Burner earth                                      |
| BA         | -            | Input in current DC 420 mA                      | PGM   | - | Maximum gas pressure switch                       |
| BA1        | -            | Input in current DC 420 mA to modify remote     | PGMin | - | Minimum gas pressure switch                       |
|            |              | setpoint                                        | PGVP  | - | Gas pressure switch for valve leak detection con- |
| BP         | -            | Pressure probe                                  |       |   | trol device                                       |
| BP1        | -            | Pressure probe                                  | Q1    | - | Three-phase disconnecting switch                  |
| BR         | -            | Remote setpoint potentiometer                   | Q2    | - | Single phase disconnecting switch                 |
| BT1        | -            | Thermocouple probe                              | RS    | - | Remote burner reset button                        |
| BT2        | -            | Probe Pt100, 2 wires                            | S1    | - | On/off selector                                   |
| BT3        | -            | Probe Pt100, 3 wires                            | SM1   | - | Air servomotor                                    |
| BT4        | -            | Probe Pt100, 3 wires                            | SM2   | - | Gas servomotor                                    |
| BTEXT      | -            | External probe for climatic compensation of the | TA    | - | Ignition transformer                              |
|            |              | setpoint                                        | TL    | - | Limit thermostat/pressure switch                  |
| BV         | -            | Input in voltage DC 010V                        | TR    | - | Adjustment thermostat/pressure switch             |
| BV1        | -            | Input in voltage DC 010V to modify remote set-  | TS    | - | Safety thermostat/pressure switch                 |
|            |              | point                                           | X1    | - | Burner terminal strip                             |
| CN1        | -            | Ionisation probe connector                      | XP1   | - | Connector for output power regulator kit RWF40    |
| F1         | -            | Fan motor thermal relay                         | XPD   | - | Operator Panel connector                          |
| G1         | -            | Load indicator                                  | XPGM  | - | Maximum gas pressure switch connector             |
| G2         | -            | Communication interface for Modbus system       | XPGVP | - | Gas pressure switch connector for valve leak      |
| Н          | -            | Remote lockout signal                           |       |   | detection control device                          |
| ION        | -            | Ionisation probe                                | XRWF  | - | Terminal board for output power regulator RWF40   |
|            |              |                                                 | Y     | - | Gas adjustment valve + gas safety valve           |
|            |              |                                                 |       |   |                                                   |

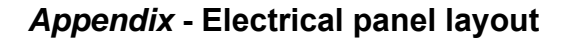

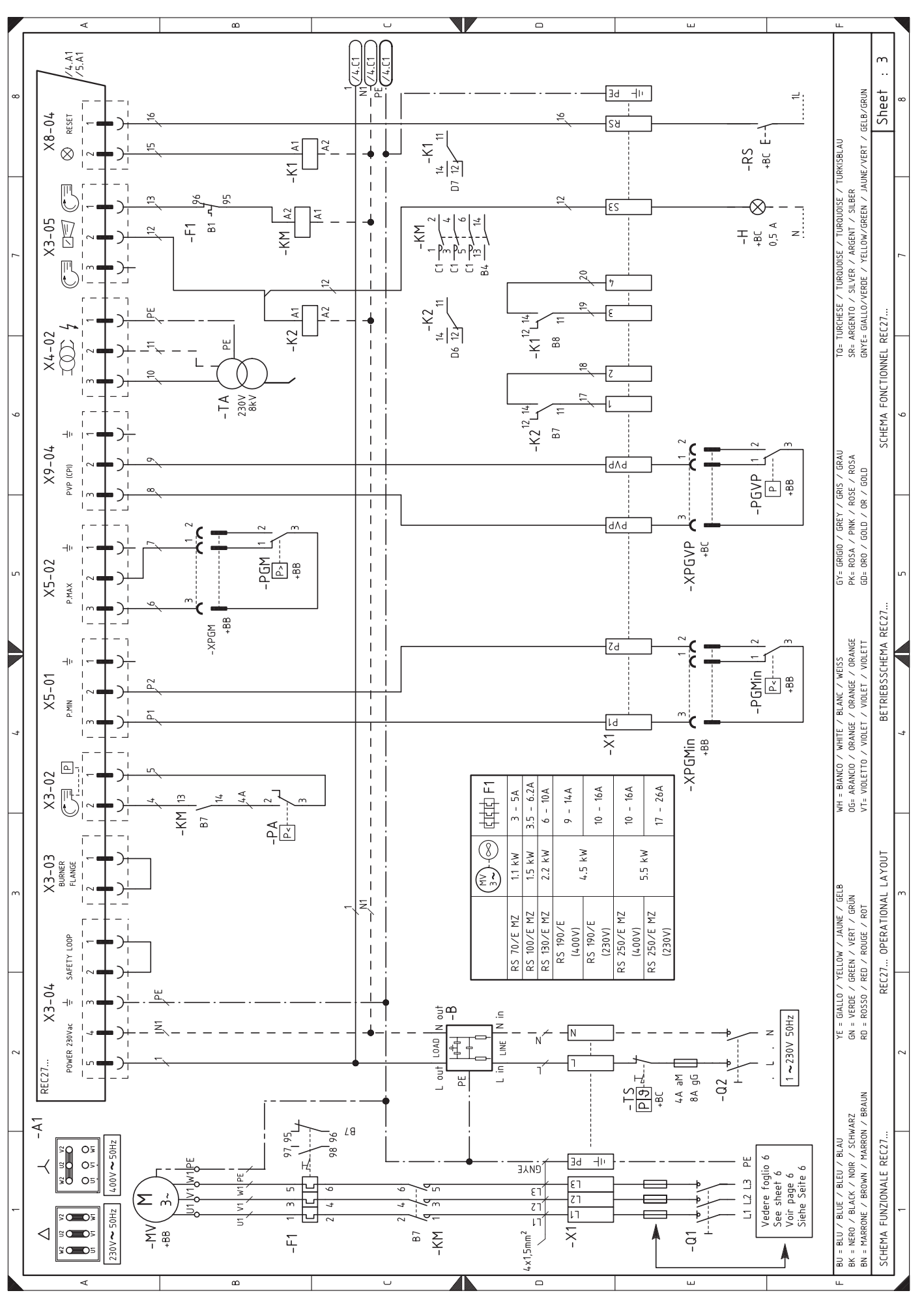

**RIELLO** 

Α

Appendix - Electrical panel layout

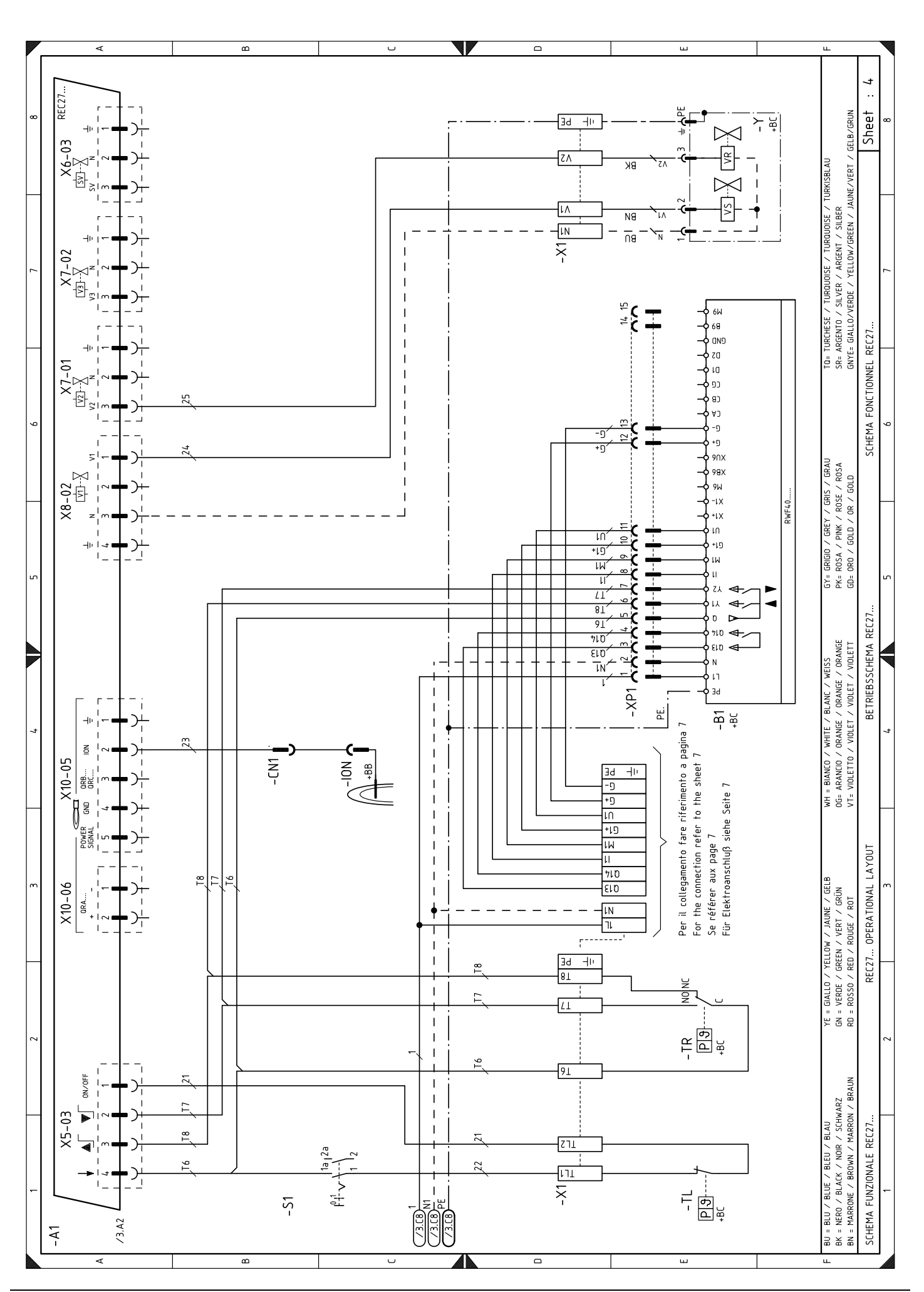

Α

46 **GB** 

**RIELLO** 

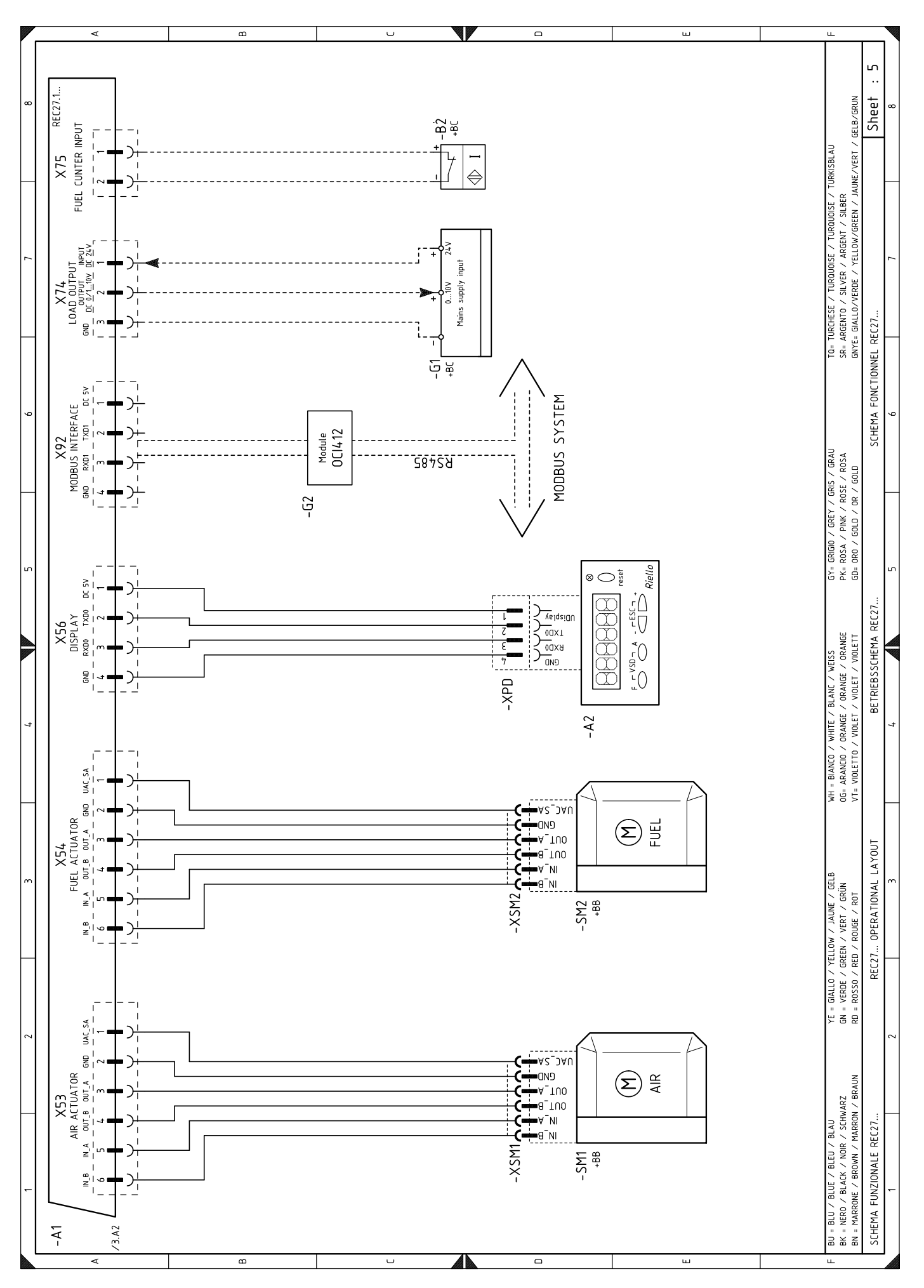

**RIELLO** 

Α

47 **GB** 

Appendix - Electrical panel layout

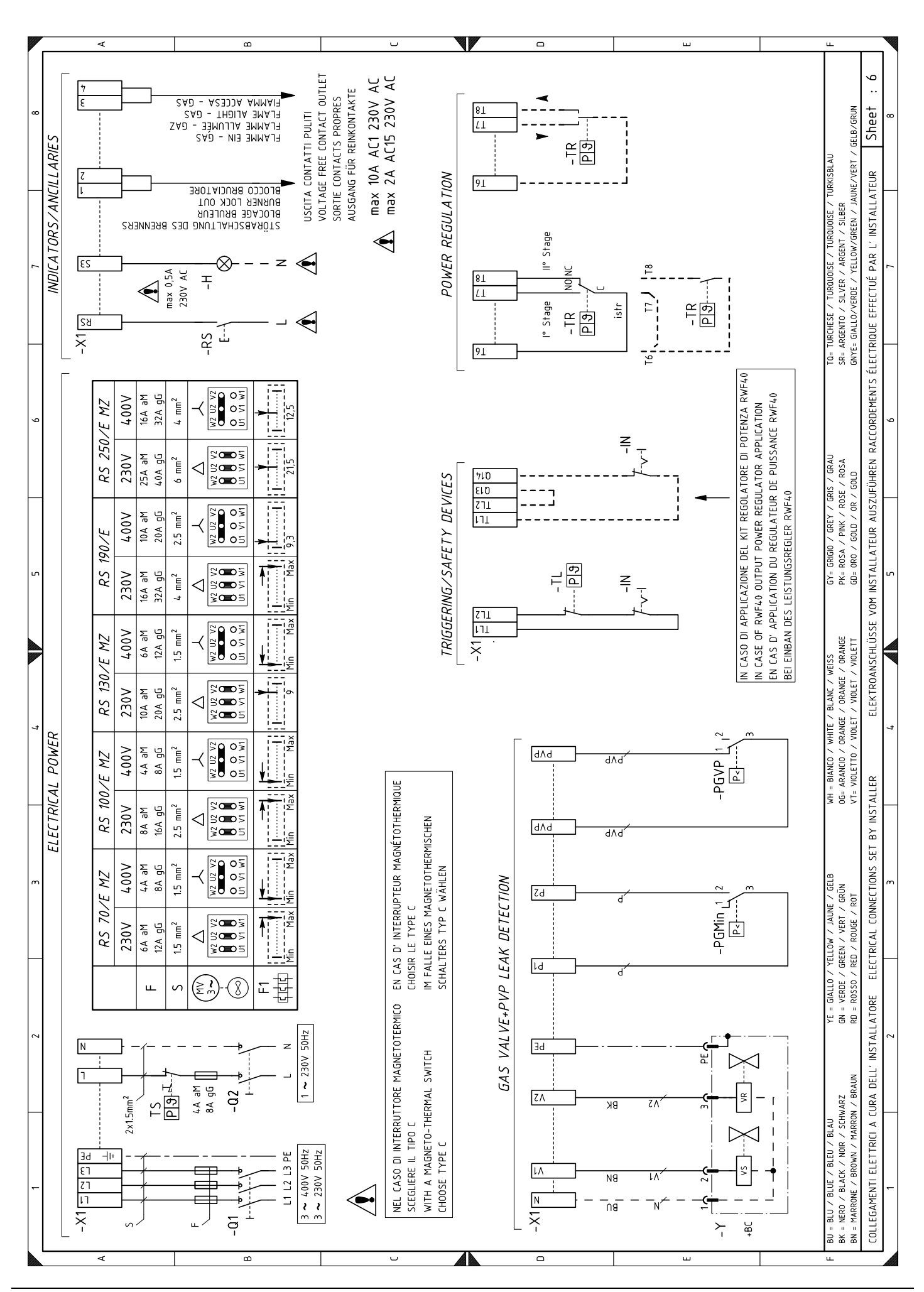

**RIELLO** 

A

Appendix - Electrical panel layout

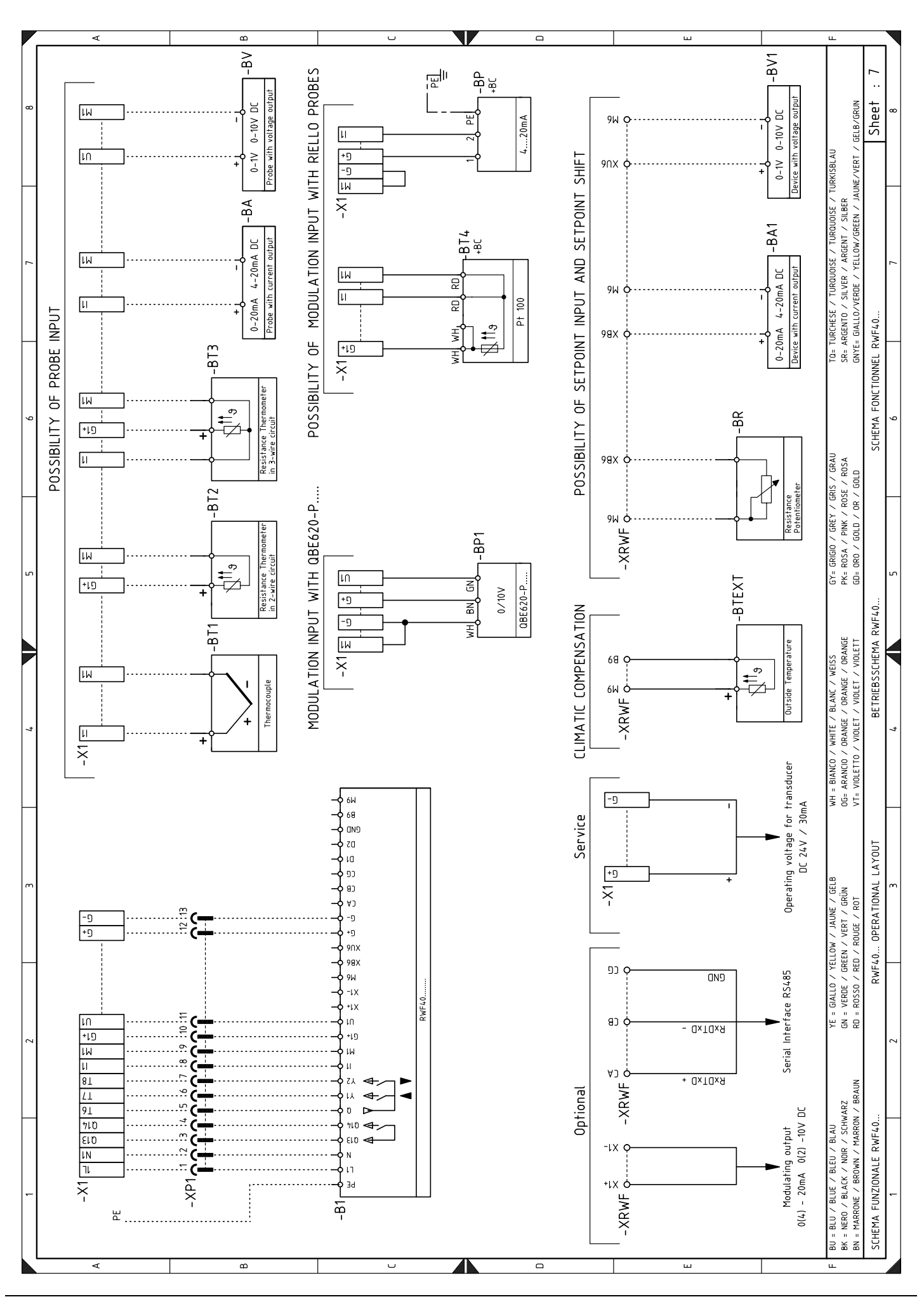

**RIELLO** 

A

В

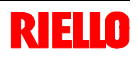

## Output power regulator kit for modulating operation

With the modulating operation, the burner continually adapts the power to the request for heat, ensuring great stability for the parameter controlled: temperature or pressure.

Two components should be ordered:

• the output regulator to install on the burner;

• the probe to install on the heat generator.

| Parameter to | be checked       | Pro          | be      | Output F | Regulator |
|--------------|------------------|--------------|---------|----------|-----------|
|              | Adjustment field | Туре         | Code    | Туре     | Code      |
| Temperature  | - 100+ 500°C     | PT 100       | 3010110 |          |           |
| Brossuro     | 02.5 bar         | Output probe | 3010213 | RWF40    | 3010414   |
| Flessule     | 016 bar          | 420 mA       | 3010214 |          |           |

## Software interface Kit (ACS410 + OCI410.30) - Service Level

Code 3010436

## Modbus interface Kit (OCI412)

## Code 3010437

## Gas trains in compliance with standard EN 676 (complete with valves, pressure adjuster and filter) Gas train - burner adapters

|         | Gas train                | Gas train coupling<br>on burner |         |          |          |          | Gas train - burner<br>adapter |         |
|---------|--------------------------|---------------------------------|---------|----------|----------|----------|-------------------------------|---------|
| Code    | Model                    | Ø                               | RS 70/E | RS 100/E | RS 130/E | RS 190/E | RS 250/E                      | Code    |
| 3970256 | Multibloc MB DLE 412 S52 | 1"1/4                           | •       | •        |          |          |                               | 3010126 |
| 3970250 | Multibloc MB DLE 415 S52 | 1"1/2                           | •       | •        | •        | •        | •                             | 3000843 |
| 3970257 | Multibloc MB DLE 420 S52 | 2"                              | •       | •        | •        | •        | •                             | -       |
| 3970221 | MBC-1200-SE -50          | 2"                              | •       | •        | •        | •        | •                             | -       |
| 3970222 | MBC-1900-SE-65 FC        | DN 65                           | •       | •        | •        | •        | •                             | 3000825 |
| 3970223 | MBC-3100-SE-80 FC        | DN 80                           |         |          | •        | •        | •                             | 3000826 |

## **PVP Kit (Pressure Valve Proving)**

Code 3010344 for RS 70-100/E

Note: for RS 130/E, RS 190/E and RS 250/E MZ, the Kit is supplied as standard equipment with the burner.

## Continuous purging kit

| Burner      | Kit code |
|-------------|----------|
| RS 70-100/M |          |
| RS 130/M MZ | 2010004  |
| RS 190/E    | 3010094  |
| RS 250/M MZ |          |

## Soundproofing chamber

| Burner                                                | Kit code | Туре | Reduction of noise average |
|-------------------------------------------------------|----------|------|----------------------------|
| RS 70-100/M<br>RS 130/M MZ<br>RS 190/E<br>RS 250/M MZ | 3010404  | C4/5 | 10 [dB(A)]                 |

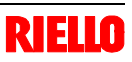

# Pipes Kit (for flame inversion boilers)

| Burner       | Combustion<br>head | Kit code |  |  |  |
|--------------|--------------------|----------|--|--|--|
| BS 70/E      | TC                 | 3010201  |  |  |  |
| 113 70/L     | TL                 | 3010201  |  |  |  |
| RS 100/E     | TC                 | 3010202  |  |  |  |
| 113 100/L    | TL                 | 3010202  |  |  |  |
| BS 130/E     | TC                 | 3010373  |  |  |  |
| 110 100/L    | TL                 | 3010374  |  |  |  |
| RS 190/E     | TC                 | 3010375  |  |  |  |
| BS 250/E MZ  | TC                 | _        |  |  |  |
| 110 200/L MZ | TL                 | -        |  |  |  |

# Kit for LPG operation

| Burner      | Combustion<br>head | Kit code | Obtainable output with the kit |  |  |
|-------------|--------------------|----------|--------------------------------|--|--|
| DS 70/E     | TC                 | 20008175 | 200/470 020 kW                 |  |  |
| N3 70/E     | TL                 | 20008176 | 200/470 - 950 KW               |  |  |
| DS 100/E    | TC                 | 20008177 | 200/700 1240 1/1               |  |  |
| N3 100/E    | TL                 | 20008178 | 300/700 - 1340 KW              |  |  |
| DS 120/E    | TC                 | 20008179 | 200/020 1600 KW                |  |  |
| N3 130/E    | TL                 | 20008180 | 300/920 - 1000 KW              |  |  |
| RS 190/E    | TC                 | 3010166  | 465 - 2290 kW                  |  |  |
| DS 250/E MZ | TC                 | 2010/11  | 600 2700 KM                    |  |  |
|             | TL                 | 3010411  | 000 - 2700 KW                  |  |  |

# Kit for TOWN GAS operation - not CE type-approved

| Burner        | Combustion<br>head | Kit code |  |  |
|---------------|--------------------|----------|--|--|
| BS 70/F       | TC                 | 3010286  |  |  |
|               | TL                 | 0010200  |  |  |
| DS 100/E      | TC                 | 2010297  |  |  |
| N3 100/E      | TL                 | 3010207  |  |  |
| DS 120/E      | TC                 | 2010299  |  |  |
| N3 130/E      | TL                 | 3010200  |  |  |
| RS 190/E      | TC                 | 3010297  |  |  |
| DS 250/E M7   | TC                 |          |  |  |
| NG 200/E IVIZ | TL                 | -        |  |  |

## Long head kit

| Burner      | Kit code | Standard head length | Head length obtained with the kit |
|-------------|----------|----------------------|-----------------------------------|
| RS 70/E     | 3010117  | 250 mm               | 385 mm                            |
| RS 100/E    | 3010118  | 250 mm               | 385 mm                            |
| RS 130/E    | 3010119  | 280 mm               | 415 mm                            |
| RS 190/E    | 3010443  | 372 mm               | 530 mm                            |
| RS 250/E MZ | 3010412  | 370 mm               | 520 mm                            |

С

The table show minimum load losses along the gas supply line depending on the maximum burner output operation.

|               |      | ∆p (r | <b>1</b><br>nbar) | 2<br>∆p (n | 2<br>nbar) |                |                 |                |                 |              | ∆p (r           | <b>3</b><br>nbar) |               |              |               |              |               |  |
|---------------|------|-------|-------------------|------------|------------|----------------|-----------------|----------------|-----------------|--------------|-----------------|-------------------|---------------|--------------|---------------|--------------|---------------|--|
| Model         | kW   |       |                   |            |            | MB-DI<br>(Rp 1 | E 412<br>" 1/4) | MB-DI<br>(Rp 1 | E 415<br>" 1/2) | MB-DI<br>(Rp | LE 420<br>o 2") | MBC-12<br>(Rp     | 200-SE<br>2") | MBC-1<br>(DN | 900-SE<br>65) | MBC-3<br>(DN | 100-SE<br>80) |  |
|               |      | G 20  | G 25              | G 20       | G 25       | G 20           | G 25            | G 20           | G 25            | G 20         | G 25            | G 20              | G 25          | G 20         | G 25          | G 20         | G 25          |  |
|               | 470  | 4.2   | 5.7               | 0.4        | 0.5        | 18.1           | 24.9            | 9.3            | 12.4            | 6.5          | 8.8             | 4.0               | 4.5           | 3.5          | 3.8           | -            | -             |  |
|               | 500  | 4.6   | 6.3               | 0.5        | 0.5        | 19.9           | 27.5            | 10.1           | 13.5            | 7.0          | 9.8             | 4.2               | 4.7           | 3.6          | 3.9           | -            | -             |  |
|               | 550  | 5.3   | 7.2               | 0.6        | 0.7        | 23.2           | 31.9            | 11.6           | 15.4            | 8.2          | 11.3            | 4.4               | 5.0           | 3.8          | 4.2           | -            | -             |  |
|               | 600  | 6.0   | 8.2               | 0.7        | 0.8        | 26.7           | 36.4            | 13.2           | 17.4            | 9.5          | 12.9            | 4.6               | 5.3           | 3.9          | 4.3           | -            | -             |  |
| Щ             | 650  | 6.7   | 9.1               | 0.8        | 0.9        | 30.3           | 41.0            | 14.7           | 19.6            | 10.8         | 14.6            | 4.9               | 5.7           | 4.0          | 4.6           | -            | -             |  |
| S 70          | 700  | 7.4   | 10.1              | 0.9        | 1.1        | 34.0           | 45.7            | 16.4           | 22.0            | 12.1         | 16.4            | 5.1               | 6.2           | 4.2          | 4.9           | -            | -             |  |
| 8             | 750  | 8.5   | 11.8              | 1.0        | 1.2        | 37.7           | 50.3            | 18.0           | 24.4            | 13.4         | 18.2            | 5.4               | 6.7           | 4.5          | 5.2           | -            | -             |  |
|               | 800  | 9.6   | 13.4              | 1.2        | 1.4        | 41.5           | -               | 19.9           | 26.8            | 14.8         | 19.9            | 5.8               | 7.2           | 4.6          | 5.5           | -            | -             |  |
|               | 850  | 10.8  | 15.1              | 1.3        | 1.6        | 45.3           | -               | 21.8           | 29.3            | 16.3         | 21.8            | 6.2               | 7.8           | 4.9          | 5.8           | -            | -             |  |
|               | 900  | 12.1  | 16.9              | 1.5        | 1.8        | 49.1           | -               | 23.8           | 31.8            | 17.7         | 23.8            | 6.6               | 8.4           | 5.1          | 6.1           | -            | -             |  |
|               | 930  | 12.9  | 17.9              | 1.6        | 1.9        | 51.4           | -               | 25.0           | 33.4            | 18.6         | 25.1            | 6.9               | 8.8           | 5.2          | 6.3           | -            | -             |  |
|               | 700  | 3.1   | 4.6               | 0.7        | 1.0        | -              | -               | 16.4           | 22.0            | 12.1         | 16.4            | 5.1               | 6.2           | 4.2          | 4.9           | -            | -             |  |
|               | 750  | 3.7   | 5.5               | 0.8        | 1.1        | -              | -               | 18.0           | 24.4            | 13.4         | 18.2            | 5.4               | 6.7           | 4.5          | 5.2           | -            | -             |  |
|               | 800  | 4.3   | 6.4               | 0.9        | 1.2        | -              | -               | 19.9           | 26.8            | 14.8         | 19.9            | 5.8               | 7.2           | 4.6          | 5.5           | -            | -             |  |
|               | 850  | 4.9   | 7.3               | 1.0        | 1.4        | -              | -               | 21.8           | 29.3            | 16.3         | 21.8            | 6.2               | 7.8           | 4.9          | 5.8           | -            | -             |  |
|               | 900  | 5.5   | 8.2               | 1.1        | 1.6        | -              | -               | 23.8           | 31.8            | 17.7         | 23.8            | 6.6               | 8.4           | 5.1          | 6.1           | -            | -             |  |
|               | 950  | 6.2   | 9.0               | 1.2        | 1.8        | -              | -               | 25.8           | 34.4            | 19.2         | 25.9            | 7.0               | 9.0           | 5.3          | 6.4           | -            | -             |  |
| 00/E          | 1000 | 6.8   | 9.9               | 1.3        | 1.9        | -              | -               | 27.7           | 37.0            | 20.6         | 28.0            | 7.4               | 9.6           | 5.5          | 6.8           | -            | -             |  |
| <b>SS 1</b> ( | 1050 | 7.3   | 10.7              | 1.5        | 2.1        | -              | -               | 29.8           | 39.6            | 22.2         | 30.1            | 7.9               | 10.3          | 5.8          | 7.1           | -            | -             |  |
| Ľ.            | 1100 | 7.9   | 11.6              | 1.6        | 2.4        | -              | -               | 31.9           | 42.9            | 23.9         | 32.8            | 8.4               | 11.2          | 6.1          | 7.6           | -            | -             |  |
|               | 1150 | 8.4   | 12.4              | 1.8        | 2.6        | -              | -               | 34.0           | 46.1            | 25.6         | 35.4            | 8.9               | 12.2          | 6.4          | 8.2           | -            | -             |  |
|               | 1200 | 9.1   | 13.5              | 1.9        | 2.8        | -              | -               | 36.1           | 49.4            | 27.2         | 38.1            | 9.4               | 13.1          | 6.6          | 8.7           | -            | -             |  |
|               | 1250 | 9.9   | 14.8              | 2.1        | 3.0        | -              | -               | 38.2           | 52.6            | 28.9         | 40.7            | 9.9               | 14.0          | 6.9          | 9.1           | -            | -             |  |
|               | 1300 | 10.8  | 16.1              | 2.3        | 3.3        | -              | -               | 40.5           | 55.9            | 30.9         | 43.4            | 10.6              | 15.0          | 7.2          | 9.7           | -            | -             |  |
|               | 1340 | 11.4  | 17.1              | 2.4        | 3.5        | -              | -               | 42.7           | 58.5            | 32.6         | 45.5            | 11.2              | 15.7          | 7.6          | 10.1          | -            | -             |  |
|               | 920  | 4.5   | 7.0               | 1.3        | 2.0        | -              | -               | 21.5           | 28.9            | 14.7         | 20.2            | 6.8               | 8.6           | 5.2          | 6.2           | 3.9          | 4.4           |  |
|               | 950  | 4.7   | 7.4               | 1.4        | 2.1        | -              | -               | 22.6           | 30.2            | 15.5         | 21.2            | 7.0               | 9.0           | 5.3          | 6.4           | 3.9          | 4.5           |  |
|               | 1000 | 5.1   | 7.9               | 1.5        | 2.3        | -              | -               | 24.4           | 32.5            | 16.8         | 23.0            | 7.4               | 9.6           | 5.5          | 6.8           | 4.1          | 4.6           |  |
|               | 1050 | 5.5   | 8.5               | 1.7        | 2.5        | -              | -               | 26.2           | 34.9            | 18.1         | 24.9            | 7.9               | 10.3          | 5.8          | 7.1           | 4.2          | 4.8           |  |
|               | 1100 | 5.9   | 9.1               | 1.8        | 2.8        | -              | -               | 28.0           | 37.5            | 19.5         | 26.9            | 8.4               | 11.1          | 6.1          | 7.6           | 4.3          | 5.0           |  |
|               | 1150 | 6.2   | 9.6               | 2.0        | 3.1        | -              | -               | 29.9           | 40.2            | 20.9         | 29.1            | 8.9               | 12.0          | 6.4          | 8.1           | 4.5          | 5.2           |  |
|               | 1200 | 6.6   | 10.2              | 2.2        | 3.3        | -              | -               | 31.7           | 42.9            | 22.4         | 31.3            | 9.4               | 12.8          | 6.6          | 8.6           | 4.6          | 5.4           |  |
| 30/E          | 1250 | 7.0   | 10.8              | 2.4        | 3.6        | -              | -               | 33.6           | 45.7            | 23.9         | 33.5            | 9.9               | 13.7          | 6.9          | 9.1           | 4.8          | 5.6           |  |
| RS 1          | 1300 | 7.4   | 11.3              | 2.6        | 3.9        | -              | -               | 35.7           | 48.6            | 25.5         | 35.8            | 10.5              | 14.7          | 7.2          | 9.7           | 4.9          | 5.8           |  |
|               | 1350 | 7.8   | 11.9              | 2.8        | 4.2        | -              | -               | 37.8           | 51.5            | 27.2         | 38.2            | 11.2              | 15.6          | 7.6          | 10.1          | 5.1          | 6.0           |  |
|               | 1400 | 8.2   | 12.8              | 3.0        | 4.5        | -              | -               | 40.0           | 54.5            | 28.9         | 40.7            | 11.9              | 16.6          | 8.0          | 10.7          | 5.2          | 6.2           |  |
|               | 1450 | 8.6   | 13.8              | 3.2        | 4.9        | -              | -               | 42.2           | 57.5            | 30.7         | 43.2            | 12.6              | 17.6          | 8.5          | 11.2          | 5.3          | 6.4           |  |
|               | 1500 | 9.0   | 14.7              | 3.4        | 5.2        | -              | -               | 44.5           | 60.6            | 32.5         | 45.8            | 13.3              | 18.6          | 8.9          | 11.8          | 5.5          | 6.6           |  |
|               | 1550 | 10.2  | 15.6              | 3.6        | 5.6        | -              | -               | 46.8           | 63.8            | 34.4         | 48.4            | 14.1              | 19.6          | 9.3          | 12.4          | 5.7          | 6.9           |  |
|               | 1600 | 11.4  | 16.6              | 3.9        | 5.9        | -              | -               | 49.2           | 67.0            | 36.3         | 51.1            | 14.8              | 20.7          | 9.7          | 13.0          | 5.8          | 7.0           |  |
|               | 1605 | 11.5  | 16.7              | 3.9        | 6.0        | -              | -               | 49.4           | 67.3            | 36.5         | 51.4            | 14.9              | 20.8          | 9.8          | 13.1          | 5.8          | 7.0           |  |

# Appendix - Gas supply pressure

| KI |  |
|----|--|
|    |  |

| _      |      | 1<br>∆p (n | l<br>nbar) | 2<br>∆p (n | 2<br>nbar) | 3<br>∆p (mbar) |                                                |      |      |      |              |               |               |              |               |              |               |
|--------|------|------------|------------|------------|------------|----------------|------------------------------------------------|------|------|------|--------------|---------------|---------------|--------------|---------------|--------------|---------------|
| Mode   | kW   |            |            |            |            | MB-DL<br>(Rp 1 | B-DLE 412 MB-DLE 415<br>Rp 1" 1/4) (Rp 1" 1/2) |      |      |      | E 420<br>2") | MBC-12<br>(Rp | 200-SE<br>2") | MBC-1<br>(DN | 900-SE<br>65) | MBC-3<br>(DN | 100-SE<br>80) |
|        |      | G 20       | G 25       | G 20       | G 25       | G 20           | G 25                                           | G 20 | G 25 | G 20 | G 25         | G 20          | G 25          | G 20         | G 25          | G 20         | G 25          |
|        | 1280 | 9.6        | 14.3       | 1.3        | 2.0        | -              | -                                              | 39.5 | 54.6 | 30.0 | 42.3         | 10.3          | 14.6          | 7.1          | 9.5           | 4.8          | 5.7           |
|        | 1300 | 9.6        | 14.3       | 1.4        | 2.1        | -              | -                                              | 40.5 | 55.9 | 30.9 | 43.4         | 10.6          | 15.0          | 7.2          | 9.7           | 4.9          | 5.8           |
|        | 1400 | 9.7        | 14.4       | 1.6        | 2.4        | -              | -                                              | 45.9 | 62.4 | 35.2 | 48.7         | 12.1          | 16.9          | 8.2          | 10.8          | 5.2          | 6.2           |
|        | 1500 | 9.7        | 14.5       | 1.8        | 2.8        | -              | -                                              | 51.2 | 68.9 | 39.6 | 54.1         | 13.6          | 18.7          | 9.0          | 11.8          | 5.5          | 6.6           |
|        | 1600 | 9.8        | 14.6       | 2.1        | 3.1        | -              | -                                              | 56.5 | 75.4 | 43.9 | 59.8         | 15.2          | 20.7          | 9.8          | 13.0          | 5.8          | 7.0           |
| 90/E   | 1700 | 9.8        | 14.7       | 2.4        | 3.5        | -              | -                                              | 61.8 | -    | 48.3 | 66.3         | 16.7          | 23.0          | 10.7         | 14.3          | 6.1          | 7.6           |
| RS 1   | 1800 | 9.9        | 14.7       | 2.7        | 4.0        | -              | -                                              | 67.2 | -    | 52.7 | 72.9         | 18.2          | 25.3          | 11.5         | 15.8          | 6.4          | 8.2           |
|        | 1900 | 10.3       | 15.5       | 3.0        | 4.4        | -              | -                                              | 72.5 | -    | 57.0 | 79.5         | 19.8          | 27.6          | 12.4         | 17.2          | 6.9          | 8.8           |
|        | 2000 | 11.5       | 17.1       | 3.3        | 4.9        | -              | -                                              | -    | -    | 62.2 | -            | 21.6          | 29.9          | 13.5         | 18.7          | 7.3          | 9.3           |
|        | 2100 | 12.6       | 18.8       | 3.6        | 5.4        | -              | -                                              | -    | -    | 67.6 | -            | 23.5          | 32.3          | 14.6         | 20.1          | 7.7          | 10.0          |
|        | 2200 | 13.7       | 20.5       | 4.0        | 5.9        | -              | -                                              | -    | -    | 73.0 | -            | 25.4          | 35.8          | 15.8         | 21.7          | 8.2          | 10.7          |
|        | 2290 | 14.9       | 22.2       | 4.3        | 6.4        | -              | -                                              | -    | -    | 77.8 | -            | 27.1          | 38.9          | 16.8         | 23.0          | 8.6          | 11.4          |
|        | 1250 | 5.2        | 7.8        | 3.0        | 4.0        | -              | -                                              | 38.2 | 52.6 | 28.9 | 40.7         | 9.9           | 14.0          | 6.9          | 9.1           | 4.7          | 5.5           |
|        | 1300 | 5.6        | 8.4        | 3.3        | 4.3        | -              | -                                              | 40.5 | 55.9 | 30.9 | 43.4         | 10.6          | 15.0          | 7.2          | 9.7           | 4.9          | 5.8           |
|        | 1400 | 6.4        | 9.6        | 3.8        | 5.0        | -              | -                                              | 45.9 | 62.4 | 35.2 | 48.7         | 12.1          | 16.9          | 8.2          | 10.8          | 5.2          | 6.2           |
|        | 1500 | 7.2        | 10.8       | 4.4        | 5.7        | -              | -                                              | 51.2 | 68.9 | 39.6 | 54.1         | 13.6          | 18.7          | 9.0          | 11.8          | 5.5          | 6.6           |
|        | 1600 | 8.0        | 12.0       | 5.0        | 6.5        | -              | -                                              | 56.5 | 75.4 | 43.9 | 59.8         | 15.2          | 20.7          | 9.8          | 13.0          | 5.8          | 7.0           |
|        | 1700 | 8.8        | 13.2       | 5.6        | 7.3        | -              | -                                              | 61.8 | -    | 48.3 | 66.3         | 16.7          | 23.0          | 10.7         | 14.3          | 6.1          | 7.6           |
| Z      | 1800 | 9.7        | 14.5       | 6.3        | 8.2        | -              | -                                              | 67.2 | -    | 52.7 | 72.9         | 18.2          | 25.3          | 11.5         | 15.8          | 6.4          | 8.2           |
| D/E N  | 1900 | 10.5       | 15.7       | 7.0        | 9.2        | -              | -                                              | 72.5 | -    | 57.0 | 79.5         | 19.8          | 27.6          | 12.4         | 17.2          | 6.9          | 8.8           |
| \$ 25( | 2000 | 11.3       | 16.9       | 7.7        | 10.1       | -              | -                                              | -    | -    | 62.2 | -            | 21.6          | 29.9          | 13.5         | 18.7          | 7.3          | 9.3           |
| ŝ      | 2100 | 12.4       | 18.6       | 8.5        | 11.2       | -              | -                                              | -    | -    | 67.6 | -            | 23.5          | 32.3          | 14.6         | 20.1          | 7.7          | 10.0          |
|        | 2200 | 13.6       | 20.3       | 9.4        | 12.3       | -              | -                                              | -    | -    | 73.0 | -            | 25.4          | 35.8          | 15.8         | 21.7          | 8.2          | 10.7          |
|        | 2300 | 14.7       | 22.0       | 10.2       | 13.4       | -              | -                                              | -    | -    | 78.3 | -            | 27.3          | 39.2          | 17.0         | 23.2          | 8.7          | 11.4          |
|        | 2400 | 15.8       | 23.6       | 11.2       | 14.6       | -              | -                                              | -    | -    | 83.7 | -            | 29.1          | 42.7          | 18.1         | 24.8          | 9.2          | 12.1          |
|        | 2500 | 17.0       | 25.3       | 12.1       | 15.8       | -              | -                                              | -    | -    | -    | -            | 31.0          | 46.1          | 19.4         | 26.3          | 9.6          | 12.9          |
|        | 2600 | 18.6       | 27.7       | 13.1       | 17.1       | -              | -                                              | -    | -    | -    | -            | 33.3          | 49.6          | 20.6         | 28.0          | 10.2         | 13.5          |
|        | 2650 | 19.4       | 28.9       | 13.6       | 17.8       | -              | -                                              | -    | -    | -    | -            | 34.8          | 51.7          | 21.2         | 28.8          | 10.5         | 13.9          |

The values shown in the tables refer to:

Natural gas G 20 PCI 9.45 kWh/Sm<sup>3</sup> (8.2 Mcal/Sm<sup>3</sup>)

Natural gas G 25 PCI 8.13 kWh/Sm<sup>3</sup> (7.0 Mcal/Sm<sup>3</sup>)

Column 1

Load loss at combustion head.

Gas pressure measured at the test point 1)(Fig. 40), with:

- Combustion chamber at 0 mbar;
- Burner working at maximum output;
- Combustion head adjusted according to the diagram of Fig. 17.

## <u>Column 2</u>

Load loss at gas butterfly valve 2)(Fig. 40) with maximum opening:  $90^{\circ}$ .

## Column 3

Load loss at train 3)(Fig. 40) including:

- adjustment valve (VR)
- safety valve (VS) (both fully open)
- pressure adjuster (R)
- filter (F)

## NOTE

To know the approximate output at which the burner is operating at its maximum:

- Subtract the combustion chamber pressure from the gas pressure measured at test point 1)(Fig. 40).
- Find, in the table relating to the burner concerned, column 1, \_ the pressure value closest to the result you want.
- Read off the corresponding output on the left.

# Example with natural gas G 20 - RS 100/E

- ٠ Maximum output operation
- Ring nut 5)(Fig. 15) adjusted as in the diagram of (Fig. 17) = 8 mbar
- ٠ Gas pressure at test point 1)(Fig. 39)
- Pressure in combustion chamber ٠ 8 - 2.5
- = 2.5 mbar = 5.5 mbar

A pressure of 5.5 mbar, column 1, corresponds in the table to an output of 900 kW.

This value serves as a rough guide; the effective output must be measured at the gas meter.

# NOTE

To know the required gas pressure at test point 1)(Fig. 40), set the MAX output required from the burner operation:

RE

- Find the nearest output value in the table for the burner in question.
- Read, on the right, column 1, the socket pressure 1)(Fig. 40).
- Add this value to the estimated pressure in the combustion chamber.

# Example with natural gas G 20 - RS 100/E

- ٠ Required burner maximum output operation: 900 kW
- Ring nut 5)(Fig. 15) adjusted as in the diagram of (Fig. 17)
- Gas pressure at output of 900 kW = 5.5 mbar
- Pressure in combustion chamber = 2.5 mbar 5.5 + 2.5= 8 mbar
  - pressure required at test point 1)(Fig. 40).

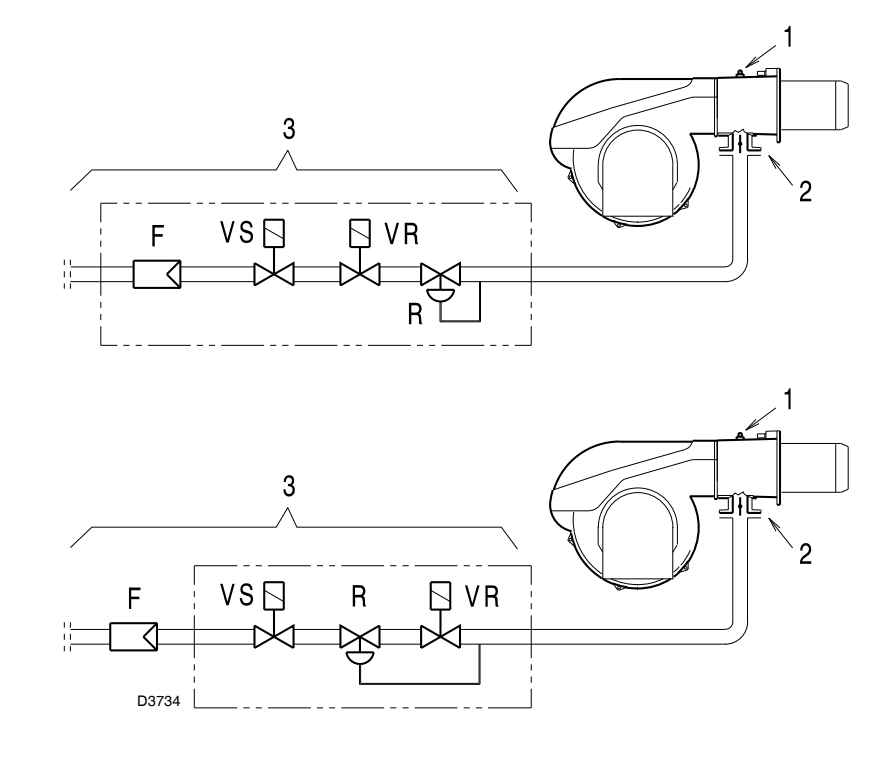

Fig. 40

## Appendix - Firing rate on basis of air density

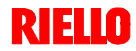

The firing rate of the burner shown in the manual is valid for a room temperature of 20 °C and an altitude of 0 m above sea level (barometric pressure around 1013 mbar).

It may be that a burner has to operate with combustive air at a higher temperature and/or higher altitudes.

The heating of the air and the increase in altitude produce the same effect: the expansion of the air volume (i.e. the reduction of its density).

The delivery of the burner fan remains essentially the same, but the oxygen per m<sup>3</sup> of air, and the thrust (discharge head) of the fan are reduced.

It is therefore important to know if the maximum output requested from the burner at a determinate combustion chamber pressure remains within the firing rate of the burner even with the changed temperature and altitude conditions.

To check it, proceed as follows:

- 1 Find the corrective factor F (relating to the air temperature and altitude of the system) in the table alongside.
- 2 Divide the output Q required from the burner by F to obtain the equivalent output Qe:

| Qe = Q : F | (kW) |  |
|------------|------|--|
|------------|------|--|

3 - In the firing rate of the burner, mark the work point identified by:

Qe = equivalent output

- H1 = pressure in combustion chamber
- point A that must remain within the firing rate (Fig. 41).
- 4 Trace a vertical line from point A, Fig. 41, and find the maximum pressure H2 of the firing rate.
- -Multiply H2 by F to obtain the maximum lowered pressure H3 5 of the firing rate

| H3 = H2 x F | (mbar) |
|-------------|--------|
|-------------|--------|

If H3 is greater than H1, as in Fig. 41, the burner can produce the delivery requested.

If H3 is less than H1, it is necessary to reduce the output of the burner. The reduction in output is accompanied by a reduction in the combustion chamber pressure:

Qr = reduced output

H1r = reduced pressure

$$H_{1r} = H_{1x} \left( \frac{Qr}{Q} \right)^2$$

Example, 5% reduction in output:

 $Qr = Q \times 0.95$ 

 $H1r = H1 \times (0.95)^2$ 

With the new values - Qr and H1r - repeat steps 2 - 5.

## Warning:

the combustion head should be adjusted in relation to the equivalent output Qe.

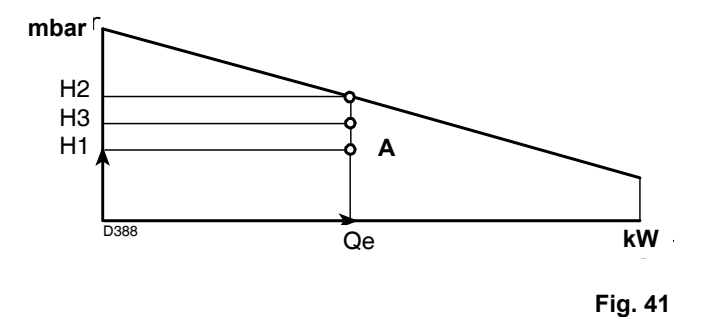

| A latitude            | Average  | F                  |       |       |       |       |       |       |       |
|-----------------------|----------|--------------------|-------|-------|-------|-------|-------|-------|-------|
| Allilude              | pressure | Air temperature °C |       |       |       |       |       |       |       |
| m. above sea<br>level | mbar     | 0                  | 5     | 10    | 15    | 20    | 25    | 30    | 40    |
| 0                     | 1013     | 1.087              | 1.068 | 1.049 | 1.031 | 1.013 | 0.996 | 0.980 | 0.948 |
| 100                   | 1000     | 1.073              | 1.054 | 1.035 | 1.017 | 1.000 | 0.983 | 0.967 | 0.936 |
| 200                   | 989      | 1.061              | 1.042 | 1.024 | 1.006 | 0.989 | 0.972 | 0.956 | 0.926 |
| 300                   | 978      | 1.050              | 1.031 | 1.013 | 0.995 | 0.978 | 0.962 | 0.946 | 0.916 |
| 400                   | 966      | 1.037              | 1.018 | 1.000 | 0.983 | 0.966 | 0.950 | 0.934 | 0.904 |
| 500                   | 955      | 1.025              | 1.007 | 0.989 | 0.972 | 0.955 | 0.939 | 0.923 | 0.894 |
| 600                   | 944      | 1.013              | 0.995 | 0.977 | 0.960 | 0.944 | 0.928 | 0.913 | 0.884 |
| 700                   | 932      | 1.000              | 0.982 | 0.965 | 0.948 | 0.932 | 0.916 | 0.901 | 0.872 |
| 800                   | 921      | 0.988              | 0.971 | 0.954 | 0.937 | 0.921 | 0.906 | 0.891 | 0.862 |
| 900                   | 910      | 0.977              | 0.959 | 0.942 | 0.926 | 0.910 | 0.895 | 0.880 | 0.852 |
| 1000                  | 898      | 0.964              | 0.946 | 0.930 | 0.914 | 0.898 | 0.883 | 0.868 | 0.841 |
| 1200                  | 878      | 0.942              | 0.925 | 0.909 | 0.893 | 0.878 | 0.863 | 0.849 | 0.822 |
| 1400                  | 856      | 0.919              | 0.902 | 0.886 | 0.871 | 0.856 | 0.842 | 0.828 | 0.801 |
| 1600                  | 836      | 0.897              | 0.881 | 0.866 | 0.851 | 0.836 | 0.822 | 0.808 | 0.783 |
| 1800                  | 815      | 0.875              | 0.859 | 0.844 | 0.829 | 0.815 | 0.801 | 0.788 | 0.763 |
| 2000                  | 794      | 0.852              | 0.837 | 0.822 | 0.808 | 0.794 | 0.781 | 0.768 | 0.743 |
| 2400                  | 755      | 0.810              | 0.796 | 0.782 | 0.768 | 0.755 | 0.742 | 0.730 | 0.707 |
| 2800                  | 714      | 0.766              | 0.753 | 0.739 | 0.726 | 0.714 | 0.702 | 0.690 | 0.668 |
| 3200                  | 675      | 0.724              | 0.711 | 0.699 | 0.687 | 0.675 | 0.664 | 0.653 | 0.632 |
| 3600                  | 635      | 0.682              | 0.669 | 0.657 | 0.646 | 0.635 | 0.624 | 0.614 | 0.594 |
| 4000                  | 616      | 0.661              | 0.649 | 0.638 | 0.627 | 0.616 | 0.606 | 0.596 | 0.577 |

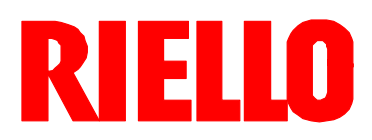

RIELLO S.p.A. I - 37045 Legnago (VR) Tel.: +39.0442.630111 http:// www.riello.it http:// www.rielloburners.com